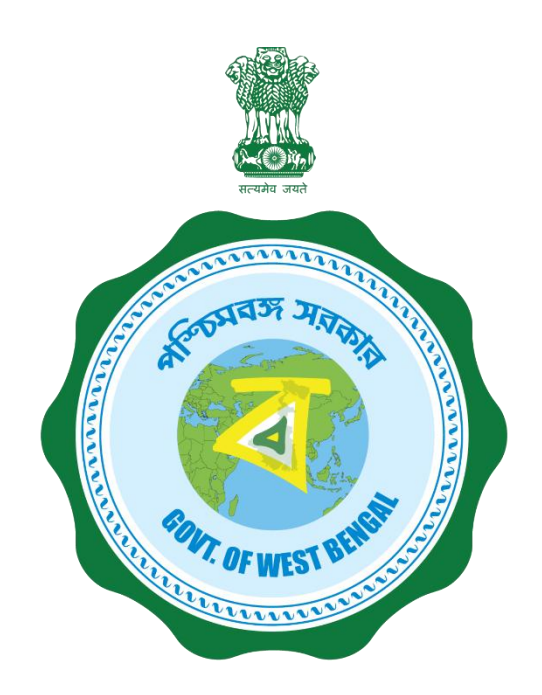

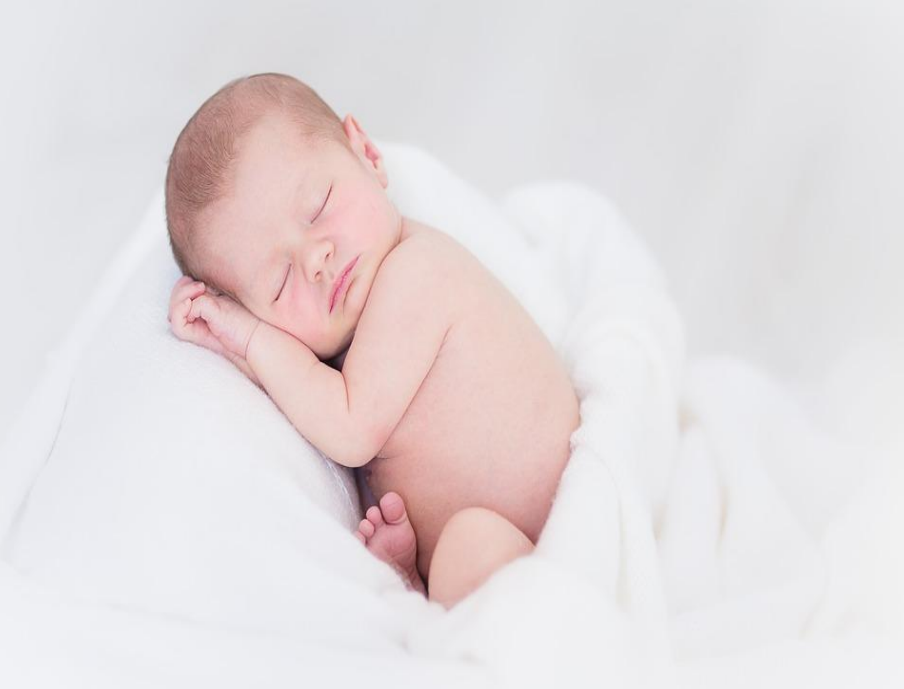

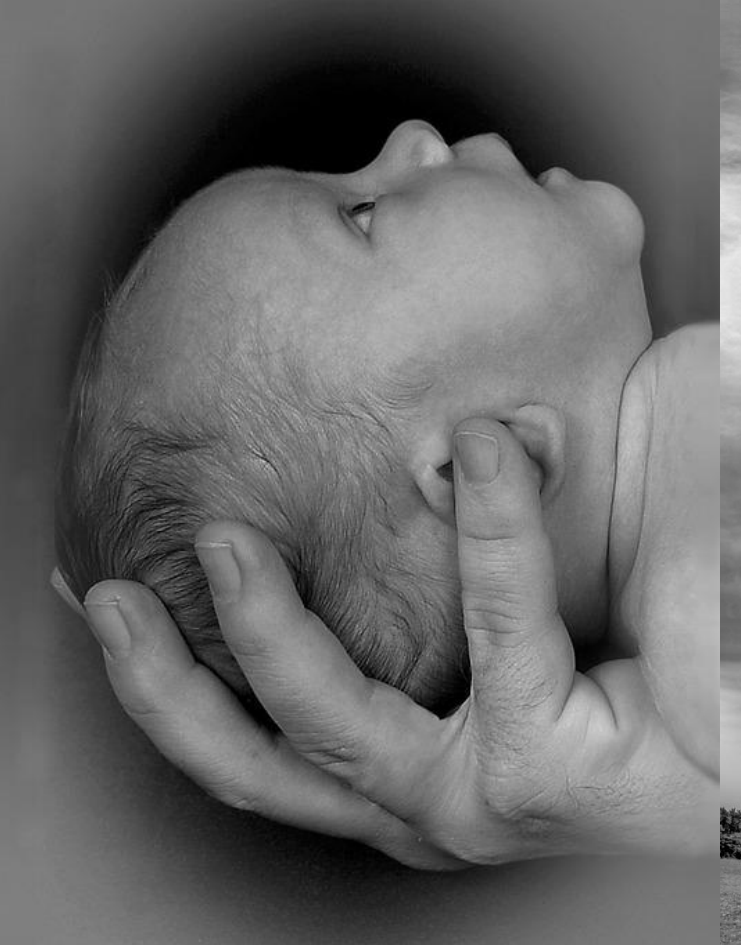

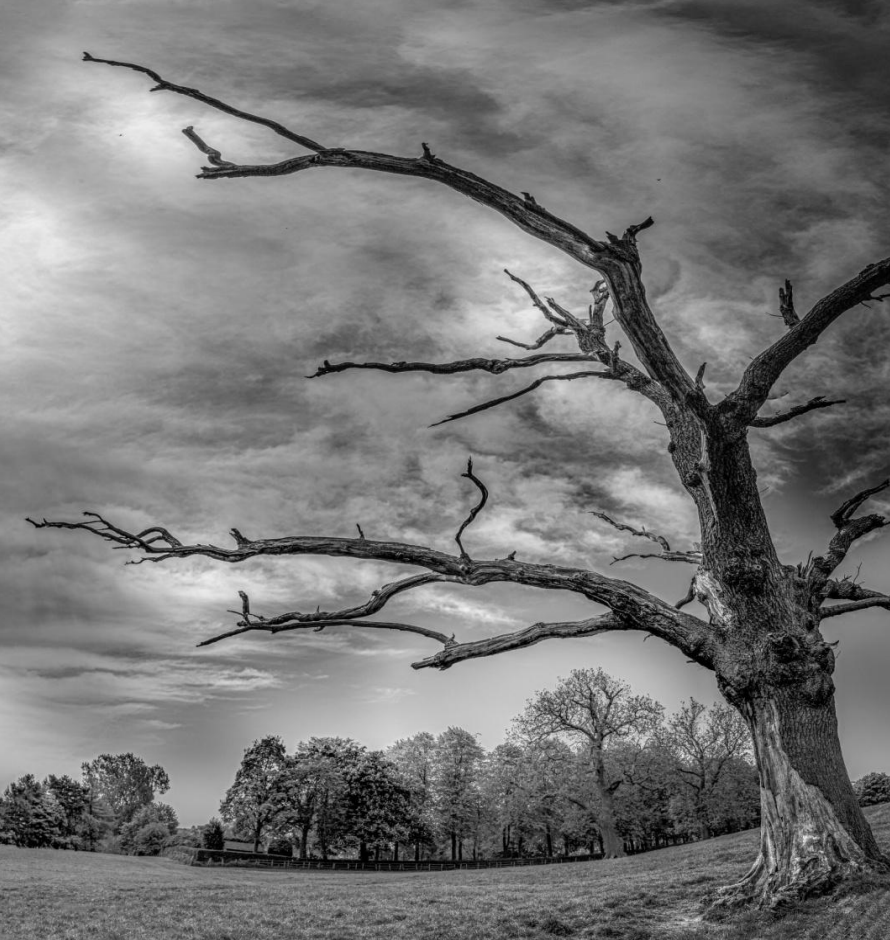

Janma-Mrityu Tathya Portal An User Manual For Govt. Hospital

### **Contents:**

| Menu                          | Page Number |
|-------------------------------|-------------|
| Government Hospital DEO       | 3           |
| Government Hospital Registrar | 42          |

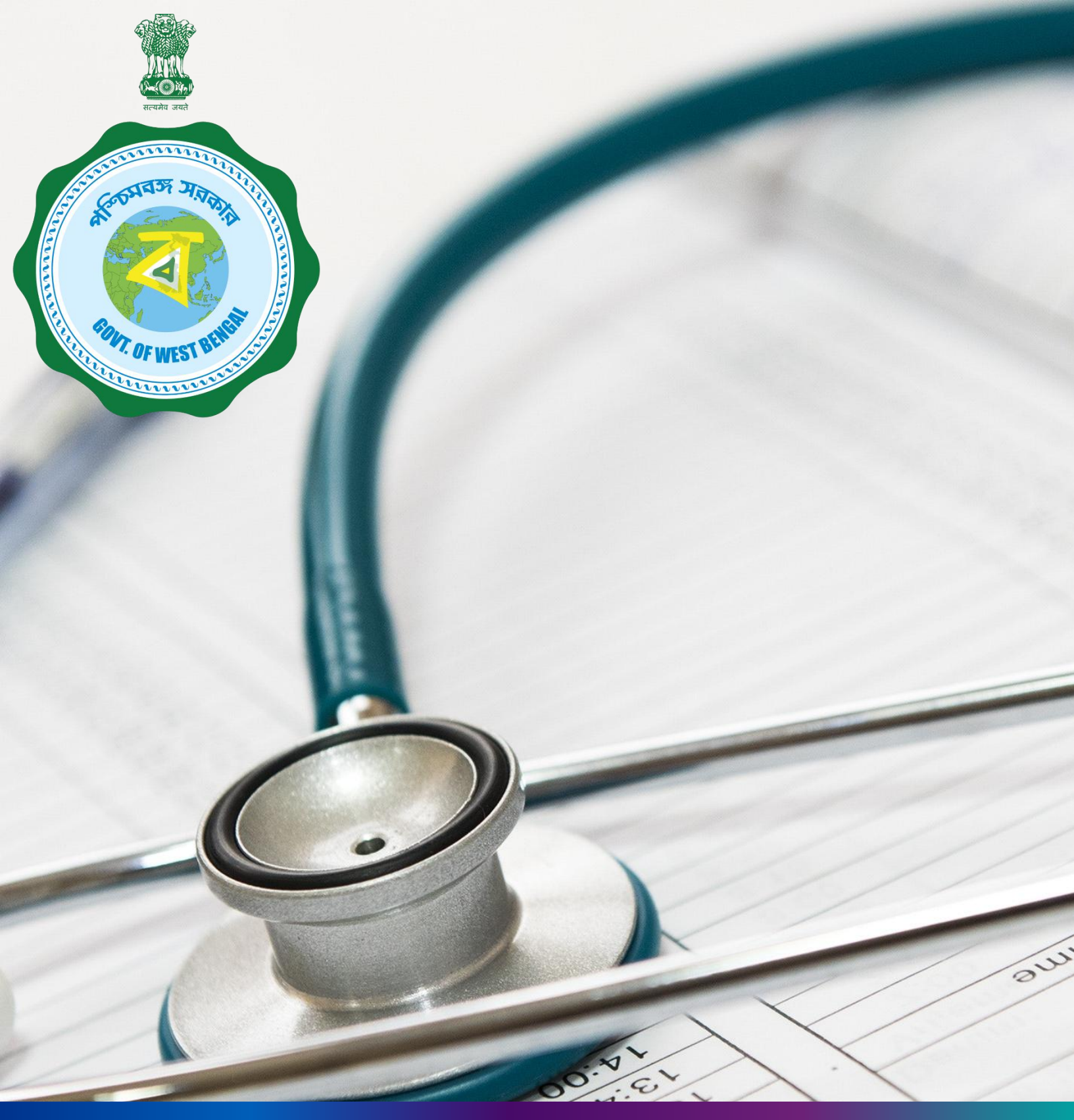

## Janma-Mrityu Tathya Portal for Govt. Hospital Data Entry Operator

### Index:

| Menu                    | Page Number |
|-------------------------|-------------|
| Login                   | 5           |
| Birth Reporting:        |             |
| New Birth Application   | 11          |
| Still Birth Application | 17          |
| Print Birth Certificate | 22          |
| Death Reporting:        |             |
| New Death Reporting     | 25          |
| Print Death Certificate | 32          |
| Change Password         | 35          |
| Change Mobile Number    | 37          |
| Logout                  | 39          |

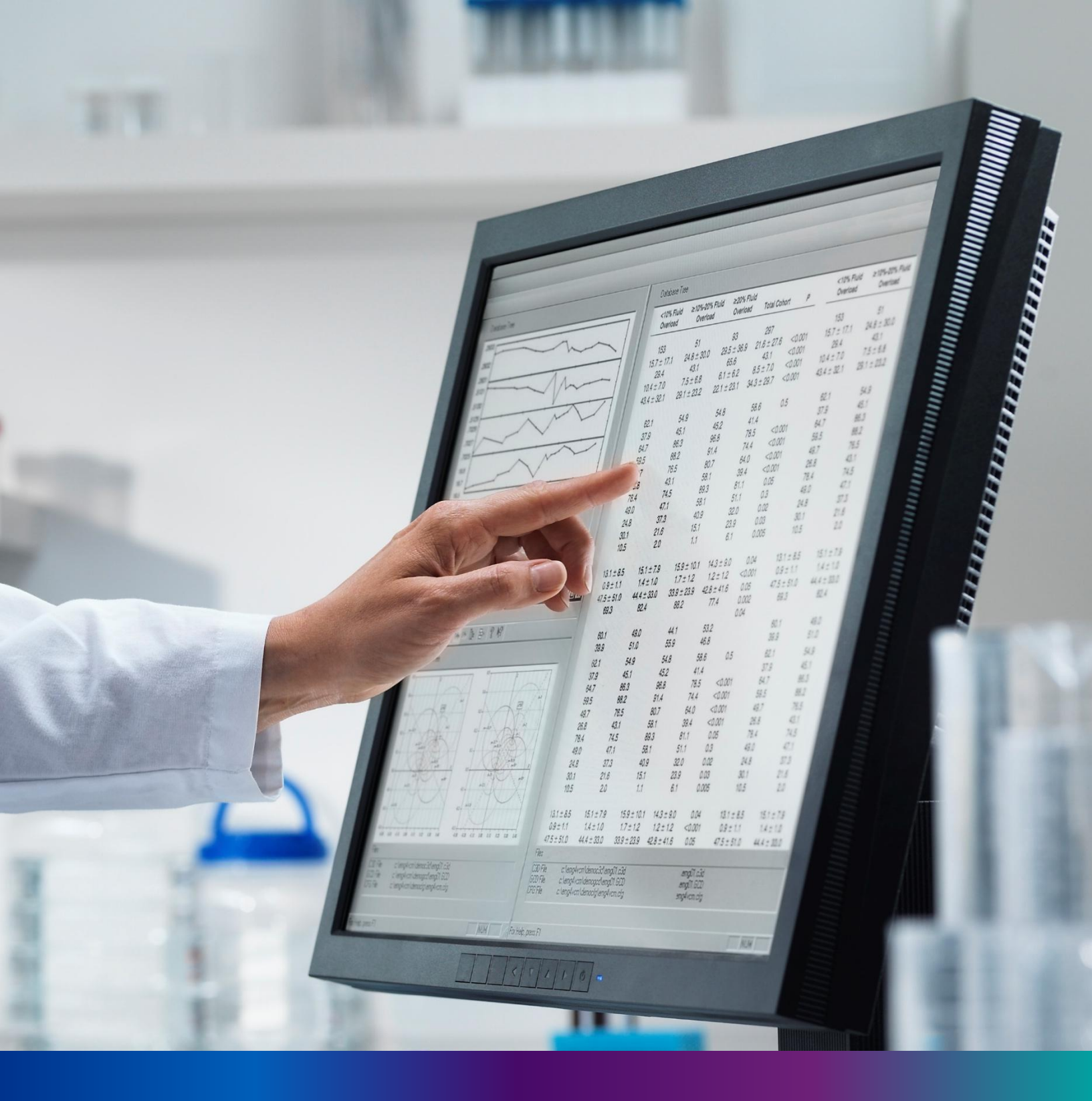

Login

**Step 1.1:** Government Hospital Data Entry Operator will open the Janma-Mrityu Tathya Portal from www.wbhealth.gov.in website. User will be redirected to the login page of Janma-Mrityu Tathya Portal. They will login with their credentials (Username & Password) and click on login button to login on the Janma-Mrityu Tathya Portal.

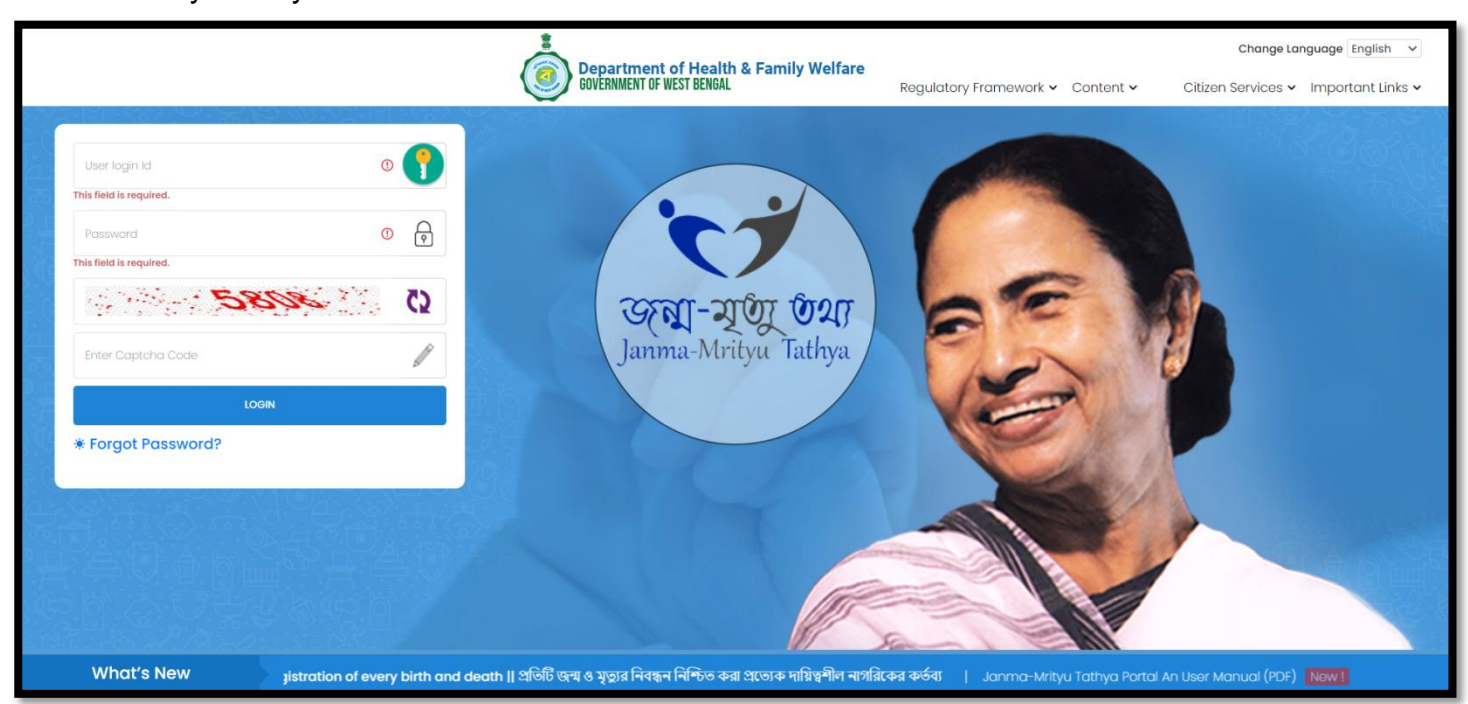

**Step 1.2:** They will login with their credentials (Username & Password) and click on login button to login on the Janma-Mrityu Tathya Portal.

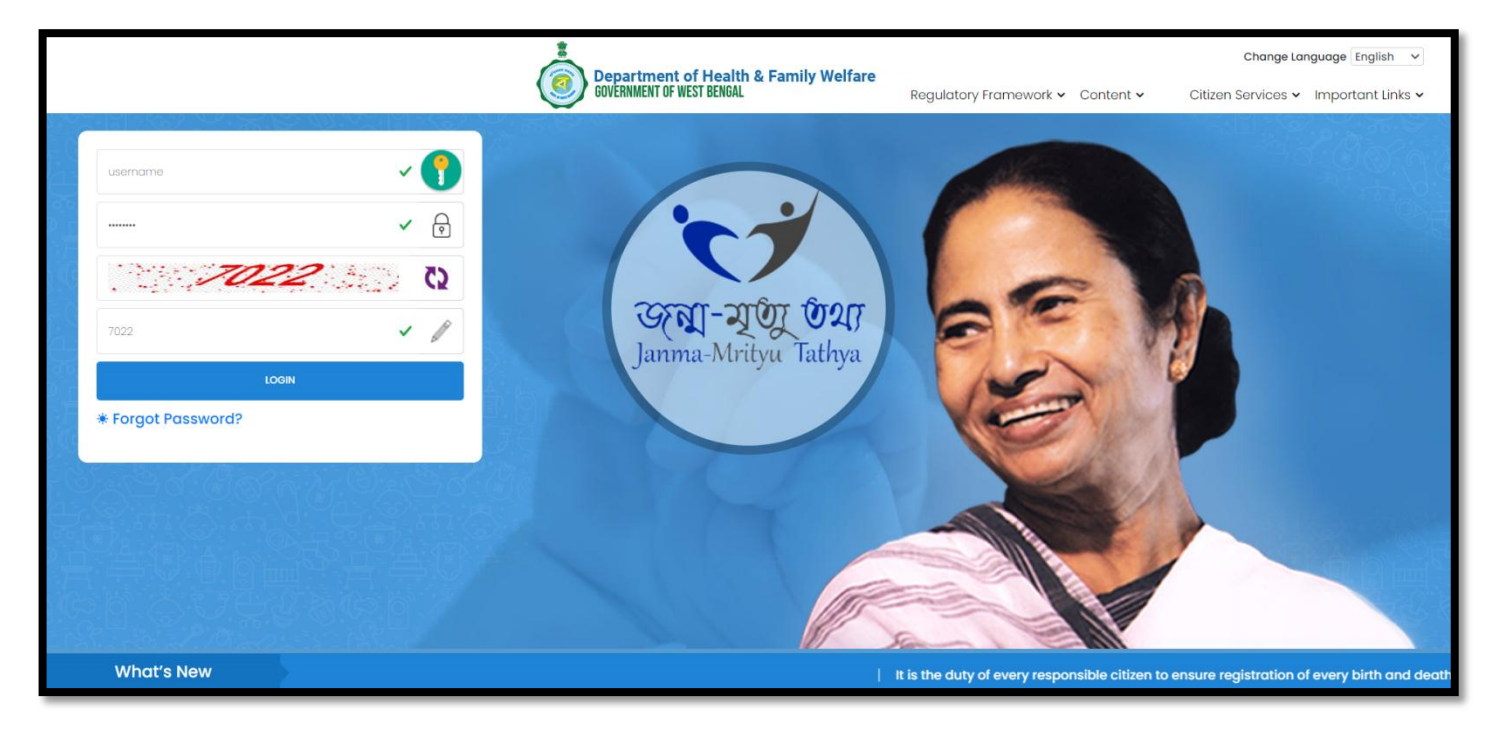

6

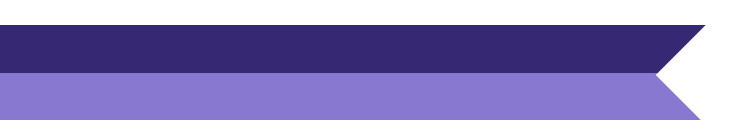

\_

#### Step 1.3: First time User will be redirected to the page for changing their existing password.

| Change Password                                                                                                    |                                      |                      |      |  |  |  |  |  |
|----------------------------------------------------------------------------------------------------|--------------------------------------|----------------------|------|--|--|--|--|--|
| Current Password                                                                                                    | New Password                         | Confirm New Password |      |  |  |  |  |  |
| <u>ø</u>                                                                                                    | <i>B</i>                             | <i>B</i>             | Save |  |  |  |  |  |
| Default Password Change Required,, Please change your password                                                                                                    |                                      |                      |      |  |  |  |  |  |
| Password should match thes                                                                                                    | e conventions                        |                      |      |  |  |  |  |  |
| <ul> <li>Must be 8-15 character</li> <li>At least 1 number, 1 log</li> </ul>                                                                                                    | s long<br>vercase 1 uppercase letter |                      |      |  |  |  |  |  |
| At least 1 special characterial characteria characteria characteria characteria characteria characteria characteria characteria characteria characteria characteria characteria characteria characteria characteria character | iter                                 |                      |      |  |  |  |  |  |
|                                                                                                    |                                      |                      |      |  |  |  |  |  |

**Step 1.4:** They will first enter the existing password, new password and confirm the newly entered password again. Password will be in the password format which is mentioned in the screen. After that they will click on save button.

| Change Password                                                                                                    |              |   |                      |      |  |  |  |
|----------------------------------------------------------------------------------------------------|--------------|---|----------------------|------|--|--|--|
| Current Password                                                                                                    | New Password |   | Confirm New Password |      |  |  |  |
| ······ ✓                                                                                                    |              | ~ |                      | Save |  |  |  |
| 8                                                                                                    | ષ            |   | છ                    | _    |  |  |  |
|                                                                                                    | Strong       |   |                      |      |  |  |  |
| Strong         Default Password Change Required,, Please change your password         Password should match these conventions         • Must be 8-15 characters long         • At least 1 number, 1 lowercase, 1 uppercase letter         • At least 1 special character |              |   |                      |      |  |  |  |

**Step 1.5:** A popup will arise for confirming the change of password. User will click on ok button accordingly..

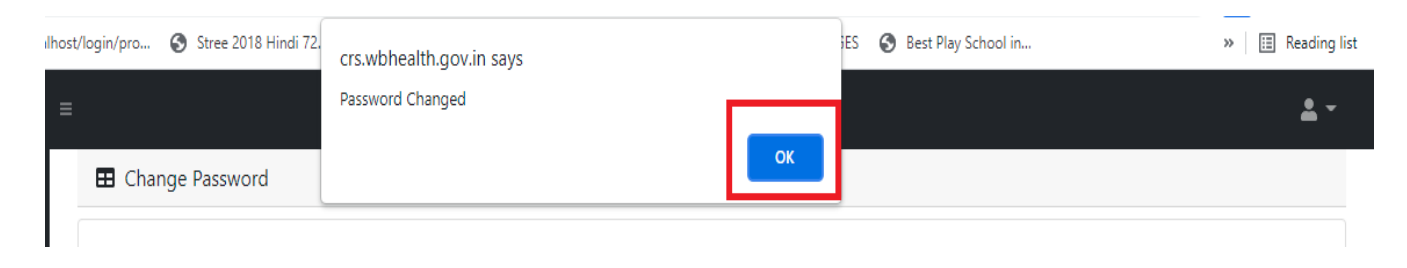

**Step 1.6:** The page will be redirected to the page where User must update their registered mobile number. After registration all required user credential changes requirement is share in that registered mobile number.

| Mobile No ADD/EDIT |         |  |
|--------------------|---------|--|
| Mobile No          |         |  |
|                    | GET OTP |  |

Step 1.7: User will enter their mobile number and will click on 'Get OTP' button.

| Mobile No ADD/EDIT |         |  |  |
|--------------------|---------|--|--|
| Mobile No          |         |  |  |
| 9876543210         | GET OTP |  |  |

Step 1.8: User will enter the received OTP and click on submit button.

| Mobile No ADD/EDIT | -       |           |        |
|--------------------|---------|-----------|--------|
| Mobile No          |         | Enter OTP |        |
| 9876543210         | GET OTP | 728333    | Submit |

**Step 1.9:** Government Hospital Data Entry Operator will be redirected to the Janma-Mrityu Tathya Portal's home page. A dashboard will be visible for Government Hospital Data Entry Operator for a quick look of current status of Birth & Death application.

| Birth And Death                                | ≡ |                                                                                                    |                                                                   | <b>*</b> • |
|------------------------------------------------|---|----------------------------------------------------------------------------------------------------|-------------------------------------------------------------------|------------|
| ENTRY SCREEN  Birth Reporting  Death Reporting |   | BIRTH STATISTICS   STATE OVERVIEW<br>20 Rejected<br>100<br>150<br>150 | DEATH STATISTICS   STATE OVERVIEW<br>20<br>Rejected<br>100<br>150 |            |

#### Step 1.10: Next time, User will login with their credential.

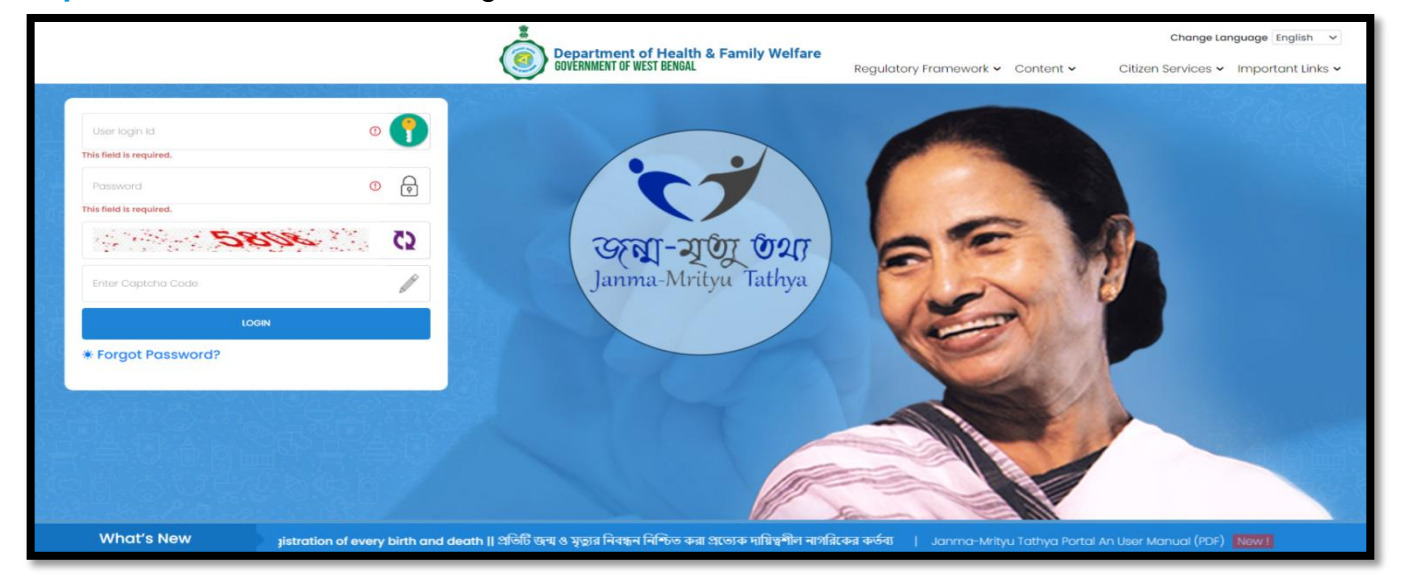

**Step 1.11:** They will be redirected to the authentication page. OTP will be sent to the Users registered mobile number

| IWO FACTOR AUTHENTICATION Security Code Sent To The Registred Mobile Number |  |
|-----------------------------------------------------------------------------|--|
| Enter Security Code                                                         |  |
| SUBMIT OTP                                                                  |  |
| Resend OTP                                                                  |  |
| Back To Login Page                                                          |  |
| Sector And And                                                              |  |

Step 1.12: User will enter the OTP and will click on 'Submit OTP' page.

|                                         | WO Factor Auth<br>urity Code Sent To The Regi | entication |  |
|-----------------------------------------|-----------------------------------------------|------------|--|
| 47                                      | /5473                                         | ~          |  |
|                                         | SUBMIT OTP                                    |            |  |
| 빈 쇼 [1 프 ] 프 그 네                        | Resend OTP                                    | ,          |  |
| C · · · · · · · · · · · · · · · · · · · | Back To Login P                               | age        |  |
|                                         |                                               |            |  |

**Step 1.13:** Government Hospital Data Entry Operator will be redirected to the Janma-Mrityu Tathya Portal's home page. A dashboard will be visible for Government Hospital Data Entry Operator for a quick look of current status of Birth & Death application.

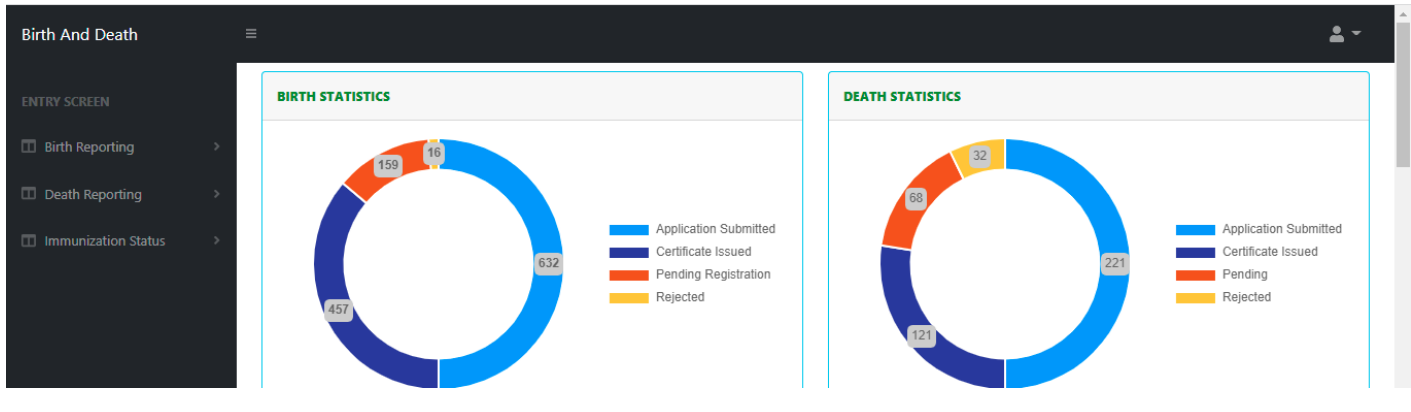

Menu available for Govt. Hospital DEO (Birth Reporting):

#### Birth Reporting

- New Birth Application
- Still Birth Application

#### **♦**Print Birth Certificate

| Birth And Death                                                            | ≡ |                                      | <u>*</u> •                                  | Â |
|----------------------------------------------------------------------------|---|--------------------------------------|---------------------------------------------|---|
|                                                                            |   | BIRTH STATISTICS                     | DEATH STATISTICS                            |   |
| Birth Reporting                                                            |   | 159 16                               | 32                                          |   |
| <ul> <li>New Birth Application</li> <li>Still Birth Application</li> </ul> |   | Application Submitted                | 68 Application Submitted Certificate Issued |   |
| 👉 Print Birth Certificate                                                  |   | 632 Pending Registration<br>Rejected | 221 Pending<br>Rejected                     |   |
| Death Reporting >                                                          |   |                                      | 121                                         |   |

#### Menu available for Govt. Hospital DEO (Death Reporting)

#### Death Reporting

- New Death Application
- Print Death Certificate

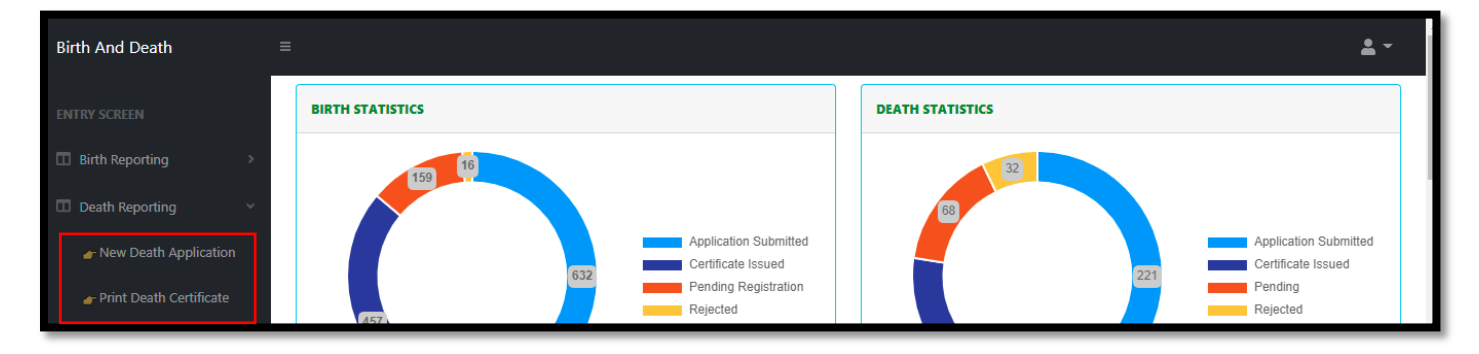

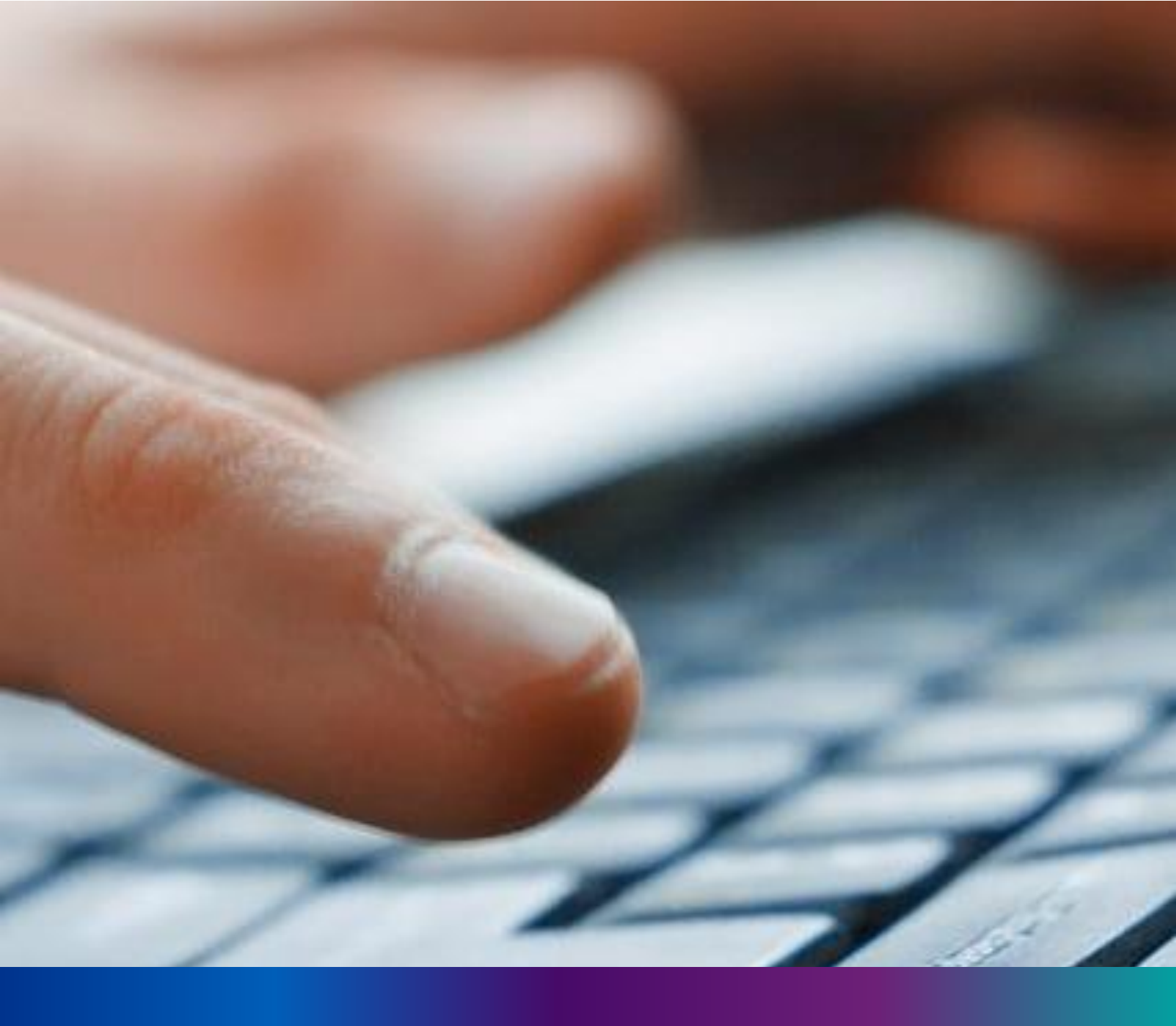

# **New Birth Application**

**Step 2.0:** Government Hospital Data Entry Operator will click on "Birth Reporting" from Entry Screen section. It will open the dropdown menu with the following submenus New Birth Application (For registering new birth registration), Still Birth Application (For registering new still birth registration) and Upload Digital Signature certificate (DSC) (For uploading certificate with digital signature).

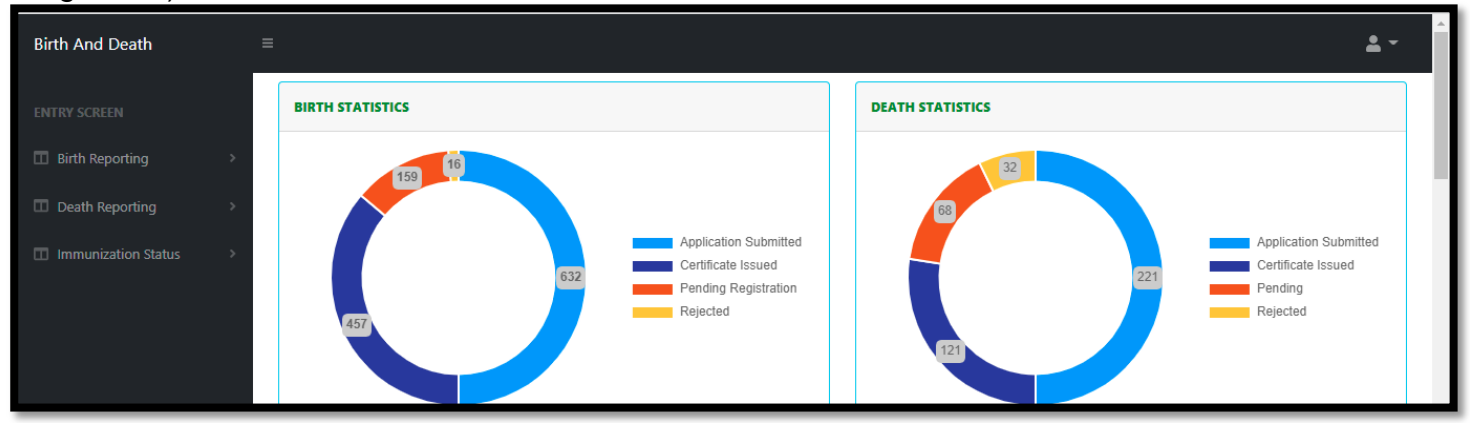

**Step 2.1.1:** Government Hospital Data Entry Operator will click on "New Birth Application" from Birth Reporting main menu for registering new birth registration.

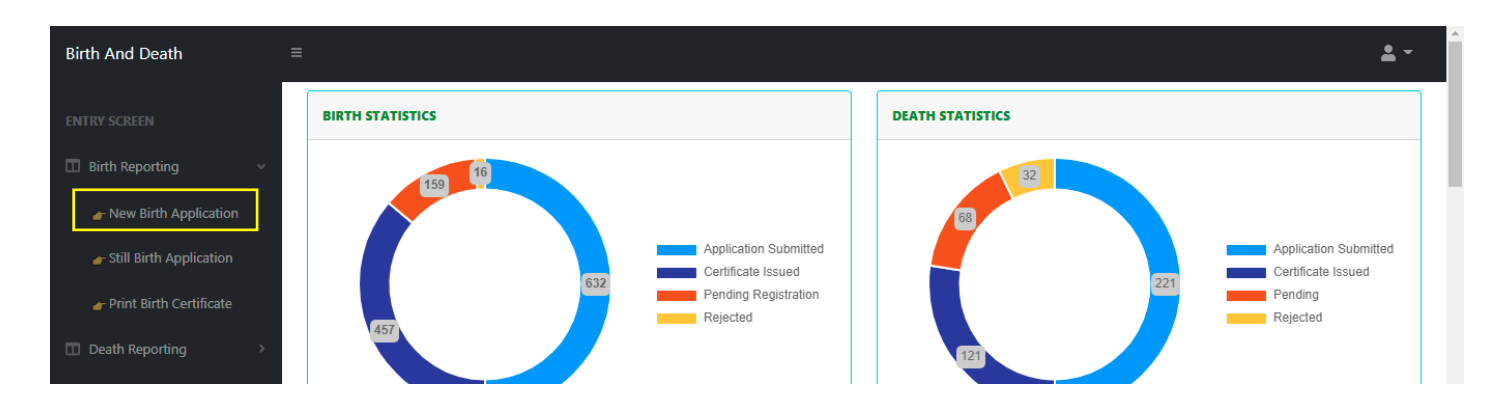

**Step 2.1.2:** Government Hospital Data Entry Operator will be redirected to the "New Birth Application" page. Government Hospital Data Entry Operator will view all the applied new birth registration application. For new birth registration, Government Hospital Data Entry Operator will press "New Birth Registration" button.

| Birth And Death                               | =               |                |                |             |            |        |                      |               |         |                       |                      |                 |                     | <b>*</b> -               |
|-----------------------------------------------|-----------------|----------------|----------------|-------------|------------|--------|----------------------|---------------|---------|-----------------------|----------------------|-----------------|---------------------|--------------------------|
| ENTRY SCREEN                                  |                 |                |                |             |            |        |                      |               |         | th Registraion        |                      |                 |                     |                          |
| Birth Reporting ~                             | Display         | 10 🗸           | Records per pa | ge          |            |        |                      |               |         |                       |                      | 5               | Search:             |                          |
| 👉 New Birth Application                       | <b>CI. N</b> I- | F P            |                | Child Int   | formation  |        |                      | Father's Info | rmation |                       | Mother's Information | 01-11-7         |                     | 0                        |
| - Still Rirth Application                     | SI. NO.         | Entry Date     | Place Of Birth | Name 🗥      | DOB        | Gender | Name <sup>™↓</sup>   | Mobile No.    | ID Type | ID No. <sup>↑</sup> N | Name 🛝               | BITTN Type      | Acknowledgement No. | Status                   |
|                                               | 1               | 04/08/2021     | Hospital       | AAA         | 04/08/2021 | Male   | AAA                  | 1478458745    | Aadhaar | 12                    | AAA                  | Normal<br>Birth | ACK/B/2021/000053   | Application<br>Submitted |
| Upload Digital Signature<br>certificate (DSC) | 2               | 04/08/2021     | Hospital       | dsds Dey    | 01/07/2021 | Male   |                      |               |         |                       | Mother jjhjj Name    | Normal<br>Birth | ACK/B/2021/000041   | Sent Back<br>To Me       |
| E put punto                                   | з               | 12/08/2021     | Hospital       | Ritu das    | 04/08/2021 | Female | TF                   | 8989765412    | EPIC    | 34                    | Nita Das             | Normal<br>Birth | ACK/B/2021/000089   | Application<br>Submitted |
|                                               | 4               | 12/08/2021     | Hospital       | Nayan das   | 03/08/2021 | Male   | Robi F               | 8989765412    | EPIC    | 33                    | Nita Das             | Normal<br>Birth | ACK/B/2021/000090   | Application<br>Submitted |
|                                               | 5               | 15/08/2021     | Hospital       | Shruti Basu | 25/07/2021 | Female | Harendranath<br>basu |               |         |                       | Namita Basu          | Normal<br>Birth | ACK/B/2021/000113   | Application<br>Submitted |
|                                               | 6               | 16/08/2021     | Hospital       | Niloy nag   | 15/08/2021 | Female | Arjun Nag            |               |         |                       | Rani                 | Normal<br>Birth | ACK/B/2021/000127   | Application<br>Submitted |
|                                               | 7               | 18/08/2021     | Hospital       | BabyofNeha  | 17/08/2021 | Male   | Kailash<br>Kumar Roy | 8697615902    | Aadhaar | 741025896357          | Neha Roy             | Normal<br>Birth | ACK/B/2021/000178   | Sent Back<br>To Me       |
|                                               | 8               | 19/08/2021     | Hospital       | Raju Mondal | 28/07/2021 | Male   |                      |               |         |                       | Monika Mondal        | Normal<br>Birth | ACK/B/2021/000180   | Application<br>Submitted |
|                                               | Showing         | 1 - 8 of total | 8 applicatopns |             |            |        |                      |               |         |                       |                      |                 | Previous            | 1 Next                   |

Step 2.1.3: A popup will be visible with a registration form for filling new birth registration.

| Reporting Date / প্রতিবেদদের তারিখ*<br>26/08/2021 | Mobile # for future Communication /মোবাইল মন্বর # ত                                           | বিষ্যতের যোগাযোগের জন্য * |                             |  |
|---------------------------------------------------|-----------------------------------------------------------------------------------------------|---------------------------|-----------------------------|--|
|                                                   | LEGAL INFORMATI                                                                               | ON / আইনগত তথ্য           |                             |  |
| information of the Child / শিশুর তথ্য             |                                                                                               |                           |                             |  |
| Date Of Birth / জন্মের তারিখ*                     | Gender / 여명*<br>Select                                                                        | First Name / প্রথম নাম    | Middle Name / নামের মধ্যাংশ |  |
| Last Name / নামের শেষাংশ                          |                                                                                               |                           |                             |  |
| Place of Birth / জন্মের স্থান *                   |                                                                                               |                           |                             |  |
| Place Of Birth / ভায্যের স্থান *<br>Hospital      | Hospital Name / মাসপাতাল / প্ৰতিষ্ঠান্দের নাম *<br>College of Medicine & Sagar Dutta Hospital | ~                         |                             |  |
| Father's Information / পিতার তথ্য                 |                                                                                               |                           |                             |  |
|                                                   |                                                                                               |                           |                             |  |

**Step 2.1.4:** Government Hospital Data Entry Operator will first enter "active mobile number" (mobile number must be valid as all alert SMS regarding birth registration application will be sent on this mobile number). Next, they will enter "Information of child" (Date of birth of the child along with new child name will be captured)..

| B       | -<br>Birth Report                                                              |                                             |                         |                                  |   |                             | × | < |                     |
|---------|--------------------------------------------------------------------------------|---------------------------------------------|-------------------------|----------------------------------|---|-----------------------------|---|---|---------------------|
| ir      | Reporting Date / প্রতিবেদদের তারিখ°<br>26/08/2021                              | Mobile # for future Communica<br>9453752219 | ation /মোবাইল নম্বর # ভ | বিষ্যতের যোগাযোগের জন্য °        | ~ |                             |   |   | h                   |
|         | Information of the Child / শিশুর তথ্য                                          | LE                                          | GAL INFORMATIO          | ON / আইনগত তথ্য                  |   |                             |   | 1 | A                   |
| e<br>ft | Date Of Birth / জন্মের তারিখ*<br>04/08/2021<br>Last Name / শামের শেষাংশ<br>Dey | Gender / সিস*<br>Male                       | <b>~</b> ~              | First Name / প্রথম নাম<br>Shiven | ~ | Middle Name / নামের মধ্যাংশ | _ |   | S S A S A S A S A S |

**Step 2.1.5:** Next, Government Hospital Data Entry Operator will first enter "Place of birth" (Child's birthplace (Home or Hospital) along with address for the same) and then the father's information and they must choose any of his ID proof (Aadhar, EPIC) & upload the scan copy of the same. The uploaded scan copy of the ID proof must be under 50 KB.

| ice of Birth / હાલ્મવ જ્યન "                    |                             |                              |                                                                        |                                                                        |                  |  |
|-------------------------------------------------|-----------------------------|------------------------------|------------------------------------------------------------------------|------------------------------------------------------------------------|------------------|--|
| Place Of Birth / জন্মের স্থান *<br>Hospital     | <b>~</b> ~                  | Hospital Nam<br>College of N | e / হাসপাতাল / প্ৰতিষ্ঠান্দের নাম *<br>Aedicine & Sagar Dutta Hospital | ✓ ✓                                                                    |                  |  |
| her's Information / পিতার তথ্য                  |                             |                              |                                                                        |                                                                        |                  |  |
| First Name / প্রথম নাম<br>Arnab                 |                             | Middle Nan                   | ne / নামের মধ্যাংশ                                                     | Last Name / নামের শেষাংশ<br>Dey                                        | Email Id / ইমেইল |  |
| Mobile No. / মোবাইল                             | Type of ID Proof<br>Aadhaar | ~                            | ID Proof Number                                                        | Upload ID Proof (should not exceed 50kb)<br>Choose File No file chosen | · · ·            |  |
| 9136161386                                      |                             |                              |                                                                        | ·                                                                      |                  |  |
| 9136161386<br>• ther's Information / মাতার তথ্য | Select<br>Aadhaar           |                              |                                                                        |                                                                        |                  |  |

**Step 2.1.6:** User will next enter mother's information where they must choose any of her ID proof (Aadhar, EPIC) & upload the scan copy of the same. The uploaded scan copy of the ID proof must be under 50 KB and addresses. For that they will enter state, District, Block of residence for parents. After that they will choose state. Next Government Hospital Data Entry Operator will choose the District from the drop-down menu and choose Block / municipality / borough. After that they will choose the block or municipality from the drop-down menu. If the parent's permanent address is same as present address, they will select the check box which auto populates the permanent address from the present address information.

| First Name<br>Sipra                                                                                                  | <ul> <li></li> </ul>                                           | Middle Name           | Last N.<br>Saha                                                             | lame 🗸                                             | Email Id<br>ss@test.com                        |               | ~                     | Mobile No.<br>0869761590                       | ~                              |
|----------------------------------------------------------------------------------------------------|----------------------------------------------------------------|-----------------------|-----------------------------------------------------------------------------|----------------------------------------------------|------------------------------------------------|---------------|-----------------------|------------------------------------------------|--------------------------------|
| Type of ID Proof<br>Aadhaar                                                                                          | ID Proof Number<br>478948795664                                |                       | ✓ Upload<br>Choos                                                           | od ID Proof (should not exce<br>ose File demoform1 | <mark>ed 50kb</mark> )<br>pdf                  | ~             | Matri Maa ID<br>12345 |                                                | ~                              |
| dress of parents at the time of Bi                                                                                   | rth of the Child                                               |                       |                                                                             |                                                    |                                                |               |                       |                                                |                                |
| 🕽 In India 🛛 Outside India                                                                                           | à                                                              |                       |                                                                             |                                                    |                                                |               |                       |                                                |                                |
| Bldg.No & Name<br>12 Number                                                                                          | House No.<br>2                                                 | ~                     | Street/Lane<br>4, test para                                                 | Locality/Post<br>PO                                | Office 🗸                                       | Pin<br>700007 | ~                     | State<br>West Bengal                           |                                |
|                                                                                                    |                                                                |                       |                                                                             |                                                    |                                                |               |                       |                                                |                                |
| District<br>Kolkata                                                                                                  | Type<br>Municipality                                           | <ul><li>✓ </li></ul>  | Block/Municipality<br>Kolkata Municipal Corp                                | poration 🗸 🗸                                       | Panchayat<br>Select                            |               | ~                     | Village/Town<br>Select                         | <ul> <li></li> </ul>           |
| District<br>Kolkata ✓ ✓                                                                                              | Type<br>Municipality                                           | <ul><li>✓ ∨</li></ul> | Block/Municipality<br>Kolkata Municipal Corp                                | poration 🗸 🗸                                       | Panchayat<br>Select                            |               | ~                     | Village/Town<br>Select                         | <ul> <li></li> </ul>           |
| District<br>Kolkata V V<br>rmanent Address of Parents<br>V Please check if permanent a                               | Type<br>Municipality<br>ddress is same as ab                   | ✓ ✓                   | Block/Municipality<br>Kolkata Municipal Corp                                | oporation 🗸 🗸                                      | Panchayat<br>Select                            |               | ~                     | Village/Town<br>Select                         | <b>~</b> ~                     |
| District<br>Kolkata V V<br>ermanent Address of Parents<br>Please check if permanent as<br>Bldg.No & Name             | Type<br>Municipality<br>ddress is same as ab                   | V V                   | Block/Municipality<br>Kolkata Municipal Corp                                | oration ✓ ✓                                        | Panchayat<br>Select<br>Outside India<br>Office | Pin           | ~                     | Village/Town<br>Select                         | ✓ ✓                            |
| District<br>Kolkata V V<br>ermanent Address of Parents<br>Please check if permanent a<br>Bldg.No & Name<br>12 Number | Type<br>Municipality<br>ddress is same as ab<br>House No.<br>2 | v     v               | Block/Municipality<br>Kolkata Municipal Corp<br>Street/Lane<br>4, test para | oration<br>In India<br>Locality/Post<br>PO         | Panchayat<br>Select<br>Outside India<br>Office | Pin<br>700007 | ~                     | Village/Town<br>Select<br>State<br>West Bengal | <ul> <li></li> <li></li> </ul> |

Step 2.1.7: Next User will enter town or village of residence of the mother and father & mothers' information.

|                                                |                                                               |                      | Statistical Info   | ormation                                            |                                  |                        |                                      |
|------------------------------------------------|---------------------------------------------------------------|----------------------|--------------------|-----------------------------------------------------|----------------------------------|------------------------|--------------------------------------|
| Town or village of Residence of the mo         | other                                                         |                      |                    |                                                     |                                  |                        |                                      |
| State<br>West Bengal<br>Village/Town<br>Select | District<br>Kolkata                                           | Type<br>Municipality | <b>✓</b> ▼         | Block/Municipality<br>Kolkata Municipal Corporation | <b>✓</b> ▼                       | Panchayat<br>Select    | ~                                    |
| Father's and Mother's Information              |                                                               |                      |                    |                                                     |                                  |                        |                                      |
| Religion<br>Hindu 🗸 🗸                          | Fathers Level Of Education<br>Graduate /B. Tech /BBA /MBBS /E | <ul> <li></li> </ul> | Fathers Occupation | Mothers Level Of<br>Non-technical I                 | Education<br>Diploma or certific | <ul> <li>✓ </li> </ul> | Mother's Occupation<br>Housewife/Hou |

**Step 2.1.8:** Next, Government Hospital Data Entry Operator will enter the statistical information of father and mother which includes religion of parents, highest qualification of parents & occupation of parents of the newborn child. After that, Government Hospital Data Entry Operator will select "Other information" and select the type of attention of delivery (private institutional, Government institutional or Non-Institutional).

|                                                            |                      | Statistical Information / পরিসংখ্যানগত                                                                  | তথ্য                 |                                                                     |   |
|------------------------------------------------------------|----------------------|----------------------------------------------------------------------------------------------------|----------------------|---------------------------------------------------------------------|---|
| Father's and Mother's Information / পিতা ও মাতার তথ        | r                    |                                                                                                    |                      |                                                                     |   |
| Religion / বর্ম *<br>Hindu                                 | <ul> <li></li> </ul> | Fathers Level Of Education / পিতায় শিক্ষাগত মান*<br>Non-technical Diploma or certificate not equivaler | <ul> <li></li> </ul> | Fathers Occupation / পিতার পেশা*<br>Craft and related trade workers | ~ |
| Mothers Level Of Education / মাতার শিক্ষাগত মান*<br>Middle | <ul> <li></li> </ul> | Mother's Occupation / মাতার পেশা*<br>Non worker                                                         | <b>~</b> ~           |                                                                     |   |
| Other Information / অন্যান্য তথ্য                          |                      |                                                                                                    |                      |                                                                     |   |
|                                                            |                      |                                                                                                    |                      |                                                                     |   |
| Age of the mother (in completed years) at The Time Of 32   | First Marriage / 역적  | ম বিবাহের সময় মাতার বয়স ( পূর্ণ বছরে )                                                                |                      | Type of attention at delivery / প্রসবকালীন পরিচর্যা<br>Select       | ~ |

**Step 2.1.9:**Next Government Hospital Data Entry Operator will select the delivery method (Normal, Forceps/vacuum or Caesarean).

| ther Information / অন্যান্য তথ্য                                                                                     |                                                      |
|----------------------------------------------------------------------------------------------------|------------------------------------------------------|
| Age of the mother (in completed years) at The Time Of First Marriage / প্রথম বিবাহের সময় মাতার বয়স ( পুর্ণ বহুরে ) | Type of attention at delivery / প্ৰসৰকালীন পন্নিচৰ্ঘ |
| 32                                                                                                    | Institutional - Government                           |
| Age of the mother (in completed years) at the time of this birth / বাচ্ছার ভায়ের সময় মাতার বয়স (পূর্ণ বছরে)       | Delivery Method / প্রসবের পদ্ধতি                     |
| 36                                                                                                    | Select                                               |
| Number of child born alive to the mother so far including this child / এই সন্তান সহ মাতার জীবিত প্রসূত সন্তান সংখ্যা | Select<br>Normal<br>Caesarean<br>Forceps/Vacuum      |

**Step 2.1.10:** Next Government Hospital Data Entry Operator will upload "Form no.1" & "Discharge Certificate" of mother and child & will click on submit button.

| Age of the mother (in completed years) at The Time Of<br>28                | First Marriage                          | ~                                 | Age of the mother (in completed years) at the time of th<br>32 | iis birth                    | ~                    |
|----------------------------------------------------------------------------|-----------------------------------------|-----------------------------------|----------------------------------------------------------------|------------------------------|----------------------|
| Number of child born alive to the mother so far includi<br>D               | ng this child                           | ~                                 | Type of attention at delivery<br>Institutional - Government    | Delivery Method<br>Caesarean | <ul><li>✓ </li></ul> |
| Birth Weight (In Kgs.)<br>3                                                | Duration Of Pregnancy (In weeks.)<br>35 | ✓                                 | Remarks<br>Ok                                                  |                              |                      |
| Upload "Form No. 1" (should not exceed 50kb)<br>Choose File pdf-sample.pdf | Vpload Discharge<br>Choose File         | Certificate (shou<br>phocapdf-der | ld not exceed 50kb)<br>mo.pdf                                  |                              |                      |

**Step 2.1.11:** A popup will arise; Government Hospital Data Entry Operator will click on the ok button for confirming the submission.

|                                   | Are you sure you want to submit? |    | _      |   |
|-----------------------------------|----------------------------------|----|--------|---|
| Birth Report                      |                                  | ок | Cancel | x |
| Other Information / অন্যান্য তথ্য |                                  |    |        | - |
|                                   |                                  |    |        |   |

**Step 2.1.12:** The birth registration is successful. Government Hospital Data Entry Operator will receive SMS on their registered mobile number.

| 🖽 Bi    | rth Report | ing            |               |                  |        |        |              |           |              |                      | V            | Search for<br>Successfull<br>Ref. Number is: ACK/B/ | 2021/000028              |
|---------|------------|----------------|---------------|------------------|--------|--------|--------------|-----------|--------------|----------------------|--------------|-----------------------------------------------------|--------------------------|
| )isplay | IO X Rec   | cords per page |               |                  |        |        |              |           |              |                      |              | New                                                 | Birth Registraio         |
| ispidy  | lo 🔹 nec   | torus per page | Child Info    | rmation          |        |        | Father's Inf | formation |              | Mother's Information |              | Search.                                             |                          |
| sl. №.  | Entry Date | Place Of Birth | Name 🛝        | DOB <sup>®</sup> | Gender | Name   | Mobile No.   | ID Type   | ID No. 🛝     | Name 🛝               | Birth Type   | Acknowledgement No. 🛝                               | Status                   |
| 1       | 02/08/2021 | Hospital       | Admin         | 02/08/2021       | Male   | Father | 1254785965   |           |              | Mother               | Normal Birth | ACK/B/2021/000022                                   | Application<br>Submitted |
| 2       | 02/08/2021 | Hospital       | А             | 02/08/2021       | Male   | A      |              |           |              | А                    | Normal Birth | ACK/B/2021/000025                                   | Application<br>Submitted |
| 3       | 02/08/2021 | Hospital       | Baby of Sipra | 19/07/2021       | Male   | Ratul  | 9874481064   | Aadhaar   | 784845785447 | Sipra                | Normal Birth | ACK/B/2021/000028                                   | Application<br>Submitted |
|         |            |                |               |                  |        |        |              |           |              |                      |              | D I                                                 |                          |

**Step 2.1.13:** If any modification is required, Government Hospital Data Entry Operator will click on the "Edit" button and modify the data accordingly.

| =       |                    |                |               |                  |        |        |              |           |              |                      |              | Successfull<br>Ref. Number is: ACK/B/2 | 2021/000028              |
|---------|--------------------|----------------|---------------|------------------|--------|--------|--------------|-----------|--------------|----------------------|--------------|----------------------------------------|--------------------------|
|         | Birth Repor        | ting           |               |                  |        |        |              |           |              |                      |              |                                        |                          |
|         |                    |                |               |                  |        |        |              |           |              |                      |              | New                                    | Birth Registraion        |
| Display | 10 🗸 Re            | cords per page |               |                  |        |        |              |           |              |                      |              | Search:                                |                          |
| SI No.  | Entry Data         | place Of Pirth | Child Info    | rmation          |        |        | Father's In  | formation |              | Mother's Information | Ricth Tuno   | Asknowledgement No                     | Statur                   |
| 31. NO. |                    |                | Name 🛝        | DOB <sup>®</sup> | Gender | Name   | Mobile No. 🔍 | ID Type   | ID No. 🛝     | Name 🛝               | Вилитуре     |                                        | N N                      |
| 1       | 02/08/2021         | Hospital       | Admin         | 02/08/2021       | Male   | Father | 1254785965   |           |              | Mother               | Normal Birth | ACK/B/2021/000022                      | Application<br>Submitted |
| 2       | 02/08/2021         | Hospital       | A             | 02/08/2021       | Male   | A      |              |           |              | A                    | Normal Birth | ACK/B/2021/000025                      | Application<br>Submitted |
| 3       | 02/08/2021         | Hospital       | Baby of Sipra | 19/07/2021       | Male   | Ratul  | 9874481064   | Aadhaar   | 784845785447 | Sipra                | Normal Birth | ACK/B/2021/000028                      | Application Edit         |
| Showing | 1 - 3 of total 3 a | applicatopns   |               |                  |        |        |              |           |              |                      |              | Previous                               | 1 Next                   |

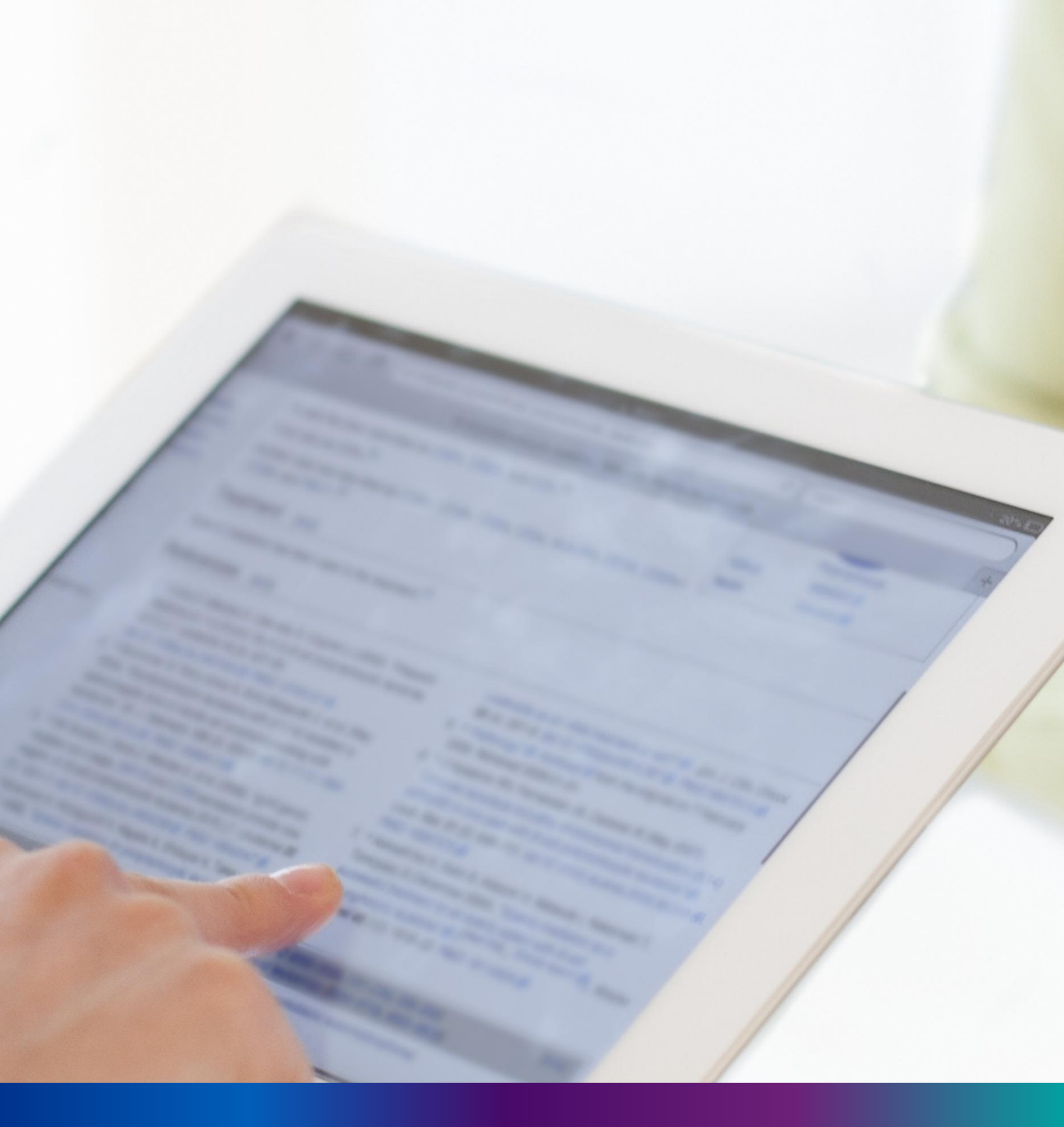

# **Still Birth Application**

**Step 2.2.1:** Government Hospital Data Entry Operator will click on "Still Birth Application" from Birth Reporting main menu for capturing new still birth information of a baby. A stillbirth is the death or loss of a baby before or during delivery.

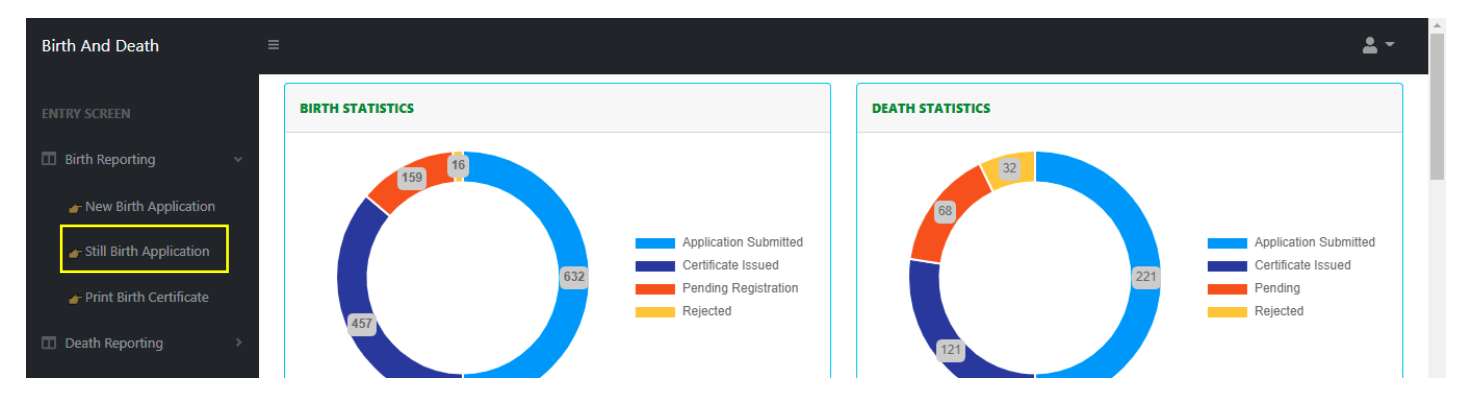

**Step 2.2.2:** Government Hospital Data Entry Operator will be redirected to the "Still Birth Application" page..

|         |            |                |                  |            |                    |                |                       |         |                      |             | New Sti             | l Birth Registraio       |
|---------|------------|----------------|------------------|------------|--------------------|----------------|-----------------------|---------|----------------------|-------------|---------------------|--------------------------|
| splay 1 | Reco       | ords per page  |                  |            |                    |                |                       |         |                      |             | Search:             |                          |
|         |            |                | Child I          | nformation |                    | Father's Infor | mation                |         | Mother's Information |             |                     |                          |
| SI. No. | Entry Date | Place Of Birth | DOB <sup>®</sup> | Gender 🛝   | Name <sup>®↓</sup> | Mobile No. 🛝   | ID Type <sup>®↓</sup> | ID No.® | Name 🛝               | Birth Type  | Acknowledgement No. | Status                   |
| 1       | 30/07/2021 | Hospital       | 29/06/2021       | Male       | father4            | 12345          |                       |         | mother1              | Still Birth | ACK/B/2021/000021   | Application<br>Submitted |
| 2       | 02/08/2021 | Hospital       | 02/08/2021       | Male       | A                  |                |                       |         | A                    | Still Birth | ACK/B/2021/000024   | Application<br>Submitted |
|         |            | 19 A           |                  |            |                    |                |                       |         |                      |             |                     |                          |

**Step 2.2.3:** Government Hospital Data Entry Operator will press "New Still Birth Registration" button for addition of new still birth.

| 🖽 ST      | ILL BIRTH  | REGISTRATION   |                  |            |                    |                |                       |                      |                      |              | New Sti             | l Birth Registraion      |
|-----------|------------|----------------|------------------|------------|--------------------|----------------|-----------------------|----------------------|----------------------|--------------|---------------------|--------------------------|
| Display 1 | 0 🗸 Rec    | ords per page  |                  |            |                    |                |                       |                      |                      |              | Search:             |                          |
|           |            |                | Child I          | nformation |                    | Father's Infor | mation                |                      | Mother's Information |              |                     |                          |
| SI. No    | Entry Date | Place Of Birth | DOB <sup>®</sup> | Gender 🛝   | Name <sup>®↓</sup> | Mobile No. 🛝   | ID Type <sup>®↓</sup> | ID No.ື <sup>®</sup> | Name 🛝               | Birth Type 🛝 | Acknowledgement No. | Status<br>N N            |
| 1         | 30/07/2021 | Hospital       | 29/06/2021       | Male       | father4            | 12345          |                       |                      | mother1              | Still Birth  | ACK/B/2021/000021   | Application<br>Submitted |
| 2         | 02/08/2021 | Hospital       | 02/08/2021       | Male       | А                  |                |                       |                      | A                    | Still Birth  | ACK/B/2021/000024   | Application<br>Submitted |
|           |            |                |                  |            |                    |                |                       |                      |                      |              |                     |                          |

**Step 2.2.4:** A pop will open for filling Still Birth application. Government Hospital Data Entry Operator will first enter Mobile Number (mobile number must be valid as all alert SMS regarding still birth registration application will be sent on this mobile number), general information of child (Date of birth of the child along with the child's gender will be captured) and father's information (child's father's information are captured). They have to choose any of their ID proof (Aadhar, EPIC or for both of them. The uploaded scan copy of the ID proof must be under 50 KB.

| Still Birth Registration Form                                    |                          |                                                              |                              |                             |                          | 2 | $\times$ |
|------------------------------------------------------------------|--------------------------|--------------------------------------------------------------|------------------------------|-----------------------------|--------------------------|---|----------|
| LEGAL INFORMATION                                                |                          |                                                              |                              | Reporting Dat<br>02/08/2021 | e (dd/mm/yyyy)*          |   | •        |
| General Information<br>Date Of Birth (dd/mm/yyyy)*<br>27/07/2021 | Sex*                     | · ~                                                          |                              |                             |                          |   |          |
| Father's Information<br>First Name<br>Sohail                     | n Middle Name            | Last Name<br>Sarkar                                          | ✓ Email Id<br>ssarkar@test.c | om 🗸                        | Mobile No.<br>9874481064 | ~ |          |
| Type of ID Proof<br>Aadhaar × × 8798741                          | Number Uple<br>05648 Chc | load ID Proof (should not exceed 50kb)<br>oose File demo.pdf | ~                            |                             |                          |   |          |

**Step 2.2.5:** Government Hospital Data Entry Operator will next enter mother's information (child's mother's information are captured).

| First Name / প্রথম নাম<br>Rupak                                                                         | ~                             | Middle Name          | / নামের মধ্যাংশ                                      | Last Name / নারে<br>Saha       | মের শেষাংশ                                                                    | Email Id / ইমেইল<br>rs@tets.com                           |   |
|----------------------------------------------------------------------------------------------------|-------------------------------|----------------------|------------------------------------------------------|--------------------------------|-------------------------------------------------------------------------------|-----------------------------------------------------------|---|
| Mobile No. / মোৰাইল<br>9874561230                                                                       | Type of ID Proof<br>EPIC      | <ul><li>✓ </li></ul> | ID Proof Number<br>764975484521                      | Upload ID Proof<br>Choose File | f (should not exceed 50kb)<br>demo.pdf                                        | ✓                                                         |   |
|                                                                                                    |                               |                      |                                                      |                                |                                                                               |                                                           |   |
| <b>ierst Name / প্রথম নাম</b> *<br>Suma                                                                 | ~                             | Middle Name          | / নামের মধ্যাংশ                                      | Last Name / মার্চে<br>Saha     | মের শেষাংশ                                                                    | Email Id / ইমেইল<br>rs11@test.com                         |   |
| ner s information / মাতার তথ্য<br>First Name / প্রথম নাম*<br>Ruma<br>Mobile No. / মোবাইল*<br>7845120369 | Type of ID Proof *<br>Aadhaar | Middle Name          | / নামের মধ্যাংশ<br>ID Proof Number *<br>254178963002 | Last Name / না<br>Saha         | মের শেষাংশ<br>Upload ID Proof, <sup>*</sup> (should no<br>Choose File demo.pc | Email Id / ইমেইল<br>rs11@test.com<br>t exceed 50kb)<br>If | ~ |

**Step 2.2.6:** Next Government Hospital Data Entry Operator will select place of birth (place of still birth occurred).

| Р  | ace of Birth                              |                                           |   |                            |   |  |   |
|----|-------------------------------------------|-------------------------------------------|---|----------------------------|---|--|---|
|    | Place Of Birth / জন্মের স্থান *<br>Select | Block/Municipality *<br>BOLPUR SRINIKETAN | ~ | Panchayat *<br>KANKALITALA | ~ |  |   |
|    | Select                                    |                                           |   |                            |   |  |   |
| 11 | Home                                      | nome or other places)/ সংবাদ দাতার তথ্য   |   |                            |   |  |   |
|    | Others                                    |                                           |   |                            |   |  |   |
|    |                                           | Designation *                             |   |                            |   |  | 4 |

**Step 2.2.7:** After selecting place of birth Government Hospital Data Entry Operator will select informant details is hospital staff or not. If yes informant details will be omitted from the application form but if no it must be filled. Informant details are mandatory for the baby who born in other places except hospital or any maternity home.

| Place Of Birth / জন্মের স্থান *<br>Hospital                          | Block/Municipality *<br>BOLPUR SRINIKETAN                                              | ~     | Panchayat * 🗸 🗸                                                                                  | Hospital<br>Private | Type * 🗸 🗸 🗸                                      |
|----------------------------------------------------------------------|----------------------------------------------------------------------------------------|-------|--------------------------------------------------------------------------------------------------|---------------------|---------------------------------------------------|
| Hospital Name / যাসপাতাল / প্রতিষ্ঠানের নাম *<br>Bolpur Nursing Home | <ul> <li>✓ ∨</li> </ul>                                                                |       |                                                                                                  |                     |                                                   |
| Is The Informants Pvt. Hospital *                                    |                                                                                        |       |                                                                                                  |                     |                                                   |
| rmant Information (Applicable only for birth at h                    | iome or other places)/ সংবাদ দাতার তথ্য                                                |       |                                                                                                  |                     |                                                   |
|                                                                      |                                                                                        |       |                                                                                                  |                     |                                                   |
| Name /নাম *                                                          | Designation *<br>Select                                                                | ~     | Employee Id                                                                                      | Bidg.No             | ɔ & Name / বাড়ীর নাম্বার ও নাম                   |
| Name /নাম *<br>House No. / গৃহ নং                                    | Designation *<br>Select<br>Street/Lane / রাস্তা/লেন নাম                                | ~     | Employee ld<br>Locality/Post Office /অঞ্চল / পোস্ট অফিস                                          | Bldg.No             | o & Name / বাড়ীর নাম্বার ও নাম<br>Pin / পিন নং   |
| Name /নাম *<br>House No. / গৃহ নং<br>State / রাজ্য *<br>Select       | Designation *<br>Select<br>Street/Lane / রাস্তা/লেন নাম<br>District / জেলা *<br>Select | ×<br> | Employee Id<br>Locality/Post Office /অঞ্চল / পোস্ট অফিস<br>Urban/Rural * Block/M<br>SelectSelect | Bldg.No             | o&Name / বাড়ীর নাম্বার ও নাম<br>Pin / শিন নং<br> |

**Step 2.2.8:** Government Hospital Data Entry Operator will next fill the rest of the information and upload discharge certificate & form number 1. At last, they will press submit button.

| ✓ Is The Informants Pvt. Hospital *                                          |                                     |                                                              |                                                                     |
|------------------------------------------------------------------------------|-------------------------------------|--------------------------------------------------------------|---------------------------------------------------------------------|
|                                                                              |                                     | STATISTICAL INFORMATION                                      |                                                                     |
| Other Information                                                            |                                     |                                                              |                                                                     |
| Age of the Mother(in completed years) at the time of<br>36                   | this birth <sup>*</sup>             | Mother Level of education*<br>Literate with formal education | Type of Attention at delivery*<br>Medical attention other than inst |
| Duration Of Pregnancy(in weeks)*<br>37                                       | Cause of foetal death*<br>Diptheria | ✓ ✓                                                          |                                                                     |
| Upload Reporting Form                                                        |                                     |                                                              |                                                                     |
| Upload Discharge Certificate (should not exceed 50kt<br>Choose File demo.pdf | o) Upload "For<br>Choose File       | m No. 1" (should not exceed 50kb)<br>demoform 1.pdf          |                                                                     |

#### Step 2.2.9: Still birth details submission will be successfully.

|   | Search for<br>Done.<br>Ref. Number is: ACK/B/2021/000029                        |            |                |                  |          |                    |              |         |                      |         |             | Search for<br>Done.     | a 🔺 🗸                    |
|---|---------------------------------------------------------------------------------|------------|----------------|------------------|----------|--------------------|--------------|---------|----------------------|---------|-------------|-------------------------|--------------------------|
|   | 🎛 S1                                                                            | TILL BIRTH | REGISTRATION   |                  |          |                    |              |         |                      |         |             | * Ref. Number is: ACK/B | /2021/000029             |
| [ | Display 10 V Records per page Search:                                           |            |                |                  |          |                    |              |         |                      |         |             |                         |                          |
|   | Child Information Father's Information Mother's Information                     |            |                |                  |          |                    |              |         |                      |         |             |                         |                          |
|   | SI. No.<br>↑↓                                                                   | Entry Date | Place Of Birth | DOB <sup>®</sup> | Gender 🛝 | Name <sup>®↓</sup> | Mobile No. 🛝 | ID Type | ID No. <sup>¶↓</sup> | Name 🛝  | Birth Type  | Acknowledgement No.     | Status<br>N N            |
|   | 1                                                                               | 30/07/2021 | Hospital       | 29/06/2021       | Male     | father4            | 12345        |         |                      | mother1 | Still Birth | ACK/B/2021/000021       | Application<br>Submitted |
|   | 2                                                                               | 02/08/2021 | Hospital       | 02/08/2021       | Male     | A                  |              |         |                      | A       | Still Birth | ACK/B/2021/000024       | Application<br>Submitted |
|   | 3                                                                               | 02/08/2021 | Hospital       | 27/07/2021       | Female   | Sohail             | 9874481064   | Aadhaar | 879874105648         | Ruma    | Still Birth | ACK/B/2021/000029       | Application<br>Submitted |
| s | Showing 1 - 3 of total 3 applicatopns           Previous         1         Next |            |                |                  |          |                    |              |         |                      |         |             |                         |                          |

### **Step 2.2.10:** Government Hospital Data Entry Operator can edit the application if required by clicking on edit button.

| =         |                                                             |                | _                | Search for<br>Done.<br>Ref. Number is: ACK/I | 3/2021/000029      |              |           |              |         |             |                     |                          |
|-----------|-------------------------------------------------------------|----------------|------------------|----------------------------------------------|--------------------|--------------|-----------|--------------|---------|-------------|---------------------|--------------------------|
| 🖽 ST      | ILL BIRTH                                                   | REGISTRATION   |                  |                                              |                    |              |           |              |         |             |                     |                          |
|           | New Still Birth Registraion                                 |                |                  |                                              |                    |              |           |              |         |             |                     |                          |
| Display 1 | 0 🗸 Rec                                                     | ords per page  |                  |                                              |                    |              |           |              |         |             | Search:             |                          |
|           | Child Information Father's Information Mother's Information |                |                  |                                              |                    |              |           |              |         |             |                     |                          |
| SI. No.   | Entry Date                                                  | Place Of Birth | DOB <sup>™</sup> | Gender 🛝                                     | Name <sup>®↓</sup> | Mobile No. 🛝 | ID Type 🔍 | ID No. 🔍     | Name 🛝  | Birth Type  | Acknowledgement No. | Status<br>N N            |
| 1         | 30/07/2021                                                  | Hospital       | 29/06/2021       | Male                                         | father4            | 12345        |           |              | mother1 | Still Birth | ACK/B/2021/000021   | Application<br>Submitted |
| 2         | 02/08/2021                                                  | Hospital       | 02/08/2021       | Male                                         | А                  |              |           |              | A       | Still Birth | ACK/B/2021/000024   | Application<br>Submitted |
| 3         | 02/08/2021                                                  | Hospital       | 27/07/2021       | Female                                       | Sohail             | 9874481064   | Aadhaar   | 879874105648 | Ruma    | Still Birth | ACK/B/2021/000029   | Application<br>Submitted |
| Showing 1 | Showing 1 - 3 of total 3 applicatopns 1 Next                |                |                  |                                              |                    |              |           |              |         |             |                     |                          |

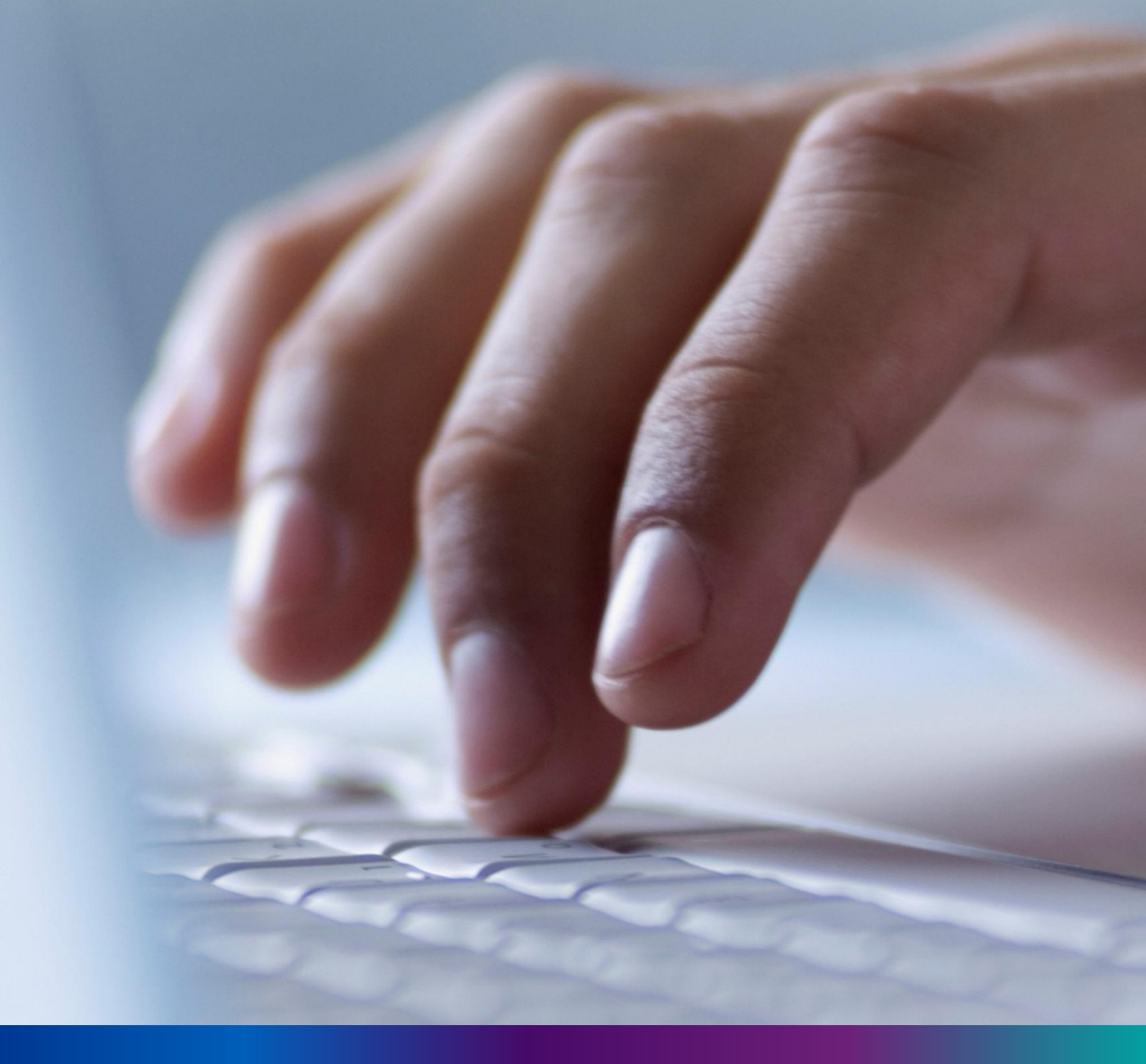

## Print Birth Certificate

#### Step 2.3.1: DEO will click on 'Print Birth Certificate' menu from Birth reporting main menu.

| Birth And Death           | ≡ |                  |     |                       |                  |    |    | <b>*</b> -            | Â |
|---------------------------|---|------------------|-----|-----------------------|------------------|----|----|-----------------------|---|
|                           |   | BIRTH STATISTICS |     |                       | DEATH STATISTICS |    |    |                       |   |
| п Birth Reporting 🗸 🗸     |   | 159 16           |     |                       | 32               |    |    |                       |   |
| 👉 New Birth Application   |   |                  |     |                       | 68               |    |    |                       |   |
| 👉 Still Birth Application |   |                  |     | Application Submitted |                  |    |    | Application Submitted |   |
|                           |   |                  | 632 | Pending Registration  |                  | 22 | :1 | Pending               |   |
| 👉 Print Birth Certificate |   |                  |     | Rejected              |                  |    |    | Rejected              |   |

#### **Step 2.3.2:** DEO will be redirected to the 'Print Birth Certificate' page.

| 🖽 Pri         | nt Birth Ce | ertificate       |    |                       |                |            |              |               |                 |                      |
|---------------|-------------|------------------|----|-----------------------|----------------|------------|--------------|---------------|-----------------|----------------------|
| First Name    |             | Gender<br>Select |    | Date Of dd/mm         | Birth<br>/yyyy |            | Father Nam   | e Mother Nar  | me Acknowl      | edgement No.         |
| Certificate I | No          | S-UHID           |    | Search                | n              |            |              |               |                 |                      |
| Display 10    | 0 🗸 Rec     | ords per page    |    |                       |                |            |              |               | Search:         |                      |
| SI. No        | Entry Date  | Place Of Birth   | 小. | CI                    | nild's In      | formation  | <b>a i i</b> | Mother's Name | Certificate No. | S-UHID               |
| 1             | 05/02/2022  | Hospital         | P. | Name<br>Roshni Pathak | IΨ             | 03/02/2022 | Female       | Veena Pathak  | B/2022/003458   | 49476499057815 Print |
| 2             | 14/02/2022  | Hospital         |    | Sudip Das             |                | 02/06/2021 | Male         | Monika Das    | B/2022/003463   | 49961886352189 Print |

#### Step 2.3.3: DEO can search the required birth certificate and click on Print button..

|               | Gender         | → Date O      | f Birth<br>m/yyyy  | Father Nar | ne Mothe      | r Name          | Acknowledgement No.     |     |  |
|---------------|----------------|---------------|--------------------|------------|---------------|-----------------|-------------------------|-----|--|
| tificate No   | S-UHID         | Sear          | ch                 |            |               | Sand            |                         |     |  |
|               | us per page    | С             | hild's Information |            |               | Search          | n:                      |     |  |
| No Entry Date | Place Of Birth | Name          | ™ DOB <sup>™</sup> | Gender 🛝   | Mother's Name | Certificate No. | াম <sup>S-UHID</sup> াম |     |  |
|               |                |               |                    |            |               |                 | 10176100057015          | 1   |  |
| 1 05/02/2022  | Hospital       | Roshni Pathak | 03/02/2022         | Female     | Veena Pathak  | B/2022/003458   | 49476499057815          | Pri |  |

Step 2.3.4: : Clicking on print button the certificate will be downloaded. User will open it in PDF..

| Logged in as:<br>DISTRICT HOSPITAL<br>HOWRAH (DEO) | Open<br>Open with system viewer<br>Always open files of this type<br>Show in folder<br>Canrel | irth registration (DEO) New !    Audio Video User Manual Birth registration(Approver) New ! User Manual Birth And Daeth registration (DEO)-<br>al Birth And Daeth registration (Approver)-PDE New ! |
|----------------------------------------------------|-----------------------------------------------------------------------------------------------|----------------------------------------------------------------------------------------------------|
| BirthCertificate_15pdf                             | ~                                                                                             | Show all                                                                                                    |

#### Step 2.3.5: DEO will take the printout of the birth certificate and provide it to applicant..

|                                                                                  | 1/1   -                                                                     | 100% +   🗄 🔊                                               |                                                                                   | ± 🗗 : |   |
|----------------------------------------------------------------------------------|-----------------------------------------------------------------------------|------------------------------------------------------------|-----------------------------------------------------------------------------------|-------|---|
|                                                                                  | GOVERNMENT<br>DEPARTMENT OF HEAL<br>DISTRICT HO                             | OF WEST BENGAL<br>LTH AND FAMILY WELFARE<br>ISPITAL HOWRAH | ফর্ম-৫<br>Form-5                                                                  | Print | * |
|                                                                                  | BIRTH C                                                                     | ERTIFICATE                                                 |                                                                                   |       |   |
| (ISSUED UNDER SECTION 12<br>REGISTRATION OF BIRTHS 8                             | 2/17 OF THE REGISTRATION OF BIF<br>DEATHS RULES 2000.)                      | RTHS & DEATHS ACT, 1969 /                                  | AND RULE 8/13 OF THE WEST BENGAL                                                  |       |   |
| THIS IS TO CERTIFY THAT TH<br>THE REGISTER FOR DISTRIC<br>HOWRAH OF STATE WEST B | HE FOLLOWING INFORMATION HAS<br>THOSPITAL HOWRAH OF BLOCK/<br>ENGAL, INDIA. | S BEEN TAKEN FROM THE C<br>MUNICIPALITY MUNICIPAL (        | DRIGINAL RECORD OF BIRTH WHICH IS<br>CORPORATION HOWRAH OF DISTRICT               |       |   |
| NAME : F                                                                         | ROSHNI PATHAK                                                               | GENDER :                                                   | FEMALE                                                                            |       |   |
| DATE OF BIRTH : 0                                                                | 3/02/2022                                                                   | PLACE OF BIRTH :                                           | DISTRICT HOSPITAL HOWRAH,<br>MUNICIPAL CORPORATION HOWRAH,<br>HOWRAH, WEST BENGAL |       |   |

24

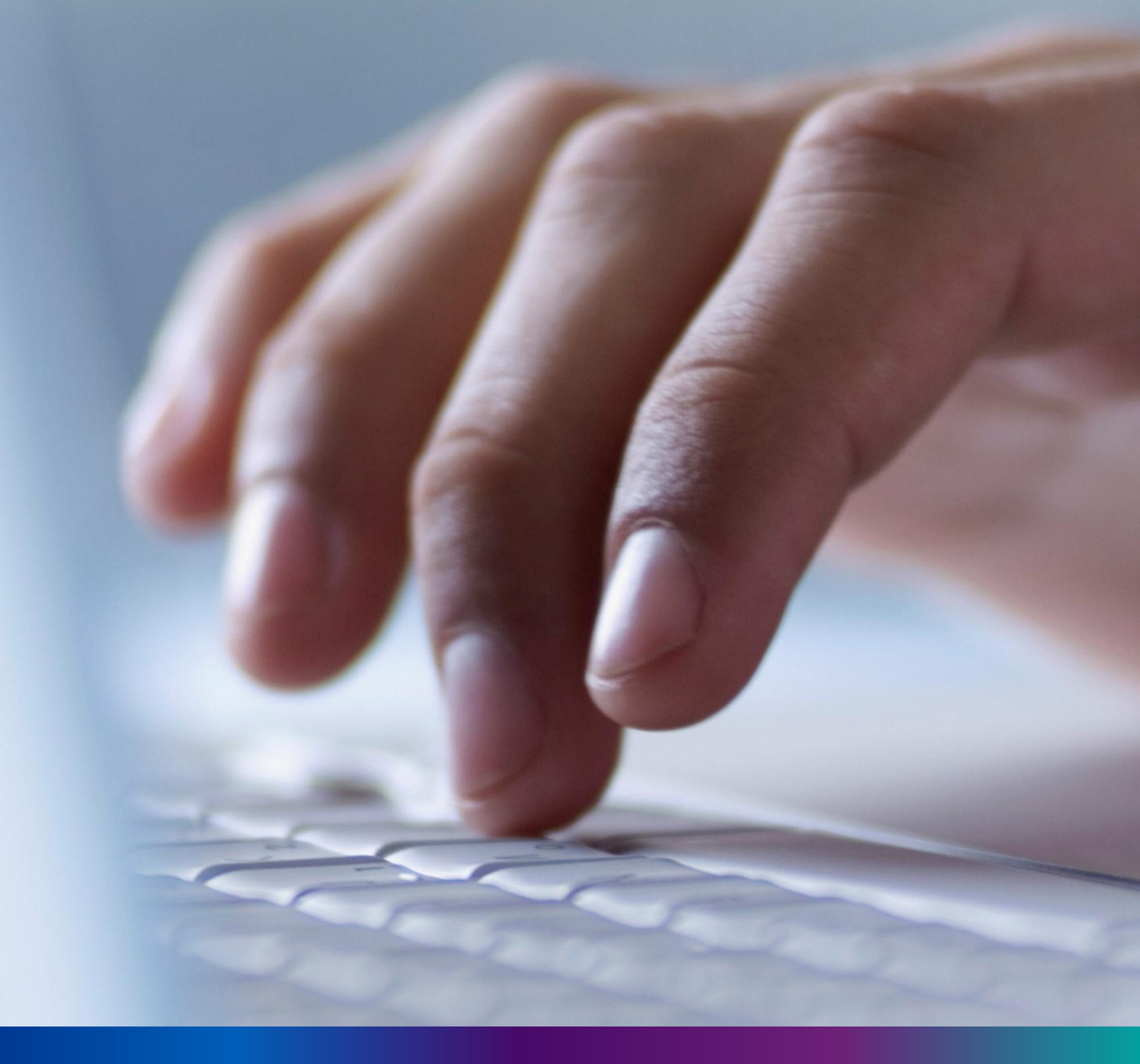

## New Death Reporting

**Step 3.0:** Government Hospital Data Entry Operator will click on "Death Reporting" from Entry Screen section. It will open the dropdown menu with the submenu New Death Application (For registering new death registration for a deceased person) & Upload Digital Signature certificate (DSC) (For uploading certificate with digital signature)

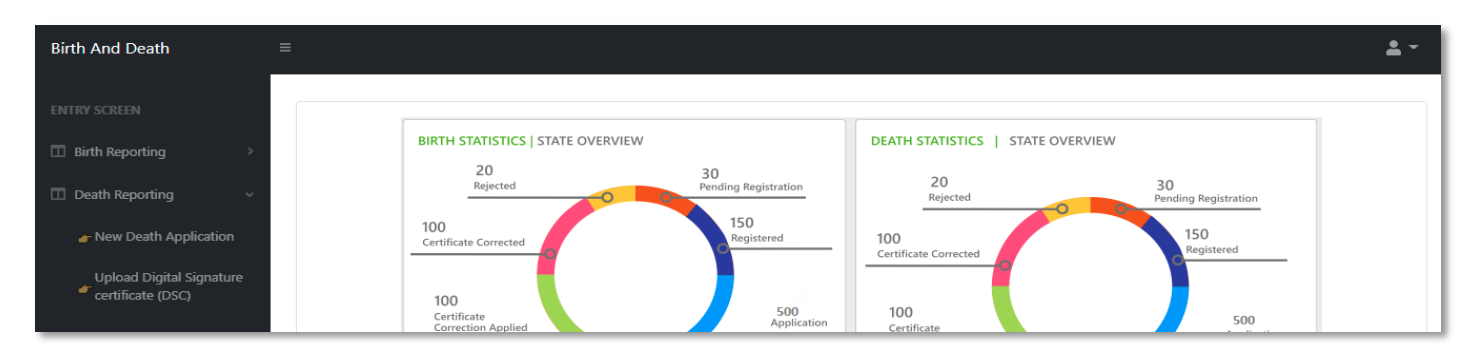

**Step 3.1.1:** Government Hospital Data Entry Operator will click on "New Death Application" from Death Reporting main menu for registering new death registration for a deceased person.

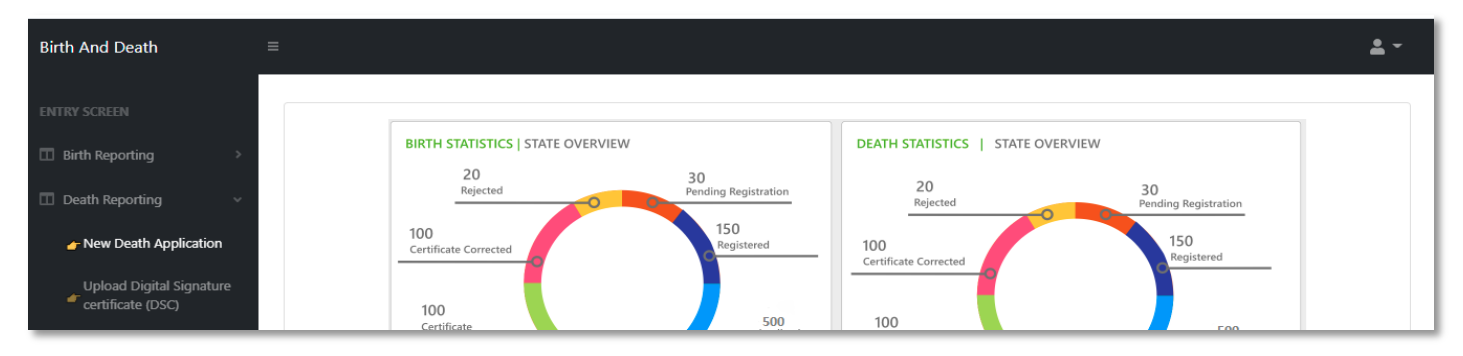

### **Step 3.1.2:** Government Hospital Data Entry Operator will be redirected to the "New Death Application" page.

| 🖽 De       | ath Reportin                          | g              |                   |              |        |          |                    |                      |                        |                          |  |
|------------|---------------------------------------|----------------|-------------------|--------------|--------|----------|--------------------|----------------------|------------------------|--------------------------|--|
|            | New Death Registraion                 |                |                   |              |        |          |                    |                      |                        |                          |  |
| Display 1  | Display 10 🗸 Records per page Search: |                |                   |              |        |          |                    |                      |                        |                          |  |
|            | Entry Data                            | Diace Of Death | Dec               | eased Inform | ation  | Husband  | / Wife Information | Mother's Information |                        | Chanter                  |  |
| ы. No<br>1 | Entry Date                            | Place Of Death | Name              | DOB          | Gender | Name 🛝   | Mobile No. 🛝       | Name 🛝               | Acknowledgement No.    | Status                   |  |
| 1          | 12/08/2021                            | Home           | Mithun Das        | 04/08/2021   | Male   | Ritu Das |                    | Mita Das             | ACK/D/2021/000031      | Application<br>Submitted |  |
| 2          | 12/08/2021                            | Hospital       | Ramesh<br>Haldar  | 09/06/2021   | Male   |          |                    |                      | ACK/D/2021/000043      | Application<br>Submitted |  |
| з          | 15/08/2021                            | Hospital       | Chandan<br>Sarkar | 28/07/2021   | Male   |          | 9732240514         | Sonali Khatun        | ACK/D/2021/000050      | Application<br>Submitted |  |
| 4          | 16/08/2021                            | Hospital       | Alo               | 07/04/2021   | Male   |          | 2345567834         |                      | ACK/D/2021/000055      | Application<br>Submitted |  |
| 5          | 17/08/2021                            | Home           | Sohom<br>Nag      | 03/08/2021   | Male   |          | 8282850198         | Soumi                | ACK/D/2021/000067      | Application<br>Submitted |  |
|            |                                       |                |                   |              |        |          |                    |                      | 1 CIVID (2001, 1000000 | Application              |  |

**Step 3.1.3:** : Government Hospital Data Entry Operator will press "New Death Registration" button for new registration.

| 🖽 De        | eath Reportin      | g        |                   |              |        |          |                      |                      |                       |                          |
|-------------|--------------------|----------|-------------------|--------------|--------|----------|----------------------|----------------------|-----------------------|--------------------------|
| Display 1   | New Death Registra |          |                   |              |        |          |                      |                      |                       |                          |
| CL N-       | Foto: Doto         |          | Dec               | eased Inform | ation  | Husband  | l / Wife Information | Mother's Information | Acknowledgement No.   | Contract                 |
| 51. NO<br>1 |                    |          | Name              | DOB          | Gender | Name 🛝   | Mobile No. 🛝         | Name 🛝               |                       | Status                   |
| 1           | 12/08/2021         | Home     | Mithun Das        | 04/08/2021   | Male   | Ritu Das |                      | Mita Das             | ACK/D/2021/000031     | Application<br>Submitted |
| 2           | 12/08/2021         | Hospital | Ramesh<br>Haldar  | 09/06/2021   | Male   |          |                      |                      | ACK/D/2021/000043     | Application<br>Submitted |
| з           | 15/08/2021         | Hospital | Chandan<br>Sarkar | 28/07/2021   | Male   |          | 9732240514           | Sonali Khatun        | ACK/D/2021/000050     | Application<br>Submitted |
| 4           | 16/08/2021         | Hospital | Alo               | 07/04/2021   | Male   |          | 2345567834           |                      | ACK/D/2021/000055     | Application<br>Submitted |
| 5           | 17/08/2021         | Home     | Sohom<br>Nag      | 03/08/2021   | Male   |          | 8282850198           | Soumi                | ACK/D/2021/000067     | Application<br>Submitted |
|             | 17/00/0004         |          |                   |              |        |          |                      |                      | A 51410 (2004 (20006) | Application              |

**Step 3.1.4:** A popup will occur with a registration form for filling new death registration.

| Death Registration Form                                                                       |                                                                        |                              |   |                            |   | x |
|-----------------------------------------------------------------------------------------------|------------------------------------------------------------------------|------------------------------|---|----------------------------|---|---|
| Reporting Date /প্রতিবেদনের তারিখ *<br>06/09/2021<br>Information of the deceased / মৃতের তথ্য | Mobile # for future Communication /মোবাইল নম্বর # ভ<br>                | বিষ্যতের যোগাযোগের জন্য *    |   |                            |   |   |
| Date Of Death / মৃত্যুর তারিখ *                                                               | Gender / নিয় *<br>Select 🗸 🗸 🗸                                        | Age (Year/Month) *<br>Select | ~ | Age / বয়স *               |   |   |
| First Name / প্রথম নাম *                                                                      | Middle Name / নামের মধ্যাংশ                                            | Last Name / নামের শেষাংশ     |   | Type of ID Proof<br>Select | ~ |   |
| ID Proof Number                                                                               | Upload ID Proof (should not exceed 50kb)<br>Choose File No file chosen |                              |   |                            |   |   |

**Step 3.1.5:** : Government Hospital Data Entry Operator will first enter "active mobile number" (mobile number must be valid as all alert SMS regarding death registration application will be sent on this mobile number) and information of deceased information where for age they have to select the required selection.

| Reporting Date /প্রতিবেদনের তারিখ *<br>06/09/2021<br>Information of the deceased / মৃতের তথ্য | Mobile # for future Communication /মোবাইল নম্বর # ভা<br>8697615902     | বিষ্যতের যোগাযোগের জন্য *    |                            |  |
|-----------------------------------------------------------------------------------------------|------------------------------------------------------------------------|------------------------------|----------------------------|--|
| Date Of Death / মৃত্যুর তারিখ *<br>05/09/2021                                                 | Gender / নিস *<br>Male 🗸 🗸 🗸                                           | Age (Year/Month) *<br>Select | Age / বয়স *               |  |
| First Name / প্রথম নাম *                                                                      | Middle Name / নামের মধ্যাংশ                                            | Select<br>Hours<br>Days      | Type of ID Proof<br>Select |  |
| ID Proof Number                                                                               | Upload ID Proof (should not exceed 50kb)<br>Choose File No file chosen | Months<br>Years              |                            |  |

**Step 3.1.6:** After selecting age of the deceased, Government Hospital Data Entry Operator will fill up other details and selects the deceased persons ID proof.

| Information of the deceased / মৃতের তথ্য      |                                                                          |                                   |                             |
|-----------------------------------------------|--------------------------------------------------------------------------|-----------------------------------|-----------------------------|
| Date Of Death / মৃত্যুর তারিখ *<br>05/09/2021 | Gender / নির * 🗸 🗸 V                                                     | Age (Year/Month) *<br>Years       | Age / বয়স *<br>68          |
| First Name / প্রথম নাম *<br>Deepak            | Middle Name / নামের মধ্যাংশ                                              | Last Name / নামের শেষাংশ<br>Dutta | Type of ID Proof*<br>Select |
| ID Proof Number *                             | Upload ID Proof * (should not exceed 50kb)<br>Choose File No file chosen |                                   | Select<br>Aadhaar<br>EPIC   |
| Place of Death / মৃত্যুবরণ এর স্থান           |                                                                          |                                   | Khadya Sathi                |

**Step 3.1.7:** After selecting Id proof of the deceased, they will fill up place of death (Home or Hospital). If the informant is hospital staff, then Government Hospital Data Entry Operator will choose the check box which disable the informant section otherwise they have to enter the informant details below.

| Date Of Death / মৃত্যুর তারিখ *<br>05/09/2021                                    | Gender / লিঙ্গ * 🗸 🗸 V<br>Male                                           | Age (Year/Month) * 🗸 🗸 Vears      | Age / বয়স *<br>68            |
|----------------------------------------------------------------------------------|--------------------------------------------------------------------------|-----------------------------------|-------------------------------|
| First Name / প্রথম নাম *<br>Deepak                                               | Middle Name / নামের মধ্যাংশ                                              | Last Name / নামের শেষাংশ<br>Dutta | Type of ID Proof *<br>Aadhaar |
| ID Proof Number *<br>745125874965<br>e of Death / মৃত্যুসরণ এর স্থান             | Upload ID Proof, * (should not exceed 50kb)<br>Choose File demoform1.pdf | ~                                 |                               |
| Place of death / মৃত্যুবরণ এর স্থান *<br>Hospital                                | Gram Panchayat /গ্রাম পঞ্চায়েত *<br>KANKALITALA                         | Hospital Type * 🗸 🗸               |                               |
| Name of the hospital / যাসপাতাল / প্রতিষ্ঠানের নাম ও ঠিকা<br>Řolpur Nursing Home | শা 🗸 🗸                                                                   |                                   |                               |

**Step 3.1.8:** After that Government Hospital Data Entry Operator will enter the parent's details of the deceased person.

| First Name / প্রথম নাম<br>Lila                                                                                          | ~                      | Middle Name / নামের মধ্যাংশ                                | Last Name / নামের শেষাংশ<br>Dutta                    |   | Email Id / ইমেইল                  |  |
|----------------------------------------------------------------------------------------------------|------------------------|------------------------------------------------------------|------------------------------------------------------|---|-----------------------------------|--|
| Mobile No. / মোবাইল<br>7412058963                                                                                       | ~                      | Type of ID Proof / আইডি প্রুফ্চের ধরন<br>Aadhaar           | ID Proof Number / আইডি প্রুফ্ত নম্বর<br>748485454199 | ~ |                                   |  |
| Upload ID Proof /জাপলোড আইডি<br>Choose File demo.pdf                                                                    | 양쨕 (should not exc     | eed 50kb)                                                  |                                                      |   |                                   |  |
| Jpload ID Proof /আপলোড আইডি<br>ihoose File demo.pdf<br>er's Information / পিতার তথ্য                                    | প্রুফ (should not exc  | eed 50kb)                                                  |                                                      |   |                                   |  |
| Jpload ID Proof /আপলেডে আইডি<br>.hoose File demo.pdf<br>e <b>r's Information / পিতার তথ্য</b><br>iirst Name / প্রথম নাম | ঞ্চক্ষ (should not exc | eed 50kb)<br>✓                                             | Last Name / নামের পেযাংশ                             |   | Email Id / ইমেইল                  |  |
| Upload ID Proof /আপলোড আইতি<br>Choose File demo.pdf<br>er's Information / পিতার তথ্য<br>First Name / প্রথম নাম<br>Tarak | ुक्क (should not exc   | eed 50kb)<br>✓<br>Middle Name / ন্যামের মধ্য্যম্প<br>Kumar | Last Name / নামের পেযাংশ<br>Dutta                    |   | Email Id / ইয়েইন<br>tkd@test.com |  |

Step 3.1.9: After that they will enter the deceased spouse details.

| First Name / নাম<br>Komola       | ~ | Middle Name / নামের মধ্যাংশ                     | Last Name / নামের শেষাংশ<br>Dutta                   | ~ | Email Id / ইয়েইল<br>kd@rest.com | ~ |
|----------------------------------|---|-------------------------------------------------|-----------------------------------------------------|---|----------------------------------|---|
| Mobile No / মোবাইল<br>6930258741 | ~ | Type of ID Proof / জাইডি প্রুফের ধরন<br>Aadhaar | ID Proof Number / জাইডি প্রুফ নম্বর<br>789954652145 |   |                                  |   |

**Step 3.1.10:** Next, they will enter present address of the deceased person. If the present address of the deceased is same as permanent address, they will select the check box which populated the present address information in the permanent address automatically.

| ldg.No & Name / বাড়ীর নাম্বার ও নায                                                                                                    | T                                                                                                    | House No / গৃহ নং                                                                                                    | Street/Lane / র                                                                                               | াস্তা/লেম নাম                                                                | Locality/Post Office / অঞ্চল / পোস                                                                       | ট অফিস                     |
|----------------------------------------------------------------------------------------------------|----------------------------------------------------------------------------------------------------|----------------------------------------------------------------------------------------------------|----------------------------------------------------------------------------------------------------|------------------------------------------------------------------------------|----------------------------------------------------------------------------------------------------|----------------------------|
| 3, lest lest Road                                                                                                    |                                                                                                    | 15                                                                                                    | 4, test para                                                                                                  |                                                                              | lest PO                                                                                                  |                            |
| late / রাজ্য *<br>/est Bengal                                                                                                    | District / জেলা *<br>Birbhum                                                                                                    | <ul> <li>✓ </li> </ul>                                                                                                    | Urban/Rural /5<br>Block                                                                                       | গ্রামীণ শহুরে * 🗸 🗸 🗸                                                        | Block/Municipality / ব্লক/পৌরসভা<br>BOLPUR SRINIKETAN                                                    | • • •                      |
| ram Panchayat / গ্রাম পঞ্চায়েত *<br>ANKALITALA                                                                                                    | <ul><li>✓ </li></ul>                                                                                                    | Village/Town / গ্রাম / শহর *<br>BENGUTIA                                                                                                    | <ul> <li></li> </ul>                                                                                          | Pin /পিন নং<br>731101                                                        |                                                                                                    |                            |
| nent Address of the deceased /                                                                                                    | মৃতের স্থায়ী ঠিকানা                                                                                                    |                                                                                                    |                                                                                                    |                                                                              |                                                                                                    |                            |
|                                                                                                    |                                                                                                    |                                                                                                    |                                                                                                    |                                                                              |                                                                                                    |                            |
| nanent Address of the deceased<br>Please check if Permanent a<br>Bidg.No & Name / যাতীর শাষার ও ন                                                                                                    | / মৃতের স্থায়ী ঠিকাশ<br>ddress is same as a<br>াম                                                                               | ন<br>above address. / চেক করুন স্থায়ি<br>House No / গ্যহ নং                                                                                                    | যী ঠিকানা উপরের হি<br>Street/Lane /                                                                           | ইকানার মত কিনা।<br>য়ন্ডা/লেন মাম                                            | Locality/Post Office / আকল / পেদ                                                                         | ট অফিস                     |
| nanent Address of the deceased<br>Please check if Permanent a<br>Bldg.No & Name / যাড়ীর নাযার ও ন<br>18, Test Test Road                                                                                                    | <b>/ মৃতের স্থায়ী ঠিকা-</b><br>ddress is same as a<br>াম                                                                        | <b>য</b><br>above address. / চেক করুন স্থাই<br>House No / গৃহ নং<br>15                                                                                                    | য়ী ঠিকান্যা উপরের হি<br>Street/Lane /<br>4, test para                                                        | টকানার মত কিনা।<br>রান্তা/লেন নাম                                            | Locality/Post Office / আঞ্চল / গোর্স<br>Test PO                                                          | উ অধিস                     |
| nanent Address of the deceased<br>Please check if Permanent a<br>Bidg.No & Name / যাড়ীয় নাছার ও ন<br>18, Test Test Road<br>State / রাজ্য *<br>West Bengal                                                                                                    | / মৃতের স্থায়ী ঠিকা-<br>ddress is same as a<br>াম<br>District / জেলা "<br>Birbhum                                               | ৰ<br>above address. / চেক করুন স্থায়<br>House No / গৃহ নং<br>15                                                                                                    | য়ী ঠিকানা উপরের ঠি<br>Street/Lane /<br>4, test para<br>Urban/Rural /<br>Block                                | টকানার মত কিনা।<br>রন্তা/লেন নাম<br>গ্রামীণ শহুরে *                          | Locality/Post Office / আঞ্চল / পোর্য<br>Test PO<br>Block/Municipality / ব্লক/পৌরসভা<br>BOLPUR SRINIKETAN | উ অফিস<br>*                |
| nanent Address of the deceased<br>Please check if Permanent a<br>Bldg.No & Name / যাড়ীর শাষার ও ম<br>18, Test Test Road<br>State / রাজ্য *<br>West Bengal<br>Gam Panchayat / গ্রাম পঞ্চায়েত *                                                                                         | <mark>/ মৃতের স্থায়ী ঠিকা</mark><br>ddress is same as a<br>ম<br>District / ডেলা *<br>Birbhum                                    | ৰ<br>above address. / চেক করুন স্থায়<br>House No / গৃহ নং<br>15<br>Village/Town / গ্রাম / শহর *<br>BENGUTIA                                                                            | য়ী ঠিকানা উপরের ঠি<br>Street/Lane /<br>4, test para<br>Urban/Rural /<br>Block                                | উকানার মত কিনা।<br>রাজা/লেন নাম<br>গ্রামীণ শহুরে *<br>Pin / পিন নং<br>731101 | Locality/Post Office / আঞ্চল / গোর্চ<br>Test PO<br>Block/Municipality / ব্লক/পৌরসভা<br>BOLPUR SRINIKETAN | উ আফিস                     |
| nanent Address of the deceased<br>Please check if Permanent a<br>Bldg.No & Name / যাড়ীয় নাষ্যা ও ন<br>18, Test Test Road<br>State / রাজ্য *<br>West Bengal<br>Gam Panchayat / গ্রাম পদ্ধায়েত *<br>CANKALITALA                                                                        | / মৃতের স্থায়ী ঠিকা<br>ddress is same as a<br>IT<br>District / ডেলা *<br>Birbhum                                                | য<br>above address. / চেক করুন স্থাই<br>House No / গৃহ নং<br>15<br>Village/Town / গ্রাম / শহর *<br>BENGUTIA<br>me or other places) / সংবাদ দ্যাতা;                                      | য়ী ঠিকান্যা উপরের হি<br>Street/Lane /<br>4, test para<br>Urban/Rural /<br>Block<br><b>x</b><br><b>র তথ্য</b> | টকানার মত কিনা।<br>রাজ/লেন নাম<br>গ্রামীণ শহুরে *<br>Vin / পিন নং<br>731101  | Locality/Post Office / আঞ্চল / গোর<br>Test PO<br>Block/Municipality / ব্লক/পৌরসভা<br>BOLPUR SRINIKETAN   | ট আছিস                     |
| nanent Address of the deceased<br>Please check if Permanent a<br>Bidg.No & Name / বাড়ীয় নাম্বার ও ন<br>18, Test Test Road<br>State / রাফ্ট *<br>West Bengal<br>Gram Panchayat / গ্রাম্ব পঞ্চায়েত *<br>(ANKALITALA<br>mant Information (Applicable of<br>Please check if Informants a | / মৃতের স্থায়ী ঠিকা-<br>ddress is same as a<br>Iয<br>District / জেলা "<br>Birbhum<br>why for death at ho<br>ddress is same as l | ग<br>above address. / চেক করুন স্থায়<br>House No / গ্র্য নং<br>15<br>Village/Town / গ্রাম / শহর *<br>BENGUTIA<br>me or other places) / সংবাদ দাতে;<br>Permanent address. / সংবাদ দাতে; | য়ী ঠিকানা উপরের হি<br>Street/Lane /<br>4, test para<br>Urban/Rural /<br>Block<br>র তথ্য<br>র তথ্য            | টকানার মত কিনা।<br>রাজ্য/দেশ নাম<br>'প্রামীণ শহরে *<br>                      | Locality/Post Office / অঞ্চল / পোর্য<br>Test PO<br>Block/Municipality / ব্লক/পৌরসভা<br>BOLPUR SRINIKETAN | ট অফিস<br>*<br>*<br>*<br>* |

**Step 3.1.11:** If the informant addresses same as present or permanent address, they can again select the check box for populating the address of the informant. Government Hospital Data Entry Operator will enter only informant name and their details.

| nformants Name /<br>scaling मাত্র নায<br>lita Begam<br>ocality/Post Office /              | Designation / উপাৰ্থি<br>Asha                        | Employee Id / কমচারা<br>আইছি<br>12121      | Bidg.No & Name / বাড়ার<br>নাম্বার ও নাম<br>18, Test Test Road | House No / গৃহ নং<br>15<br> | Street/Lane/ রান্ডা/লেন<br>ন্যায়<br>4, test para |
|-------------------------------------------------------------------------------------------|------------------------------------------------------|--------------------------------------------|----------------------------------------------------------------|-----------------------------|---------------------------------------------------|
| য়ন্ধুক্র (পাগর আক্ষর্স<br>tate / রাজ্য<br>Vest Bengal<br>Mage/Town / গ্রাম /<br>ইমিGUTIA | District / জেলা<br>Birbhum<br>Pin / পিন নং<br>731101 | Urban/Rural / গ্রামীণ<br>শ্বন্থের<br>Block | Block/Municipality / ব্লক/পৌরসভা<br>BOLPUR SRINIKETAN          | ♥ Gr.<br>KA                 | am Panchayat / গ্রাম পঞ্চায়েত<br>INKALITALA      |
| tistical Information                                                                      |                                                      |                                            |                                                                |                             |                                                   |

**Step 3.1.12:** Next, they will enter the other information. Government Hospital Data Entry Operator entering the details will select cause of death.

| Other Information                                                  |                             |                                              |                                                      |   |
|--------------------------------------------------------------------|-----------------------------|----------------------------------------------|------------------------------------------------------|---|
| Immediate Cause/ অসুখের নাম অথবা মৃত্যুর প্রকৃত কারণ<br>Heart fail | Antecedent Cause<br>Corona  |                                              | Underlying Cause<br>None                             |   |
| Other Cause<br>Heart Disease                                       |                             | Manner of Death (How did the<br>Select       | injury occur?) / অসুযের মাম অথবা মৃত্যুর প্রকৃত কারণ | ~ |
| If used to habitually smoke-for how many years?                    |                             | Select<br>Natural<br>Accident                |                                                      |   |
| If used to habitually chew arecanut in any form(including pan      | masala)-for how many years? | Suicide<br>Homicide<br>Pending Investigation |                                                      |   |

**Step 3.1.13:** After selecting cause of death, Government Hospital Data Entry Operator will enter other details and press submit button.

| Other Cause<br>Heart Disease                                                                     | Manner of Death (How did the injury occur?) / আসুখের নাম অথবা মৃত্যুর প্রকৃত কারণ 🗸 🗸 🗸 |
|--------------------------------------------------------------------------------------------------|-----------------------------------------------------------------------------------------|
| If used to habitually smoke-for how many years?<br>0                                             | If used to habitually chew tobacco in any form-for how many years?<br>0                 |
| If used to habitually chew arecanut in any form(including pan masala)-for how many years?<br>O   | If used to habitually drink alcohol-for how many years?<br>12                           |
| Remarks                                                                                          |                                                                                         |
| Remarks<br>Test                                                                                  | <b>✓</b>                                                                                |
| Upload Documents                                                                                 |                                                                                         |
| Upload Death Certificate issued by attending doctor * ( 50kb only)<br>Choose File demoform 1.pdf |                                                                                         |
|                                                                                                  |                                                                                         |
|                                                                                                  | Submit                                                                                  |

**Step 3.1.14:** A pop up will arise; Government Hospital Data Entry Operator will press ok for confirming the submission.

| h | _                      | Are you sure you want to submit? |         |    |        |                                     |            |   |
|---|------------------------|----------------------------------|---------|----|--------|-------------------------------------|------------|---|
| [ | eath Registration Form |                                  |         | ОК | Cancel |                                     |            | Х |
| Π | Other Cause            |                                  |         |    |        | অসুখের নাম অথবা মৃত্যুর প্রকৃত কারণ |            | • |
|   | Heart Disease          |                                  | Natural |    |        |                                     | <b>v v</b> |   |

#### Step 3.1.15: Death application will be submitted successfully.

| = | 🖽 De         | eath Reportin | g              |                   |              |        |              |                    |                      | ~ | Done.<br>Acknowledgement no is<br>:ACK/D/2021/000139 |                          | -    |
|---|--------------|---------------|----------------|-------------------|--------------|--------|--------------|--------------------|----------------------|---|------------------------------------------------------|--------------------------|------|
|   |              |               |                |                   |              |        |              |                    |                      |   | New D                                                | eath Registra            | ion  |
|   | Display 10   | 0 🗸 Record    | s per page     |                   |              |        |              |                    |                      |   | Search:                                              |                          |      |
|   | SI No        | Entry Date    | Place Of Death | Dec               | eased Inform | ation  | Husband      | / Wife Information | Mother's Information |   | Acknowledgement No.                                  | Status                   |      |
|   | 31. NU<br>↑⊳ |               |                | Name              | DOB          | Gender | Name 🛝       | Mobile No. 🛝       | Name                 | ₩ |                                                      |                          | 1    |
|   | 1            | 12/08/2021    | Home           | Mithun Das        | 04/08/2021   | Male   | Ritu Das     |                    | Mita Das             |   | ACK/D/2021/000031                                    | Application<br>Submitted | Edit |
|   | 2            | 12/08/2021    | Hospital       | Ramesh<br>Haldar  | 09/06/2021   | Male   |              |                    |                      |   | ACK/D/2021/000043                                    | Application<br>Submitted | Edit |
|   | 3            | 15/08/2021    | Hospital       | Chandan<br>Sarkar | 28/07/2021   | Male   |              | 9732240514         | Sonali Khatun        |   | ACK/D/2021/000050                                    | Application<br>Submitted | Edit |
|   | 4            | 16/08/2021    | Hospital       | Alo               | 07/04/2021   | Male   |              | 2345567834         |                      |   | ACK/D/2021/000055                                    | Application<br>Submitted | Edit |
|   | 5            | 17/08/2021    | Home           | Sohom<br>Nag      | 03/08/2021   | Male   |              | 8282850198         | Soumi                |   | ACK/D/2021/000067                                    | Application<br>Submitted | Edit |
|   | 6            | 17/08/2021    | Home           | Anita paul        | 04/08/2021   | Female |              |                    |                      |   | ACK/D/2021/000068                                    | Application<br>Submitted | Edit |
|   | 7            | 17/08/2021    | Hospital       | Rakhi De          | 09/02/2021   | Female |              |                    | Rima De              |   | ACK/D/2021/000069                                    | Application<br>Submitted | Edit |
|   | 8            | 17/08/2021    | Hospital       | Rima desai        | 27/03/2021   | Female |              |                    |                      |   | ACK/D/2021/000070                                    | Application<br>Submitted | Edit |
|   | 9            | 06/09/2021    | Hospital       | Deepak<br>Dutta   | 05/09/2021   | Male   | Komola Dutta | 6930258741         | Lila Dutta           |   | ACK/D/2021/000139                                    | Application<br>Submitted | Edit |

**Step 3.1.16:** Government Hospital Data Entry Operator can modify the death application if required by clicking on edit button.

|   |            |          | mag             |            |        |              |            |            |                   | Saonneed                 | · · · · · · |
|---|------------|----------|-----------------|------------|--------|--------------|------------|------------|-------------------|--------------------------|-------------|
| 6 | 17/08/2021 | Home     | Anita paul      | 04/08/2021 | Female |              |            |            | ACK/D/2021/000068 | Application<br>Submitted | Edit        |
| 7 | 17/08/2021 | Hospital | Rakhi De        | 09/02/2021 | Female |              |            | Rima De    | ACK/D/2021/000069 | Application<br>Submitted | Edit        |
| 8 | 17/08/2021 | Hospital | Rima desai      | 27/03/2021 | Female |              |            |            | ACK/D/2021/000070 | Application<br>Submitted | Edit        |
| 9 | 06/09/2021 | Hospital | Deepak<br>Dutta | 05/09/2021 | Male   | Komola Dutta | 6930258741 | Lila Dutta | ACK/D/2021/000139 | Application<br>Submittee | Edit        |

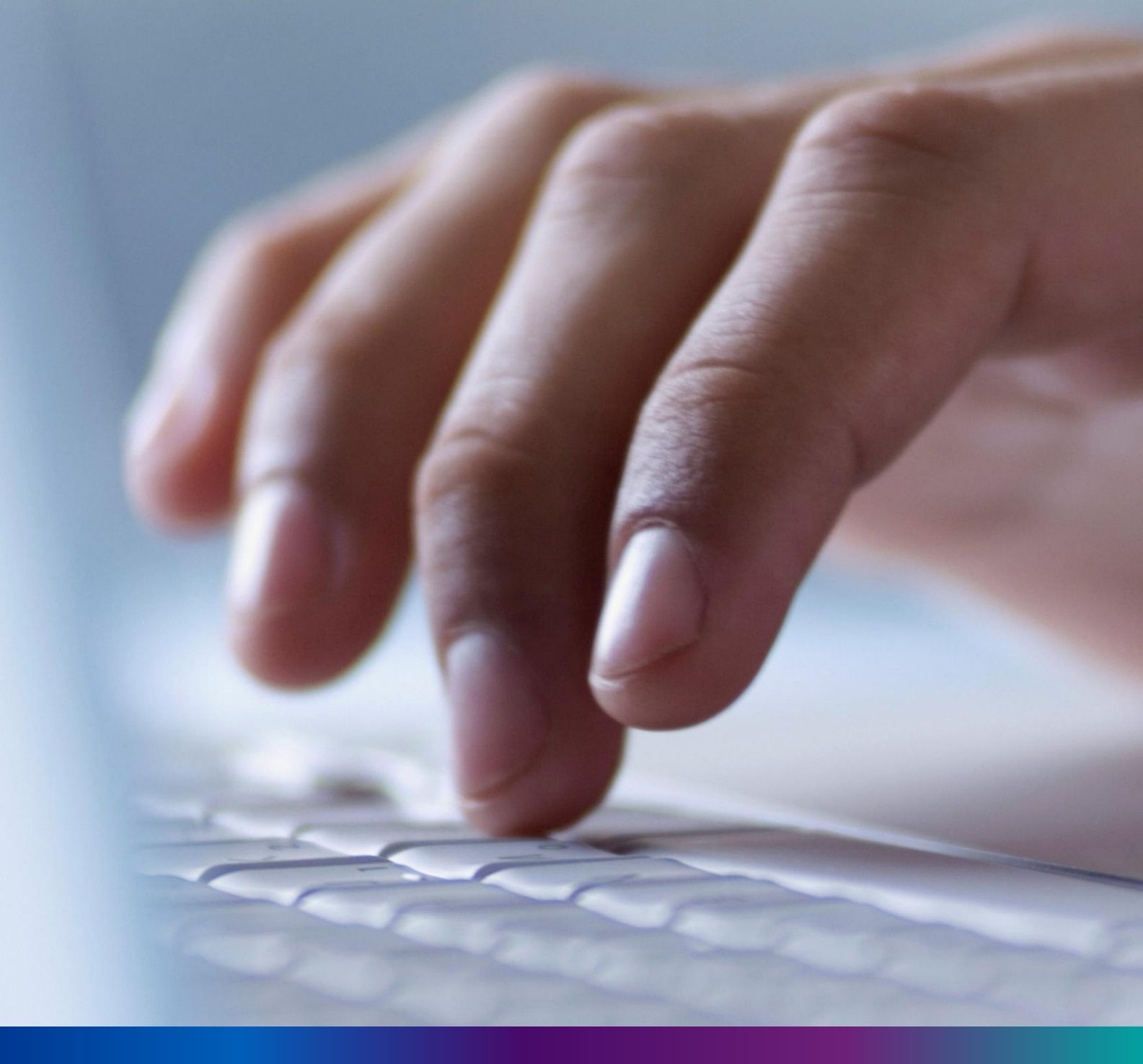

### Print Death Certificate

#### Step 3.2.1: DEO will click on 'Print Death Certificate' menu from Death reporting main menu.

| Birth And Death           | = |                  |     |                                             |   |                  |     | <b>2</b> -                                  |
|---------------------------|---|------------------|-----|---------------------------------------------|---|------------------|-----|---------------------------------------------|
|                           |   | BIRTH STATISTICS |     |                                             | ſ | DEATH STATISTICS |     |                                             |
| Birth Reporting           |   | 159 16           |     |                                             |   | 32               |     |                                             |
| Death Reporting      ·    |   |                  |     |                                             |   | 68               |     |                                             |
| 👉 New Death Application   |   |                  |     | Application Submitted<br>Certificate Issued |   |                  |     | Application Submitted<br>Certificate Issued |
| 👉 Print Death Certificate |   |                  | 632 | Pending Registration                        |   |                  | 221 | Pending                                     |
|                           |   | 457              |     | Rejected                                    |   |                  |     | Rejected                                    |

#### **Step 3.2.2:** DEO will be redirected to the 'Print Death Certificate' page.

| Name           | Ger                                | ider<br>elect N | Date Of Dea     dd/mm/yyy   | ith<br>/y   | Father Name      |        | Mothe         | r Name        | Spouse N                | ame            |  |
|----------------|------------------------------------|-----------------|-----------------------------|-------------|------------------|--------|---------------|---------------|-------------------------|----------------|--|
| 10wledgement N | lo. Cer                            | tificate No     | Search                      |             |                  |        |               |               |                         |                |  |
| lay 10 🗸 I     | Records per page                   |                 |                             |             |                  |        |               |               | Search:                 |                |  |
| lay 10 🗸 I     | Records per page                   |                 | Deceased                    | Information |                  |        |               |               | Search:                 |                |  |
| vlay 10 ♥ 1    | Records per page<br>Place Of Death | First Name ↑↓   | Deceased  <br>Middle Name 🛝 | Information | DOD <sup>™</sup> | Gender | Father's Name | Mother's Name | Search:<br>Spouse' Name | Certificate No |  |

#### Step 3.2.3: DEO can search the required death certificate and click on Print button..

| st Name         | Name Gender Select V |              | Date Of Dea               | ith         | Father Name          |        | Moth          | er Name       | Spouse N | ame            |  |
|-----------------|----------------------|--------------|---------------------------|-------------|----------------------|--------|---------------|---------------|----------|----------------|--|
| knowledgement N | o. Cert              | tificate No  | ad/mm/yyy                 | //          |                      |        |               |               |          |                |  |
|                 |                      |              |                           |             |                      |        |               |               |          |                |  |
|                 |                      |              | Search                    |             |                      |        |               |               |          |                |  |
|                 |                      |              | Search                    |             |                      |        |               |               |          |                |  |
|                 |                      |              | Search                    |             |                      |        |               |               |          |                |  |
| splay 10 🗸 I    | lecords per page     |              | Search                    |             |                      |        |               |               | Search:  |                |  |
| splay 10 🗸 I    | lecords per page     |              | Deceased                  | Information |                      |        |               |               | Search:  |                |  |
| splay 10 V      | Records per page     | First Name 🛝 | Deceased I<br>Middle Name | Information | <br>DOD <sup>™</sup> | Gender | Father's Name | Mother's Name | Search:  | Certificate No |  |

Step 3.2.4: : Clicking on print button the certificate will be downloaded. User will open it in PDF..

| Logged in as:<br>DISTRICT HOSPITAL<br>HOWRAH (DEO) | Open<br>Open with system viewer<br>Always open files of this type<br>Show in folder<br>Cancel | irth registration (DEO) New !    Audio Video User Manual Birth registration(Approver) New !<br>al Birth And Daeth registration (Approver)-PDF New ! | User Manual Birth And Daeth registration (DEO)- |
|----------------------------------------------------|-----------------------------------------------------------------------------------------------|----------------------------------------------------------------------------------------------------|-------------------------------------------------|
| DeathCertificate_7pdf                              | ~                                                                                             | 1                                                                                                    | Show all X                                      |

Step 3.2.5: DEO will take the printout of the death certificate and provide it to applicant.

|                                                   | 1 / 1   -                                                                                                    | - 100% +   🖸 🔊                                                                                                    |                                                                                      | ± e |       |
|---------------------------------------------------|----------------------------------------------------------------------------------------------------|----------------------------------------------------------------------------------------------------|--------------------------------------------------------------------------------------|-----|-------|
| (ISSUED UNDER SECTION 1<br>REGISTRATION OF BIRTHS | GOVERN<br>DEPARTMENT O<br>DISTRI<br>2/17 OF THE REGISTRATION O<br>& DEATHS RULES 2000.)<br>HE EOLI OWING INFORMATIO | IMENT OF WEST BENGAL<br>F HEALTH AND FAMILY WELFARE<br>CT HOSPITAL HOWRAH<br>ATH CERTIFICATE<br>DF BIRTHS & DEATHS ACT, 1969 AI | ফর্ম-৬<br>Form-6<br>টিটিটি<br>ND RULE 8/13 OF THE WEST BENGAL                        |     | Print |
| THE REGISTER FOR DISTRI<br>HOWRAH OF STATE WEST   | CT HOSPITAL HOWRAH OF BL<br>BENGAL, INDIA.                                                                          | OCK/MUNICIPALITY MUNICIPAL C                                                                                                    | ORPORATION HOWRAH OF DISTRICT                                                        |     |       |
| NAME OF DECEASED :                                | SOUMIKA BASAK                                                                                                    | SEX :                                                                                                    | FEMALE                                                                               |     |       |
| DATE OF DEATH :                                   | 01/02/2022                                                                                                    | PLACE OF DEATH :                                                                                                    | DISTRICT HOSPITAL HOWRAH,<br>MUNICIPAL CORPORATION<br>HOWRAH, HOWRAH, WEST<br>BENGAL |     |       |

34

## Change Password

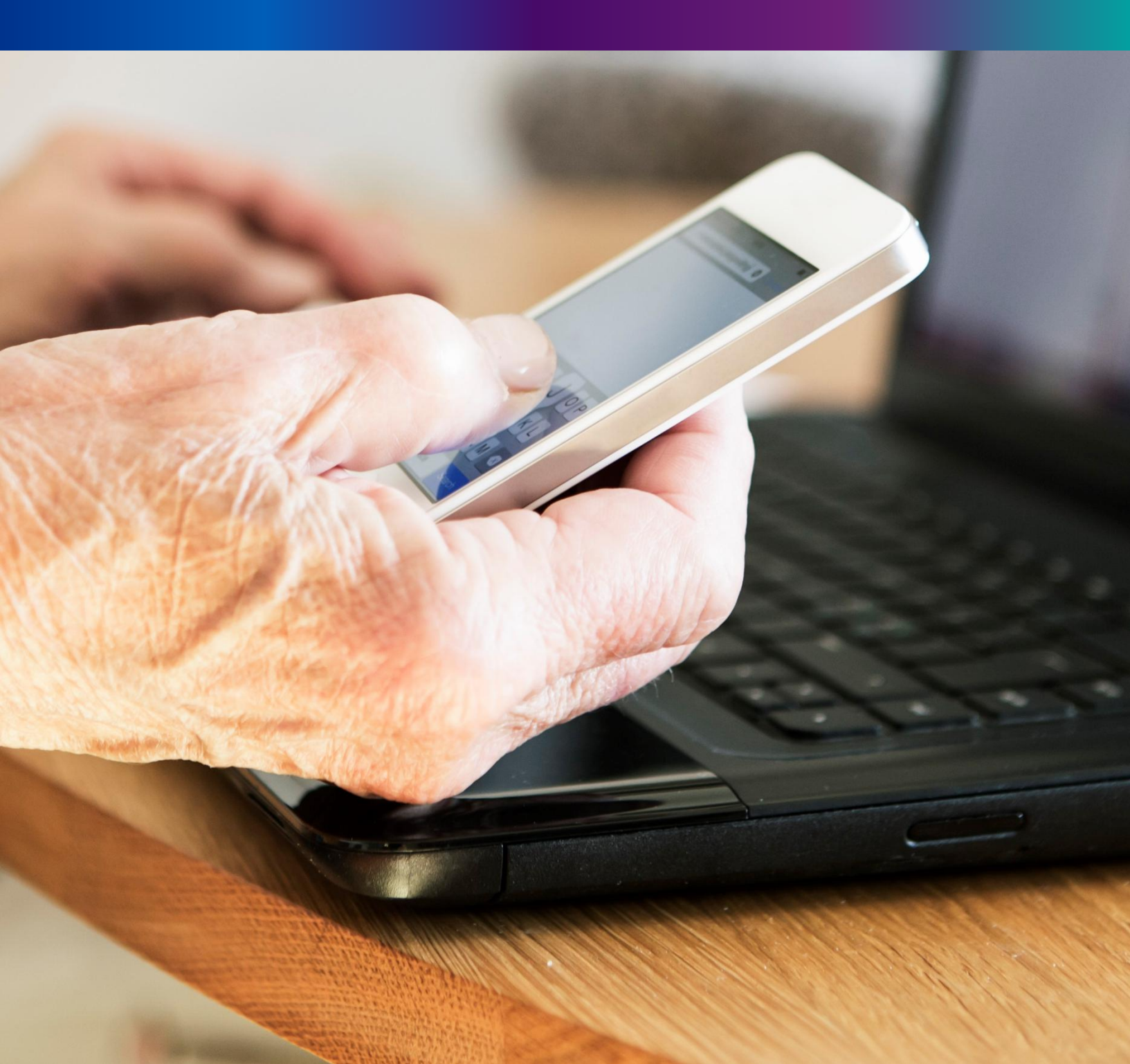

**Step 4.1.2:** For changing the existing password register will press change password submenu.

| Birth And Death | Ξ |                  |                  | <b>*</b> -                          |
|-----------------|---|------------------|------------------|-------------------------------------|
| □ Home >        |   | BIRTH STATISTICS | DEATH STATISTICS | Change Password<br>Change Mobile No |
| Reports         |   | 1544             | 605 189          | ① Logout                            |

**Step 4.1.2:** DEO will be redirected to the change password page. New password should be follows the mentioned criteria shown in the screen.

| Change Password                                                                        |                                        |                      |      |
|----------------------------------------------------------------------------------------|----------------------------------------|----------------------|------|
| Current Password                                                                       | New Password                           | Confirm New Password |      |
| Ø                                                                                      | <u>ø</u>                               | <u>ب</u>             | Save |
| Password should match these                                                            | conventions                            |                      |      |
| Must be 8-15 characters     At least 1 number, 1 lowe     At least 1 special character | ong<br>rcase, 1 uppercase letter<br>er |                      |      |

**Step 4.1.3:** DEO will enter the existing password, new password, confirm the new password and press save button which change the password accordingly.

| 🖽 Change Pas     | ssword |              |   |                 |        |      |
|------------------|--------|--------------|---|-----------------|--------|------|
| Current Password | d      | New Password |   | Confirm New Pas | ssword |      |
|                  | ~      | ••••••       | ~ |                 | ~      | Save |
| ষ                |        | ષ            |   | ષ               |        |      |
|                  |        | Strong       |   |                 |        |      |
|                  |        |              |   |                 |        |      |
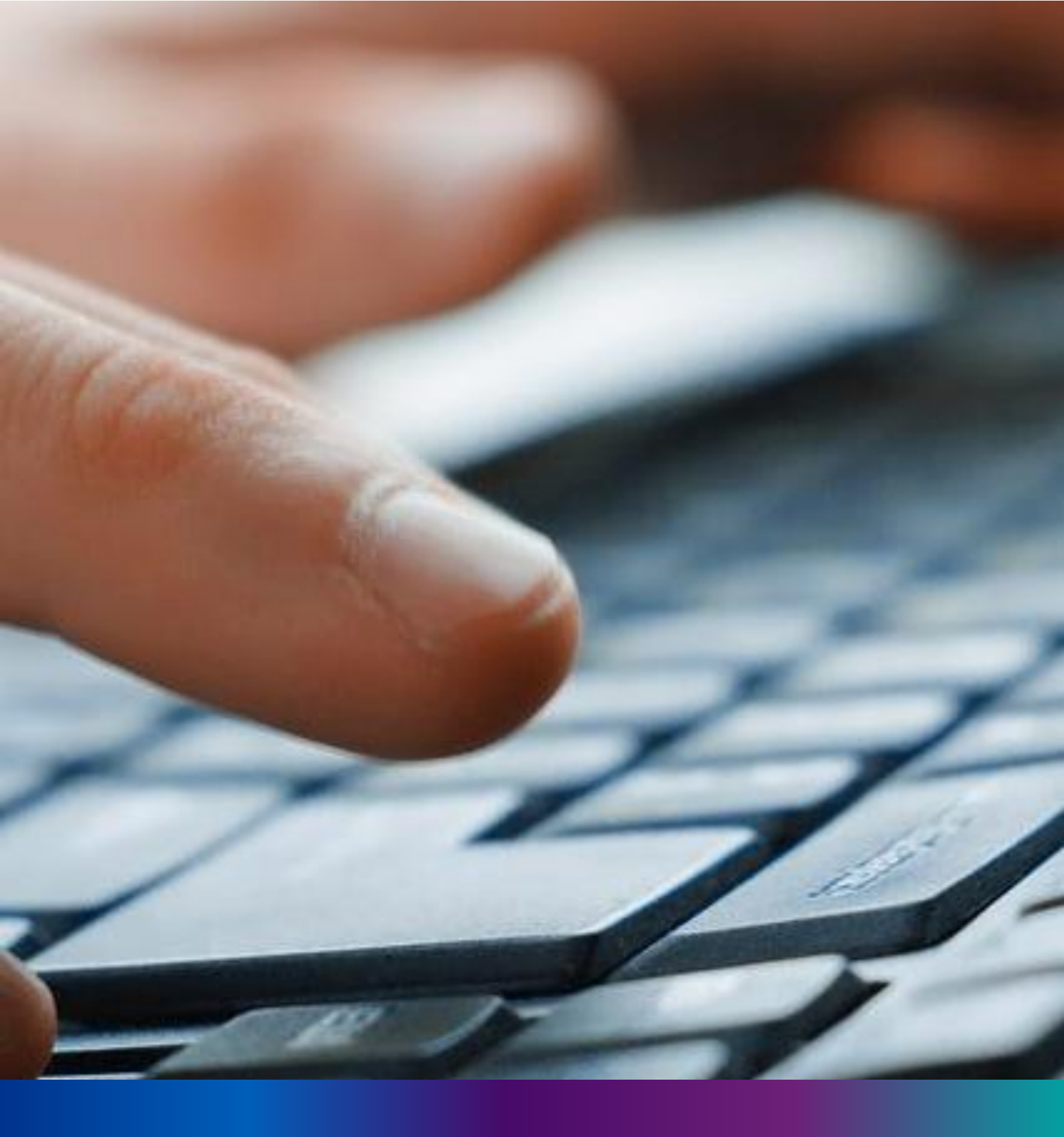

# Change Mobile Number

**Step 4.2.2:** For changing the existing mobile number user will press change Mobile no. submenu.

| Birth And Death | ≡ |                  |                  | <u> </u>                            |
|-----------------|---|------------------|------------------|-------------------------------------|
|                 |   | BIRTH STATISTICS | DEATH STATISTICS | Change Password<br>Change Mobile No |
| □ Reports >     |   | 1544             | 605 189          | ① Logout                            |

#### **Step 4.2.2:** DEO will be redirected to the change mobile no. page.

| Mobile No ADD/EDIT |  |
|--------------------|--|
| 1obile No          |  |
| GET OTP            |  |
|                    |  |

**Step 4.2.3:** DEO will enter the required mobile number and press 'Get OTP' button.

| Mobile No ADD/EDIT |         |  |  |
|--------------------|---------|--|--|
| Mobile No          |         |  |  |
| 9874561230         | GET OTP |  |  |
|                    |         |  |  |

**Step 4.2.4:** DEO will enter the OTP send in their registered mobile number and press 'Submit ' Button

| Mobile No ADD/EDIT |         |           |        |
|--------------------|---------|-----------|--------|
| Mobile No          |         | Enter OTP |        |
| xxxxxxxxxx         | GET OTP | 634174    | Submit |
|                    |         |           |        |
|                    |         |           |        |

# LOGOUT

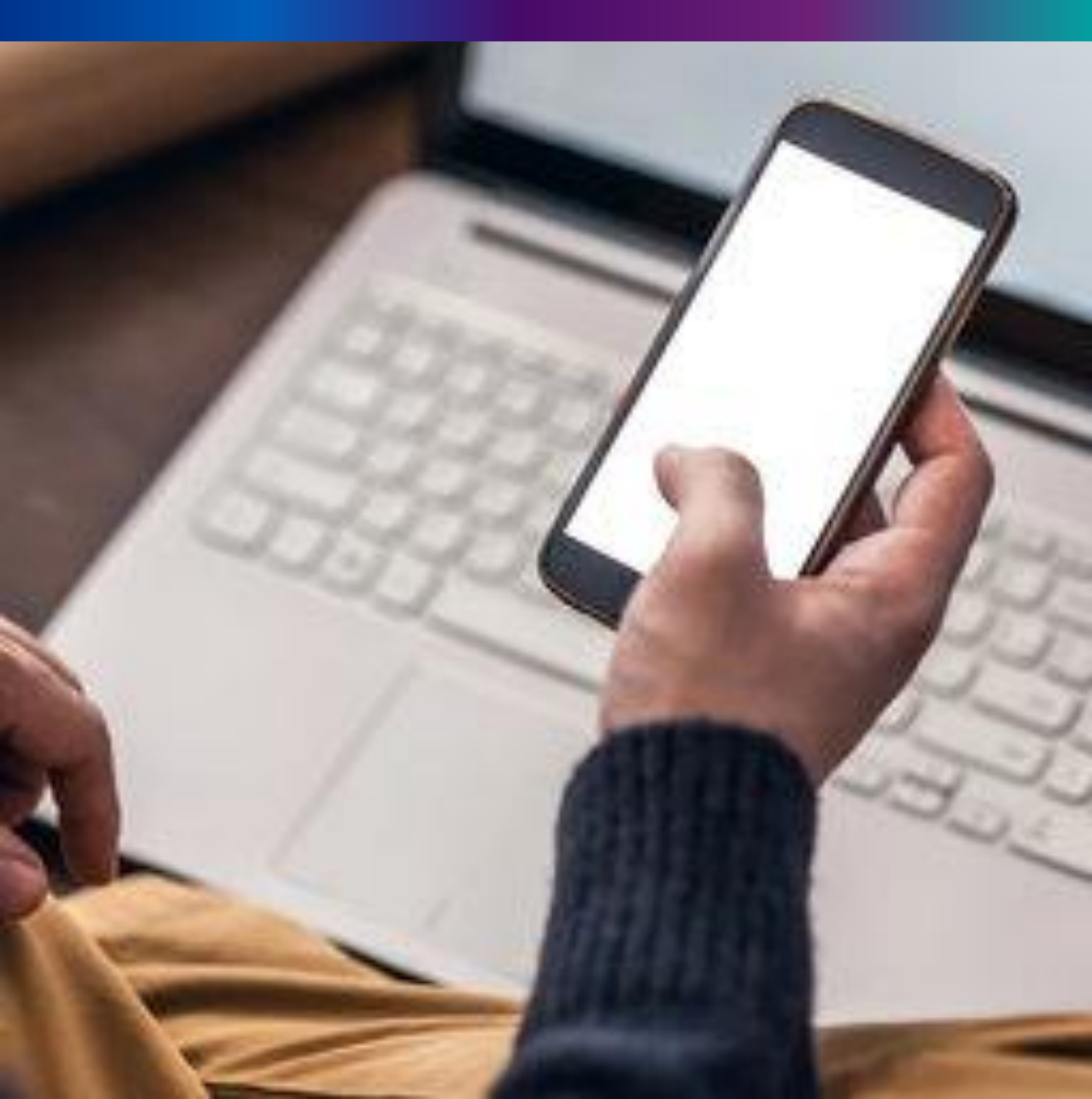

**Step 4.2.1:** : Government Hospital Register can any time logout from the application for that they will click on logout button. .

| Birth And Death     |                                                                                         | <b>≜</b> -      |
|---------------------|-----------------------------------------------------------------------------------------|-----------------|
| ENTRY SCREEN        |                                                                                         | Change Password |
| Birth Reporting >   | BIRTH STATISTICS   STATE OVERVIEW         DEATH STATISTICS   STATE OVERVIEW             | ① Logout        |
| 🔟 Death Reporting > | 20 30<br>Rejected Pending Registration<br>150<br>20 30<br>Rejected Pending Registration |                 |

Step 4.2.2: The page will be redirect to the login page of the Janma-Mrityu Tathya Portal.

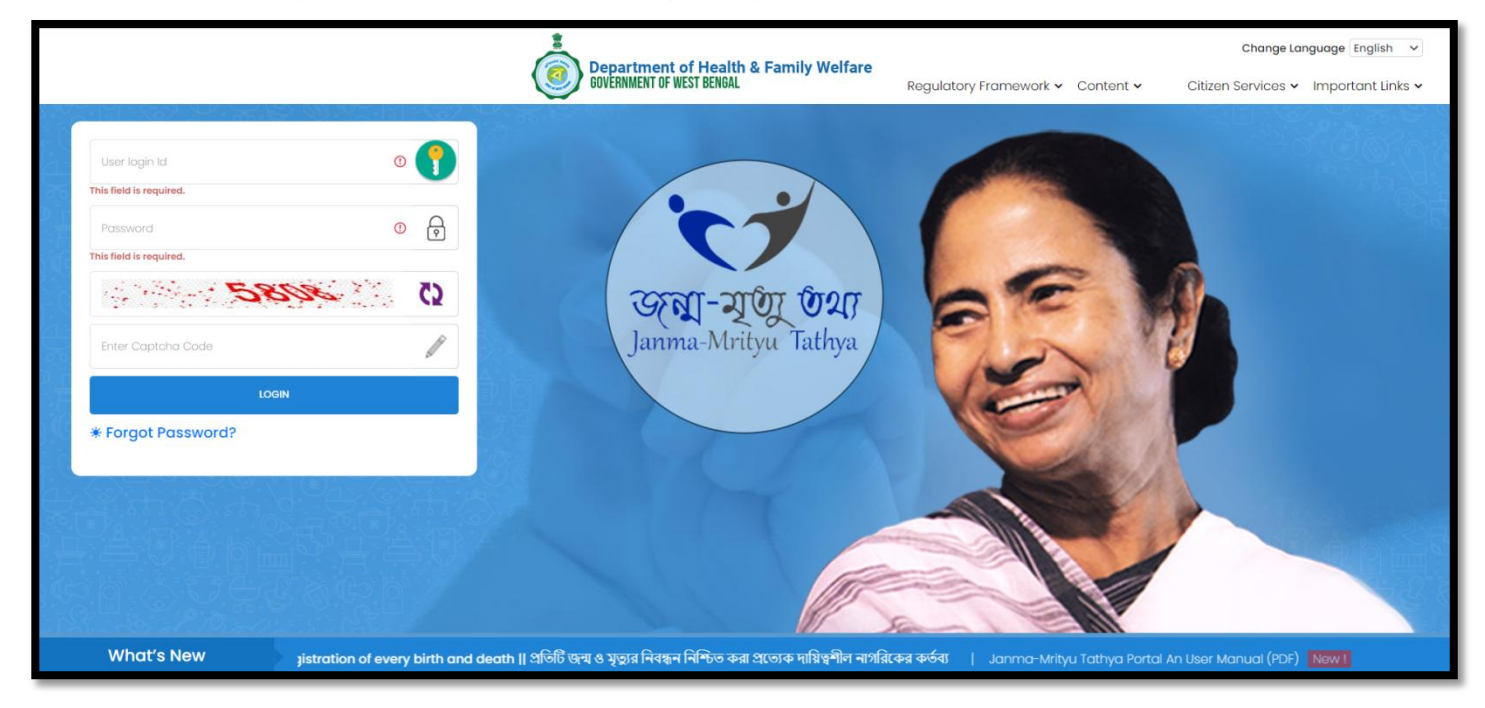

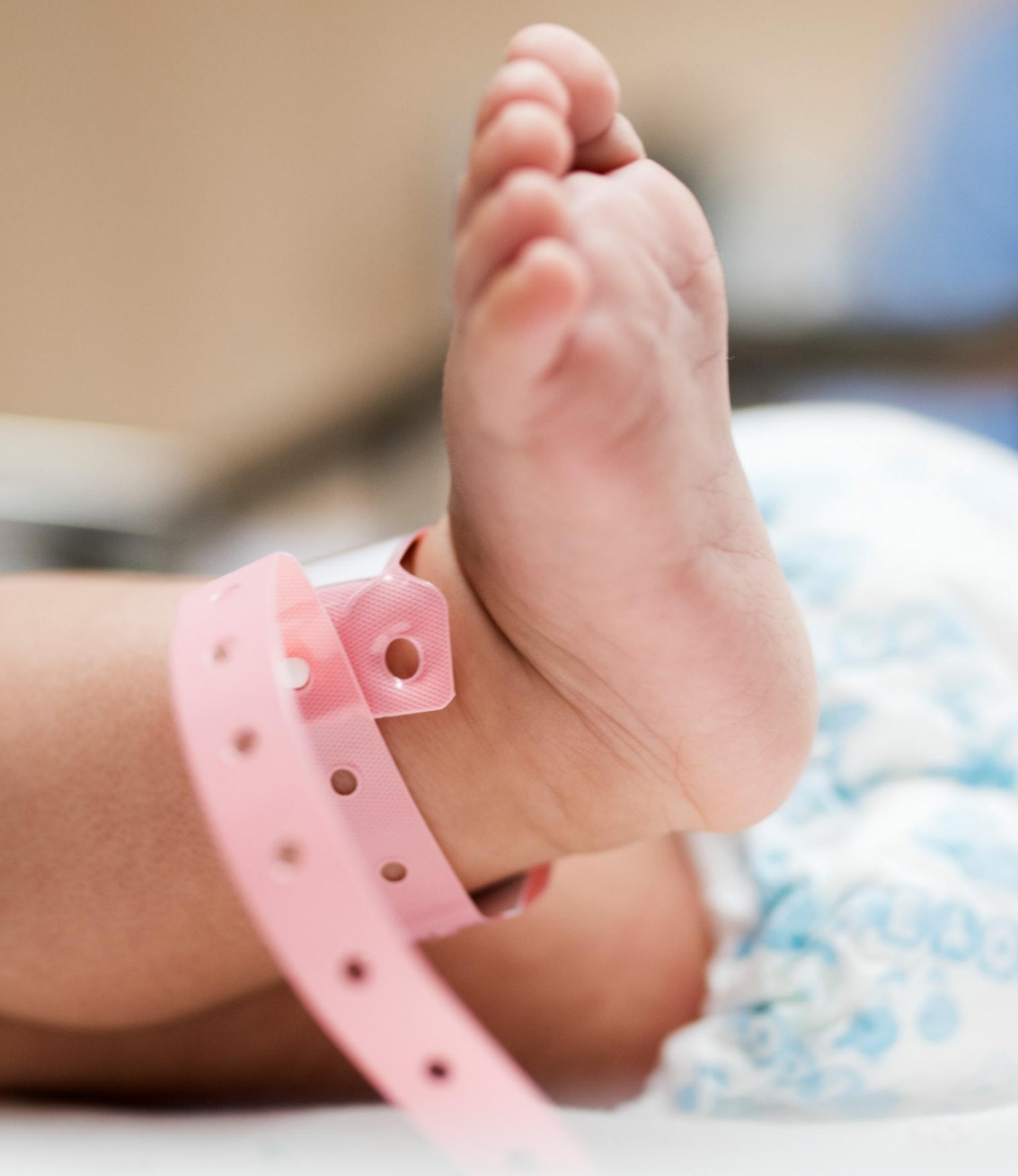

Image/Graphics/illustraton courtesy: Freepik.com Designed by Freepik Designed by rawpixel.com Designed by pikisuperstar

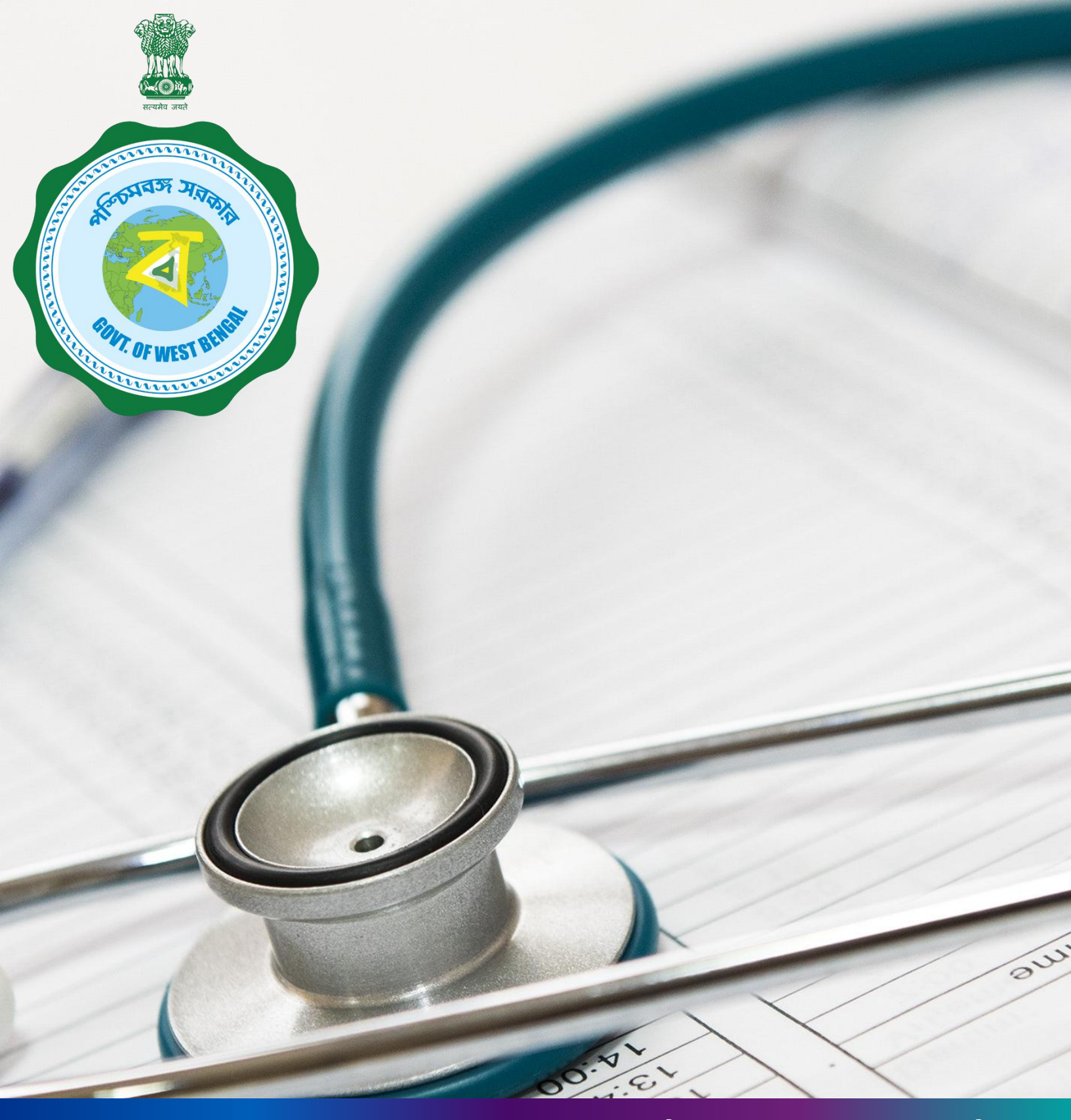

## Janma-Mrityu Tathya Portal for Govt. Hospital Registrar

#### Index:

| Menu                                                   | Page Number |
|--------------------------------------------------------|-------------|
| <u>Login</u>                                           | 44          |
| Birth Reporting:                                       | 51          |
| Verification & Approval (Pending at Govt.<br>Hospital) | 53          |
| Verification & Approval (Applied by Citizen)           | 57          |
| Print Birth Certificate                                | 61          |
| Birth Certificate Correction Approval                  | 64          |
| Death Reporting:                                       | 68          |
| Verification & Approval (Pending at Govt.<br>Hospital) | 70          |
| Verification & Approval (Applied by Citizen)           | 74          |
| Print Death Certificate                                | 78          |
| Death Certificate Correction Approval                  | 81          |
| Digital Signature (DSC)                                | 85          |
| Change Password                                        | 89          |
| Change Mobile Number                                   | 91          |
| Logout                                                 | 93          |

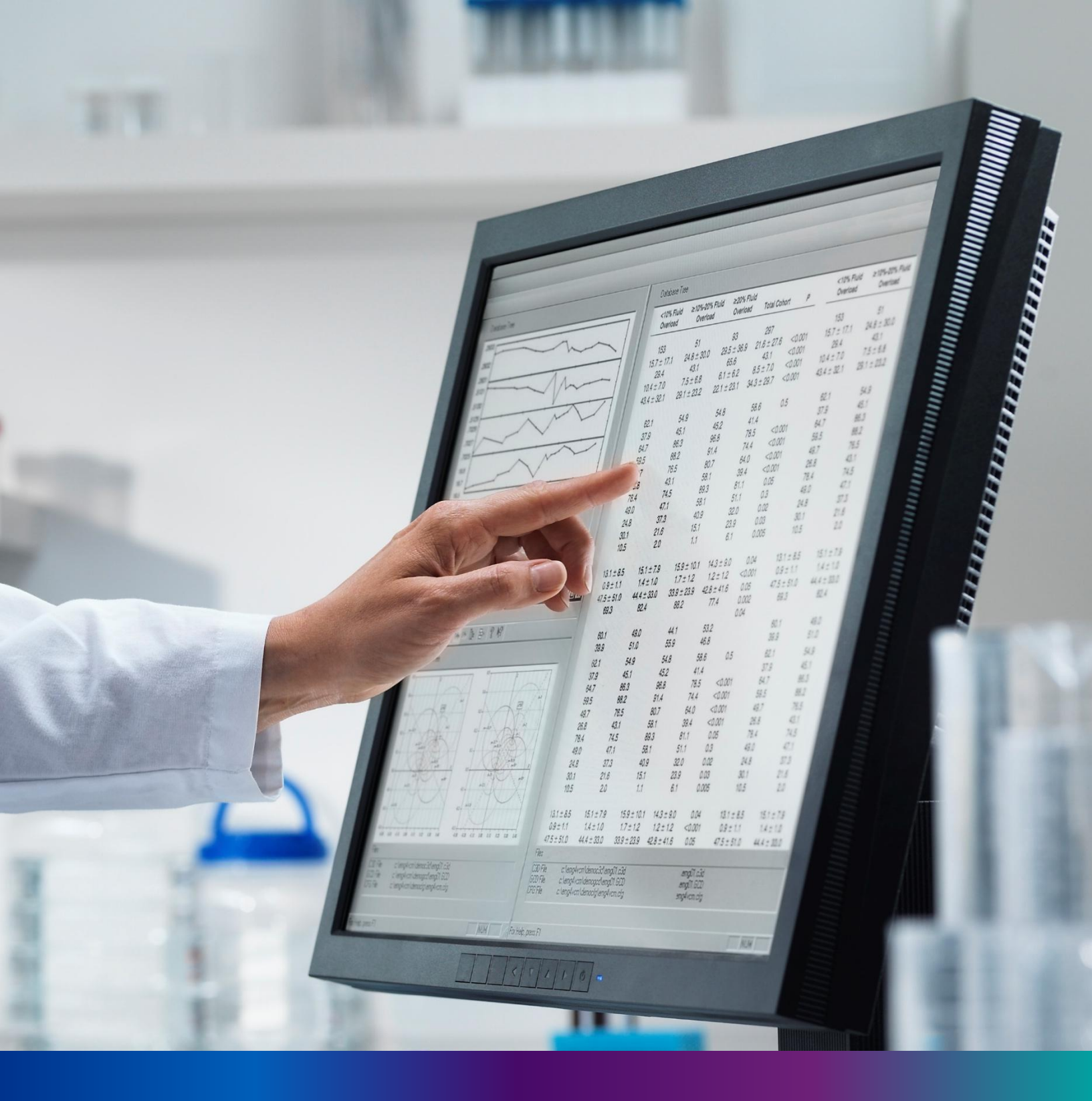

Login

**Step 1.1:** Govt. Hospital Registrar will open the Janma-Mrityu Tathya Portal from www.wbhealth.gov.in website. Govt. Hospital Registrar will be redirected to the login page of Janma-Mrityu Tathya Portal.

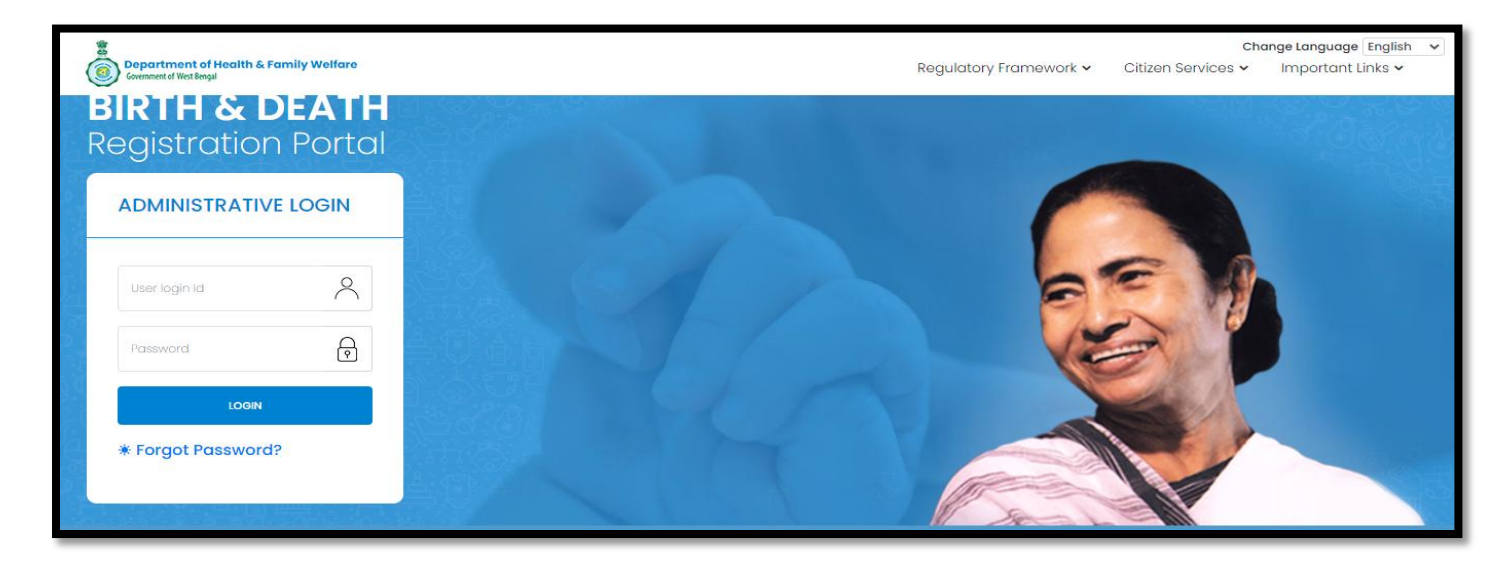

**Step 1.2:** Govt. Hospital Registrar will login with their Govt. Hospital Registrar credentials (Govt. Hospital Registrar name & password) and press on login button.

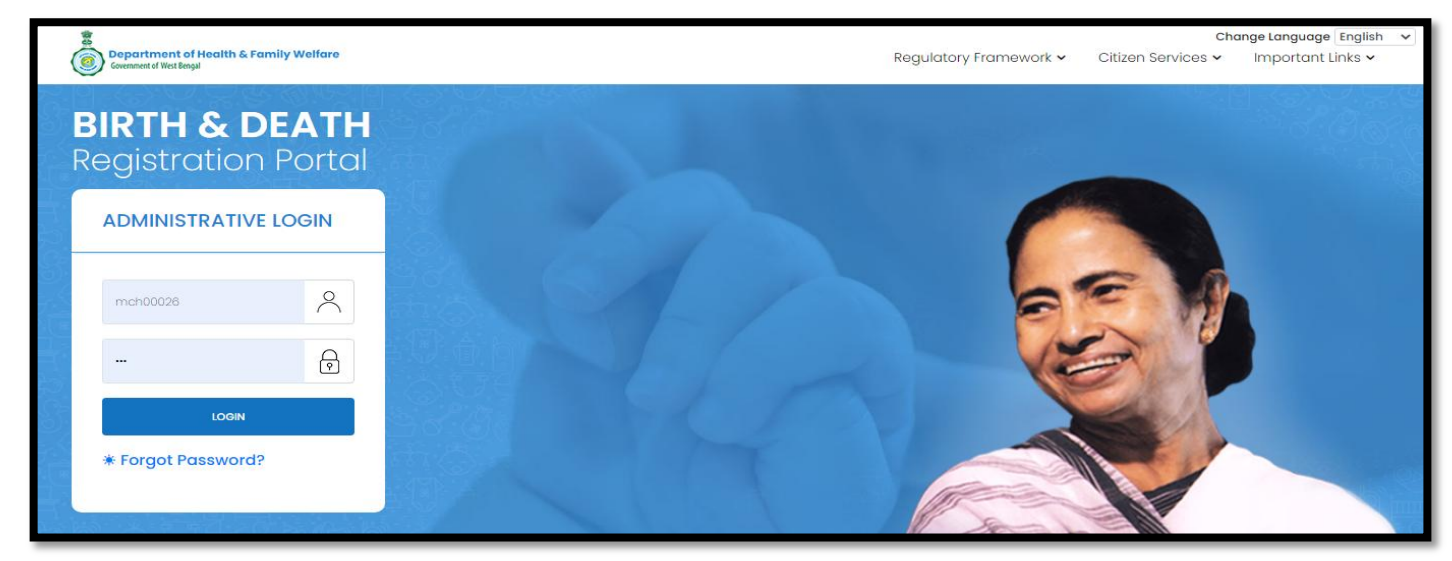

46

**Step 1.3:** First time User will be redirected to the page for changing their existing password. **(mandatory)** 

| Current Password                                               | New Password  | Confirm New Password |  |  |  |  |
|----------------------------------------------------------------|---------------|----------------------|--|--|--|--|
| <u>Ø</u>                                                       | <u>ø</u>      | Save                 |  |  |  |  |
| Default Password Change Required,, Please change your password |               |                      |  |  |  |  |
|                                                                |               |                      |  |  |  |  |
| assword should match these                                     | e conventions |                      |  |  |  |  |

**Step 1.4:** They will first enter the existing password, new password and confirm the newly entered password again. Password will be in the password format which is mentioned in the screen. After that they will click on save button.

| Change Password                                                                                                    |        |   |   |   |      |  |  |
|----------------------------------------------------------------------------------------------------|--------|---|---|---|------|--|--|
| Current Password New Password Confirm New Password                                                                                                    |        |   |   |   |      |  |  |
| ······ ✓                                                                                                    |        | ~ |   | ~ | Save |  |  |
| Ø                                                                                                    | 8      |   | 8 |   |      |  |  |
|                                                                                                    | Strong |   |   |   |      |  |  |
| Default Password Change Required,, Please change your password         Password should match these conventions         • Must be 8-15 characters long         • At least 1 number, 1 lowercase, 1 uppercase letter         • At least 1 special character |        |   |   |   |      |  |  |

**Step 1.5:** A popup will arise for confirming the change of password. User will click on ok button accordingly..

| ilhost/login/pro 🔇 Stree 2018 Hindi 72. | crs.wbhealth.gov.in says | ies | S 🚯 Best Play School in | » I III Reading list |
|-----------------------------------------|--------------------------|-----|-------------------------|----------------------|
| Ξ                                       | Password Changed         |     |                         | <u>*</u> -           |
| Change Password                         |                          | ОК  |                         |                      |
|                                         |                          |     |                         |                      |

**Step 1.6:** The page will be redirected to the page where User must update their registered mobile number. After registration all required user credential changes requirement is share in that registered mobile number.

| Mobile No ADD/EDIT |         |  |  |  |  |  |
|--------------------|---------|--|--|--|--|--|
| Mobile No          |         |  |  |  |  |  |
|                    | GET OTP |  |  |  |  |  |

#### Step 1.7: User will enter their mobile number and will click on 'Get OTP' button.

| Mobile No ADD/EDIT |         |  |  |  |  |  |
|--------------------|---------|--|--|--|--|--|
| Mobile No          |         |  |  |  |  |  |
| 9876543210         | GET OTP |  |  |  |  |  |

#### Step 1.8: User will enter the received OTP and click on submit button.

| Mobile No ADD/EDIT |         |           |        |
|--------------------|---------|-----------|--------|
| Mobile No          |         | Enter OTP |        |
| 9876543210         | GET OTP | 728333    | Submit |

Step 1.9: Govt. Hospital Registrar will be redirected to the home page of ULB Registrar .

| Birth And Death     | E                                                     | <b>≜</b> -                                            |
|---------------------|-------------------------------------------------------|-------------------------------------------------------|
| ENTRY SCREEN        | BIRTH STATISTICS                                      | DEATH STATISTICS                                      |
| □ Birth Reporting > | Application Submitted Registered Pending Registration | Application Submitted Registered Pending Registration |
| Death Reporting >   | Certificated Correction Applied                       | Certificated Correction Applied                       |
|                     |                                                       |                                                       |

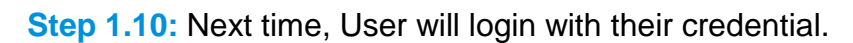

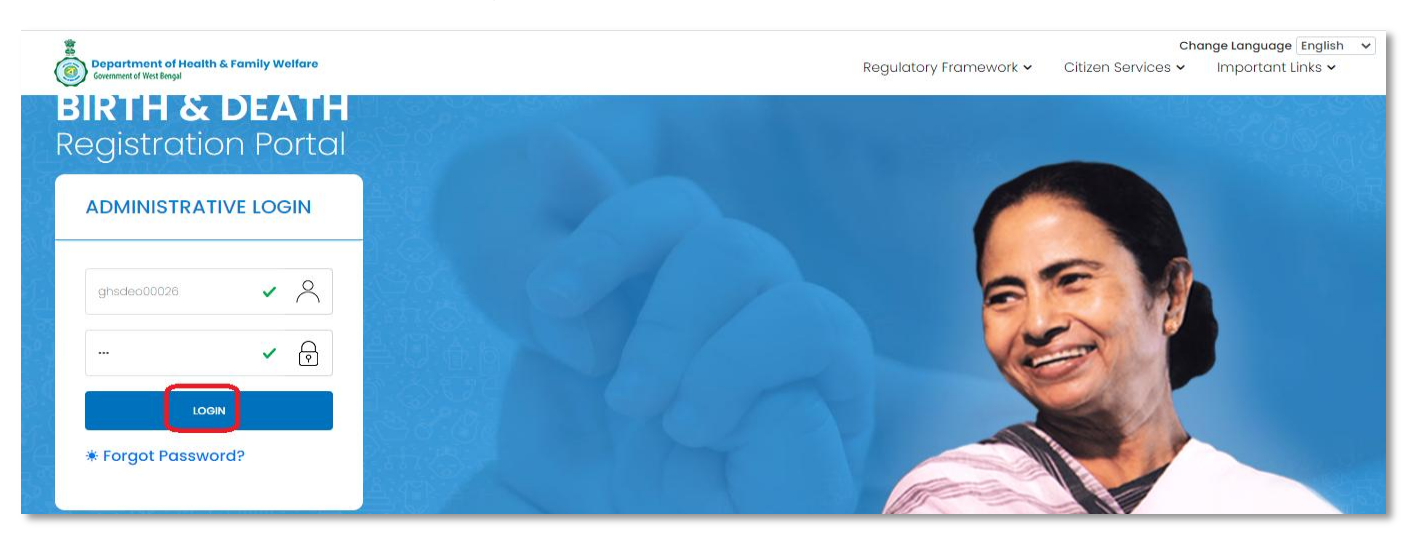

**Step 1.11:** They will be redirected to the authentication page. OTP will be sent to the Users registered mobile number

| STATISTICS OF TAS |                    |  |
|-------------------|--------------------|--|
| Enter Security    | Code               |  |
|                   | SUBMIT OTP         |  |
|                   | Resend OTP         |  |
|                   | Back To Login Page |  |

Step 1.12: User will enter the OTP and will click on 'Submit OTP' page.

|                                         | WO Factor Auth<br>urity Code Sent To The Regi | entication |  |
|-----------------------------------------|-----------------------------------------------|------------|--|
| 47                                      | /5473                                         | ~          |  |
|                                         | SUBMIT OTP                                    |            |  |
| 빈 쇼 [1 프 ] 프 그 네                        | Resend OTP                                    | ,          |  |
| C · · · · · · · · · · · · · · · · · · · | Back To Login P                               | age        |  |
|                                         |                                               |            |  |

**Step 1.13:** Government Hospital Registrar will be redirected to the Janma-Mrityu Tathya Portal's home page. A dashboard will be visible for Government Hospital Registrar for a quick look of current status of Birth & Death application.

| Birth And Death | ≡ |                                                            | <u>۹</u>                                      | - |
|-----------------|---|------------------------------------------------------------|-----------------------------------------------|---|
| ENTRY SCREEN    |   | BIRTH STATISTICS                                           | DEATH STATISTICS                              |   |
| Death Reporting |   | Application Submitted                                      | 68 Application Submitted                      |   |
| Keports >       |   | 632 Certificate Issued<br>Pending Registration<br>Rejected | 221 Certificate Issued<br>Pending<br>Rejected |   |
|                 |   |                                                            | 121                                           |   |

Menu available for Govt. Hospital Registrar (Birth Reporting):

#### ♦Birth Reporting

Verification & Approval (Pending at Govt. Hospital)

Verification & Approval (Applied by Citizen)

Print Birth Certificate

**\***Birth Certificate Correction Approval

Digital Signature (DSC)

| Birth And Death                                                                                                    | ≡                                                                                                    | <b>*</b> ~                                                         | Â |
|----------------------------------------------------------------------------------------------------|----------------------------------------------------------------------------------------------------|--------------------------------------------------------------------|---|
| ENTRY SCREEN                                                                                                    | BIRTH STATISTICS                                                                                           | DEATH STATISTICS                                                   |   |
| <ul> <li>Birth Reporting </li> <li>Verification &amp; Approval</li> <li>(Pending at Govt.<br/>Hospital)</li> <li>Verification &amp; Approval</li> <li>(Applied by Citizen)</li> <li>Print Birth Certificate</li> <li>Birth Certificate</li> <li>Correction Approval</li> </ul> | 457<br>159<br>16<br>632<br>Application Submitted<br>Certificate Issued<br>Pending Registration<br>Rejected | Application Submitted<br>Certificate Issued<br>Pending<br>Rejected |   |
| 👉 Digital Signature (DSC)                                                                                                    | BIRTH INSTITUTIONAL                                                                                        | BIRTH NON-INSTITUTIONAL                                            |   |
| Death Reporting                                                                                                    | Application Submitted Certificate Issued                                                                   | Application Submitted Certificate Issued                           |   |

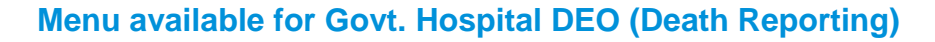

#### \*Death Reporting

- Verification & Approval (Pending at Govt. Hospital)
- Verification & Approval (Applied by Citizen)
- Print Death Certificate
- \*Death Certificate Correction Approval
- ♦ Digital Signature (DSC)

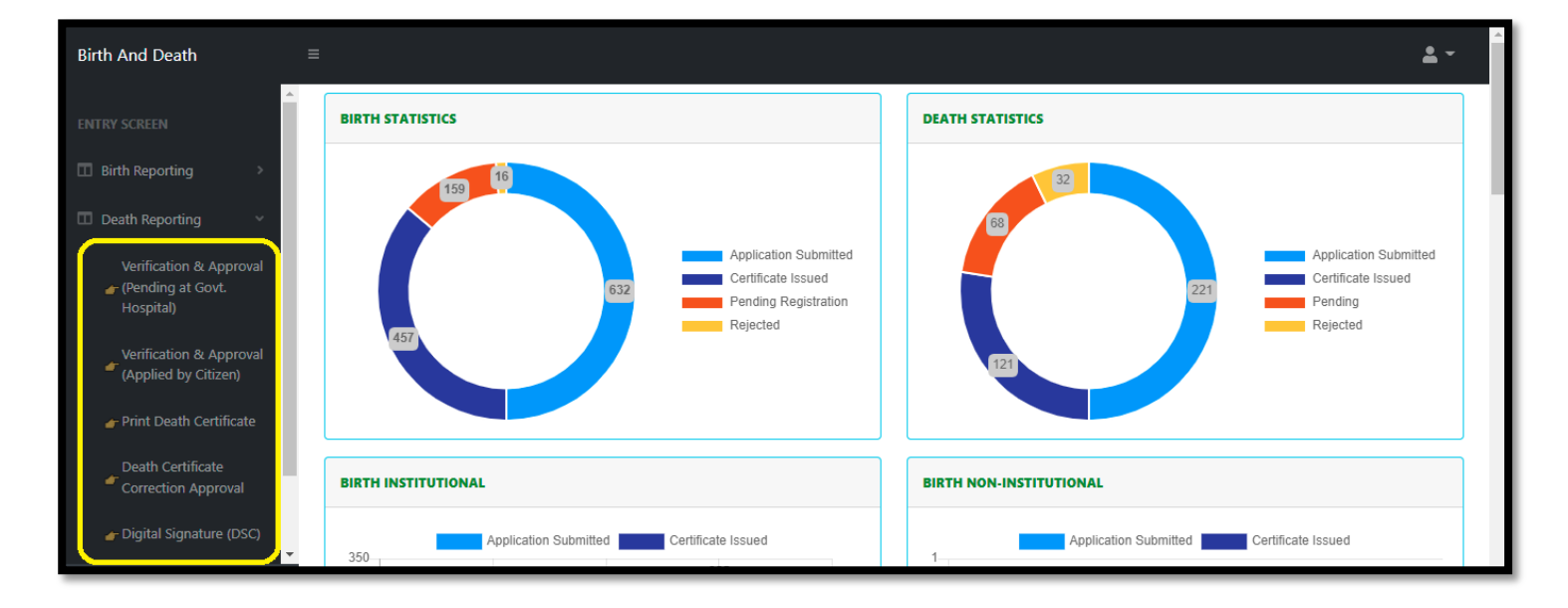

### **Birth Reporting**

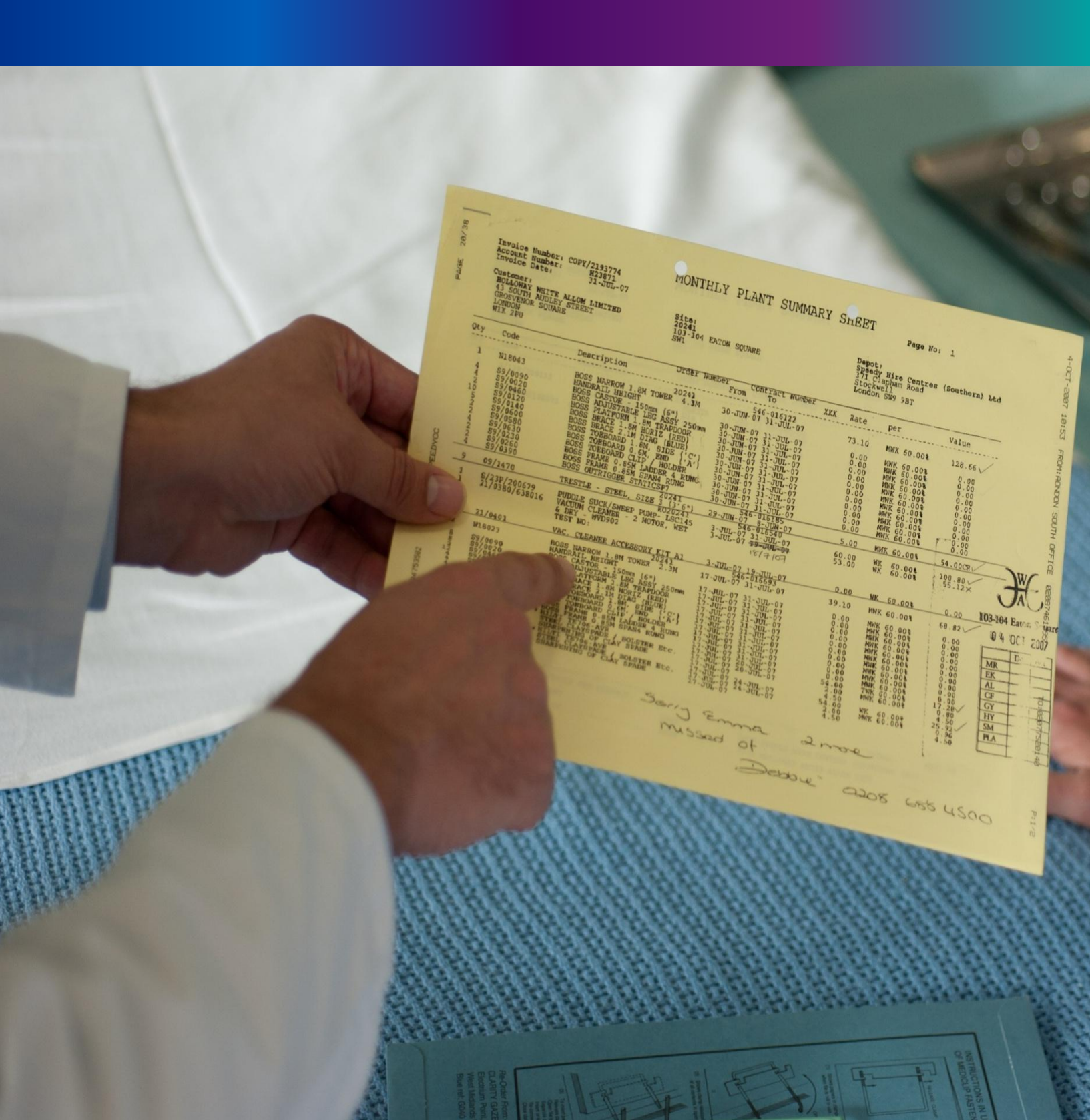

**Step 2.0:** Govt. Hospital Registrar will click on "Birth Reporting" from Entry Screen section. It will open the dropdown menu with the following submenus Verification & Approval (Pending at Govt. Hospital) [All birth application send by Govt. Hospital DEO and are verified & approved by Govt. hospital Registrar], Verification & Approval (Applied by Citizen)[All birth application send by Citizen and are verified & approved by Govt. hospital Registrar], Print Birth Certificate [Approved birth certificate published with digital signature are stored here, Registrar can print the birth certificate], Birth Certificate Correction Approval [All birth application whose child name are modified are verified & approved by Govt. Hospital Registrar], and Digital Signature (DSC)[Govt. Hospital DEO will attach the digitally signed certificate].

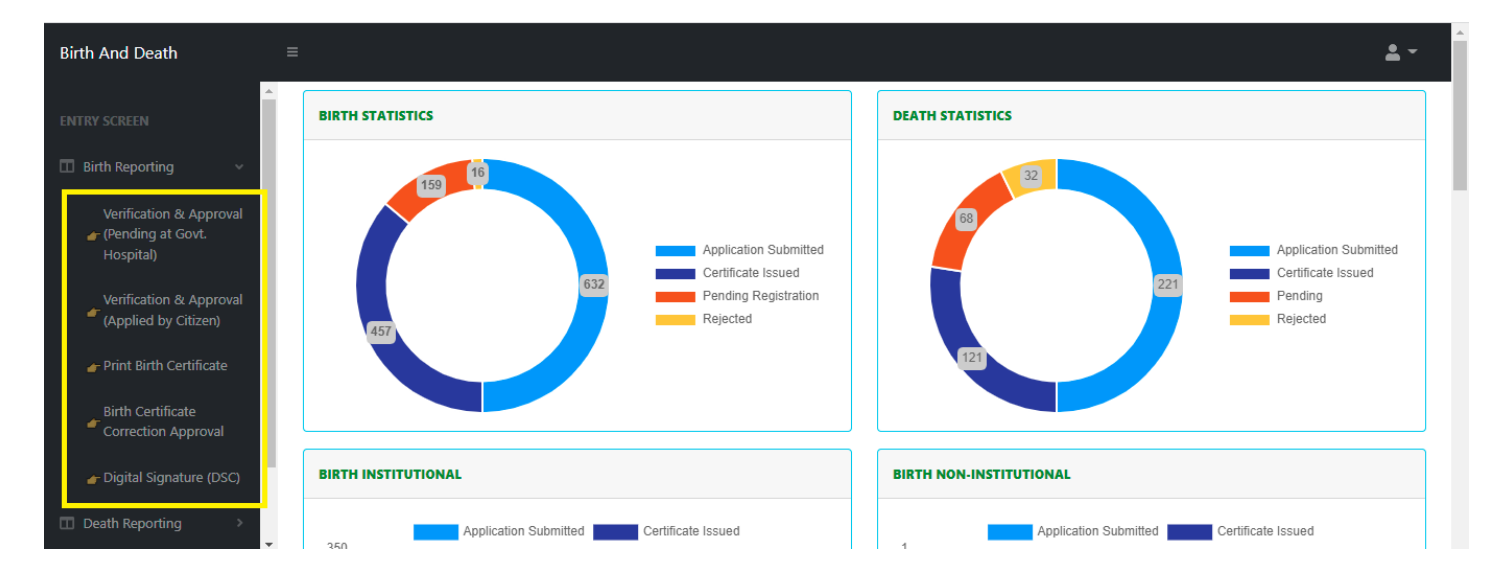

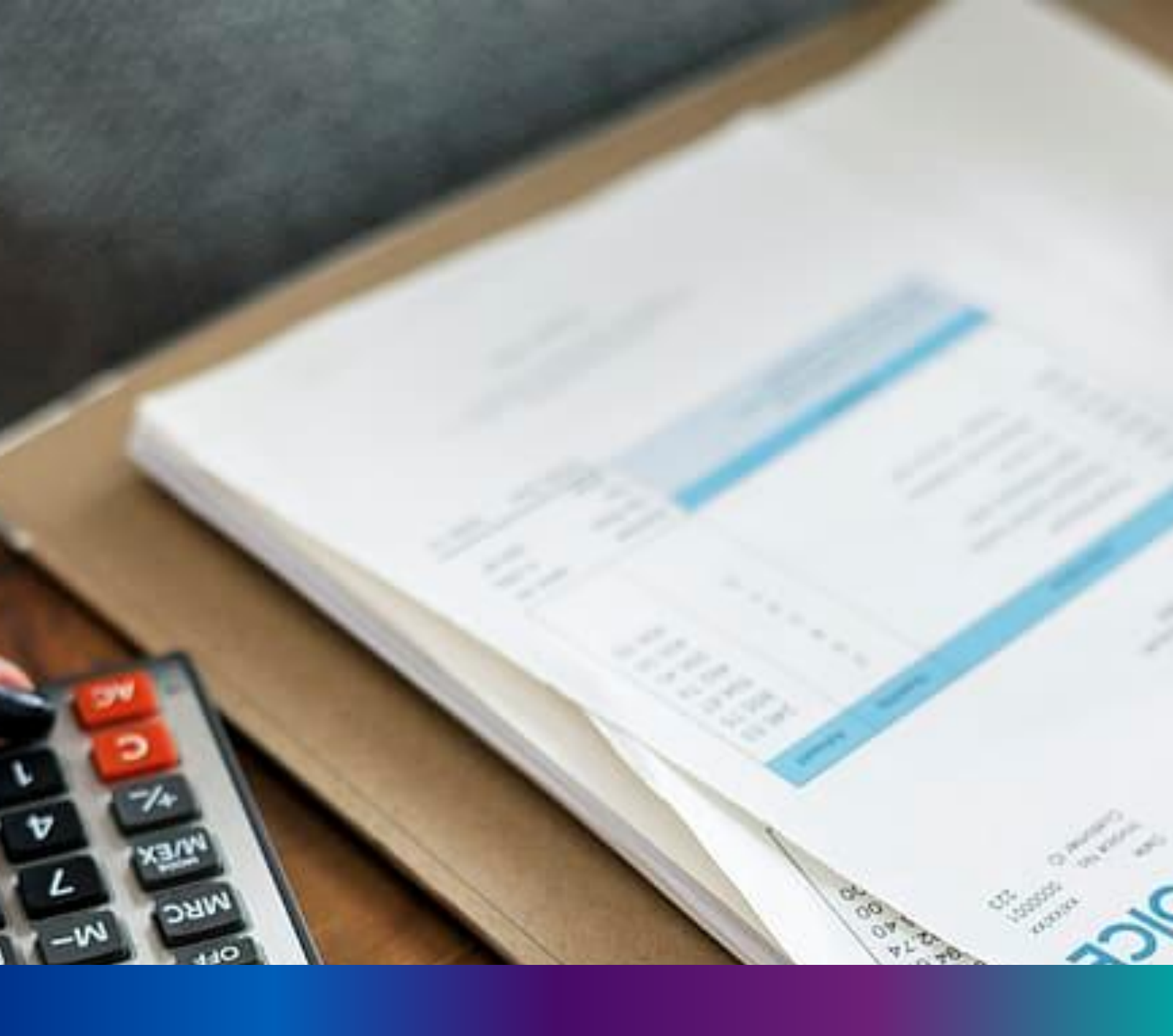

### Verification & Approval (Pending at Govt. Hospital)

**Step 2.1.1:** Govt. Hospital Registrar will click on "Verification & Approval (Pending at Govt. Hospital)" from Birth Reporting main menu for the all-birth application send by Govt. Hospital DEO and are verified & approved by Govt. hospital Registrar.

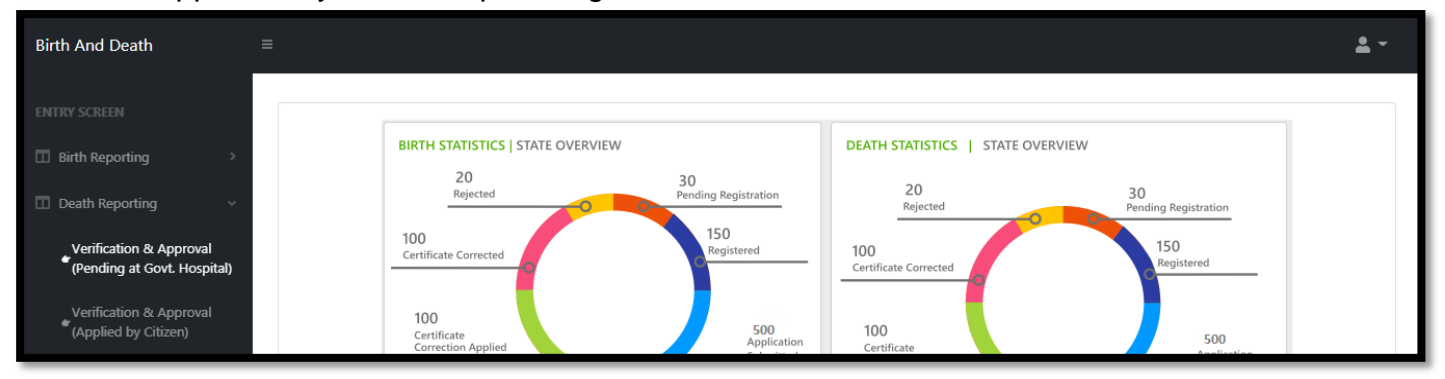

**Step 2.1.2:** : Govt. Hospital Registrar will be redirected to the "Verification & Approval (Pending at Govt. Hospital)" page. Govt. Hospital Registrar will select any of the birth application and will click on action button

| 🖽 Ap                                                         | oplication Lis | st (Pending at C | Govt. Hospital)                                  |           |            |        |      |              |         |                     |                          |        |
|--------------------------------------------------------------|----------------|------------------|--------------------------------------------------|-----------|------------|--------|------|--------------|---------|---------------------|--------------------------|--------|
| Display 10 V Records per page Search:                        |                |                  |                                                  |           |            |        |      |              | _       |                     |                          |        |
| Deceased Information Spouse Information Mother's Information |                |                  |                                                  |           |            |        |      |              |         |                     |                          |        |
| SI. No.<br>T∜⊦                                               | Entry Date     | Place Of Death   | Hospital Name                                    | Name      | DOB        | Gender | Name | Mobile No. 🔍 | Name 🛝  | Acknowledgement No. | Status                   | 11↓    |
| 1                                                            | 06/08/2021     | Hospital         | College of Medicine<br>& Sagar Dutta<br>Hospital | AAA       | 06/08/2021 | Female |      |              |         | ACK/D/2021/000021   | Application<br>Submitted | Action |
| 2                                                            | 12/08/2021     | Hospital         | College of Medicine<br>& Sagar Dutta<br>Hospital | Abhi paul | 01/08/2021 | Male   |      |              | тн      | ACK/D/2021/000037   | Application<br>Submitted | Action |
| 3                                                            | 12/08/2021     | Hospital         | College of Medicine<br>& Sagar Dutta<br>Hospital | Adil Sk   | 06/08/2021 | Male   |      |              | Nita Sk | ACK/D/2021/000038   | Application<br>Submitted | Action |
| 4                                                            | 15/08/2021     | Hospital         | College of Medicine<br>& Sagar Dutta<br>Hospital | Miraz     | 27/07/2021 | Male   |      |              |         | ACK/D/2021/000051   | Application<br>Rectified | Action |

Step 2.1.3: A popup will occur with the filled death application

| Death Registration Approval                   |                                               |                             |                                              | X              |
|-----------------------------------------------|-----------------------------------------------|-----------------------------|----------------------------------------------|----------------|
|                                               |                                               |                             |                                              | ר              |
|                                               | Acknowledgement No: A                         | CK/D/2021/000052            | Reporting Date (dd/mm/yyyy): 03/09/2021      |                |
|                                               | LEGAL                                         | . INFORMATION               |                                              |                |
| Information of the deceased                   |                                               |                             |                                              |                |
| Date Of Death (dd/mm/yyyy): 30/07/2021        | Sex: Male                                     | Age: Years:- 55             |                                              |                |
| First Name: Krisnedu                          | Middle Name:                                  | Last Name: Pan              |                                              |                |
| Type of ID Proof: EPIC                        | ID Proof Number: BVD 678hjki                  | Upload ID Proof: View       |                                              |                |
| Place of Death                                |                                               |                             |                                              |                |
| Place of death: Hospital                      | State: West Bengal                            | District: North 24 Parganas |                                              |                |
| Urban/Rural: Municipality                     | Block/Municipality: MUNICIPALITY<br>KAMARHATI |                             |                                              |                |
| Panchayat:                                    | Village/Town: KAMARHATI                       | Pin:                        | Hospital Type: Government                    |                |
| Name & Address of hospital/institute: College | of Medicine & Sagar Dutta Hospital            |                             |                                              |                |
| Mother's Information                          |                                               |                             |                                              |                |
| First Name: Mousumi                           | Middle Name:                                  | Last Name: Pan              |                                              |                |
| Email Id:                                     | Mobile Number: 9732240514                     |                             |                                              |                |
| Type of ID Proof:                             | ID Proof Number:                              | Upload ID Proof:            | Activate Windows<br>Go to PC settings to act | ivate <b>,</b> |

55

**Step 2.1.4:** User (Registrar) will verify the entire application and clicks on status menu which has 3 options and they are Approve, send back to DEO or Reject.

| Uploaded Documents         Upload Death Certificate issued by attending doctor: View       Upload Cremation / Burial Certificate : View         Approve Or Reject Application         Status: *      Select         Approve Dr Reject Application |                                 |                     |                         |                                    |  |                                 |
|----------------------------------------------------------------------------------------------------|---------------------------------|---------------------|-------------------------|------------------------------------|--|---------------------------------|
| Upload Death (                                                                                                    | Certificate issued by attending | doctor: <u>View</u> | Upload Cremation        | / Burial Certificate : <u>View</u> |  |                                 |
|                                                                                                    |                                 |                     |                         |                                    |  |                                 |
|                                                                                                    |                                 |                     |                         |                                    |  |                                 |
| Approve Or Reject                                                                                                    | Application                     |                     |                         |                                    |  |                                 |
| Status: *                                                                                                    | Select V                        | 1                   |                         |                                    |  |                                 |
|                                                                                                    | Select                          |                     | Submit                  |                                    |  |                                 |
|                                                                                                    | Approve                         |                     | Subinic                 |                                    |  | Activate Windows                |
|                                                                                                    | Send Back To DEO                |                     |                         |                                    |  | Go to PC settings to activation |
|                                                                                                    | Reject                          | nospitai ot sag     | gar Dutta Siliv 02/09/2 | UZ1 Male                           |  | ACK/0/2021/000156               |

**Step 2.1.5:** If User (Registrar) thinks that the application required some correction, select send back to DEO for the correction. Registrar can choose any of the following 'Mismatch between document and data', 'incorrect document upload' or other for returning the document to Hospital DEO.

| Approve Or Reje | ct Application      |           |                            |                    |            |             |        |
|-----------------|---------------------|-----------|----------------------------|--------------------|------------|-------------|--------|
| Status: *       | Send Back To DI 🗸 🗸 | Reason: * | (                          | Select             |            |             | ~      |
|                 |                     |           |                            | Select<br>Mismatch | between de | ocument and | l data |
|                 | 9 02/09/2021        | позрітат  | oc Sagar Dutta<br>Hospital | Other              | ocument (  | spices      |        |

Step 2.1.6: If User (Registrar) chooses others they have to write remarks for the same.

| Approve Or Reject | Application         |           |        |   |          |                                                   |
|-------------------|---------------------|-----------|--------|---|----------|---------------------------------------------------|
| Status: *         | Send Back To DI 🗸 🗸 | Reason: * | Other  | ~ | Remarks: |                                                   |
|                   |                     |           | Submit |   |          | Activate Windows<br>Go to PC settings to activate |

**Step 2.1.7:** If User (Registrar) thinks that the application full wrong, they will select reject for the rejection. Registrar can choose any of the following 'Mismatch between document and data', 'incorrect document upload' or other for rejection.

| Approve Or Reject | t Application |                        |           |                           |                                                                  |                       |          |                                                   |
|-------------------|---------------|------------------------|-----------|---------------------------|------------------------------------------------------------------|-----------------------|----------|---------------------------------------------------|
| Status: *         | Reject        | <ul> <li>✓ </li> </ul> | Reason: * |                           | Other                                                            | <ul> <li>✓</li> </ul> | Remarks: |                                                   |
|                   |               |                        |           |                           | Select<br>Mismatch between document<br>Incorrect Document Upload | and data              |          | Activate Windows<br>Go to PC settings to activate |
|                   | ,             | 02/09/2021             | nospitai  | a sagar Dutta<br>Hospital | Other                                                            |                       |          | ACN/0/2021/000136                                 |

**Step 2.1.8:** If User (Registrar) thinks that the application is correct, they will select approve for certification.

| Other Information                                                                         |                                   |                                                                                              |   |  |  |  |  |
|-------------------------------------------------------------------------------------------|-----------------------------------|----------------------------------------------------------------------------------------------|---|--|--|--|--|
| Immediate Cause/ অসুখের মাম অথবা মৃত্যুর প্রকৃত কারণ<br>heart attack                      | Antecedent Cause<br>Heart problem | Underlying Cause                                                                             |   |  |  |  |  |
| Other Cause<br>WWW                                                                        |                                   | Manner of Death (How did the injury occur?) / অসুখের মাম অথবা মৃত্যুর প্রকৃত কারণ<br>Suicide | ~ |  |  |  |  |
| If used to habitually smoke-for how many years?                                           |                                   | If used to habitually chew tobacco in any form-for how many years?<br>O                      |   |  |  |  |  |
| If used to habitually chew arecanut in any form(including pan masala)-for how many years? |                                   |                                                                                              |   |  |  |  |  |
| Uploaded Documents                                                                        |                                   |                                                                                              |   |  |  |  |  |
| Upload Death Certificate issued by attending doctor: <u>View</u>                          |                                   |                                                                                              |   |  |  |  |  |
| Approve Or Reject Application                                                             |                                   |                                                                                              |   |  |  |  |  |
| Status: * Approve ~                                                                       |                                   | ubmit                                                                                        |   |  |  |  |  |

Step 2.1.9: A popup will arise for confirming the submission. User will click on ok for the same.

| Death Registration Approval                          | 40.81.75.47:4043 says<br>Are you sure? | X            |
|------------------------------------------------------|----------------------------------------|--------------|
| Immediate Cause/ অসুযের নাম অথবা মৃত্যুর প্রকৃত কারণ | OK Cancel                              | rlying Cause |

Step 2.2.10: Approval of the death application will be successful accordingly.

| = | Application List (Pending at Govt. Hospital) |           |               |  |      |                    |        |       |                          |                      | Done<br>Status Updated succes | sfully.  | <b>4</b> - |
|---|----------------------------------------------|-----------|---------------|--|------|--------------------|--------|-------|--------------------------|----------------------|-------------------------------|----------|------------|
|   | Display                                      | 10 🗸 Reco | ords per page |  |      |                    |        |       |                          |                      | Search:                       |          |            |
|   | OL NI-                                       | Fata Data |               |  | Dec  | eased Inform       | nation | Spous | e Information            | Mother's Information |                               | Chantrus |            |
|   | ы. No.<br>Т                                  |           |               |  | Name | DOB <sup>®</sup> ∿ | Gender | Name  | Mobile No. <sup>®U</sup> | Name 🛝               |                               | Status   | ₩          |

# Verification & Approval (Applied by Citizen)

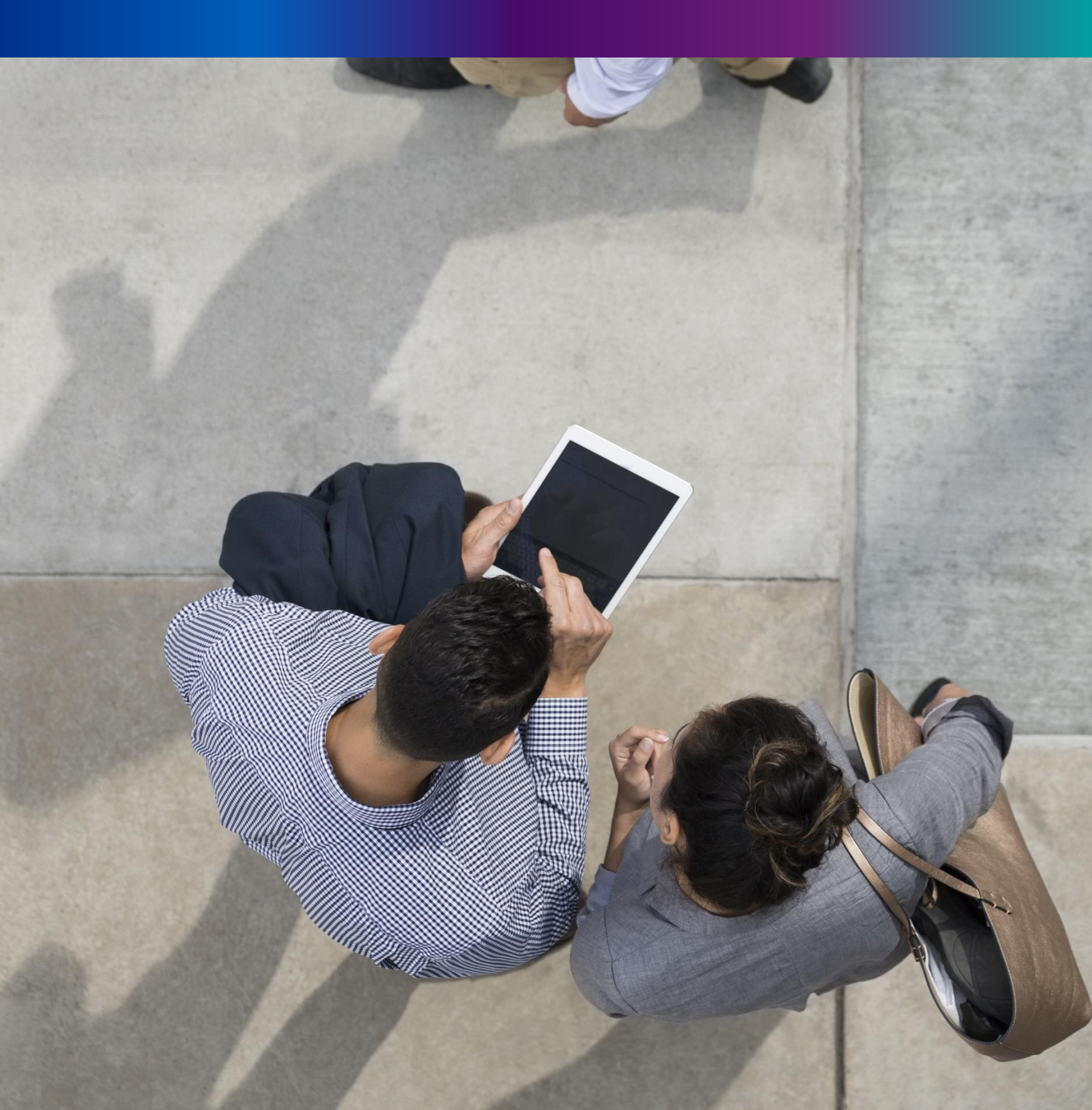

**Step 2.2.1:** Govt. Hospital Registrar will click on "Verification & Approval (Applied by Citizen)" from Birth Reporting main menu.

| Birth And Death                                                                                                    |                                                                                                    | ±-                                                                                                    |
|----------------------------------------------------------------------------------------------------|----------------------------------------------------------------------------------------------------|----------------------------------------------------------------------------------------------------|
| ENTRY SCREEN                                                                                                    | BIRTH STATISTICS                                                                                                    | DEATH STATISTICS                                                                                                    |
| Birth Reporting      Verification & Approval                                                                                            | Application Submitted Registered Pending Registration<br>Rejected Certificated Corrected<br>Certificated Correction Applied | Application Submitted Registered Pending Registration<br>Rejected Certificated Corrected<br>Certificated Correction Applied |
| <ul> <li>Verification &amp; Approval</li> <li>(Non Institutional)</li> <li>Pending Approval</li> <li>(Sent by Pyt. Hospital)</li> </ul> |                                                                                                    |                                                                                                    |
| Verification & Approval<br>(Applied by Citizen)                                                                                         |                                                                                                    |                                                                                                    |
| Delayed Verification &<br>Approval (Non<br>Institutional)                                                                               | BIRTH INSTITUTIONAL                                                                                                    | BIRTH NON-INSTITUTIONAL                                                                                                    |

**Step 2.2.2:** Govt. Hospital Registrar will be redirected to the "Verification & Approval (Applied by Citizen)" page. User will select any of the application filled by citizen and press action button.

| 8     | Birth: Ve                             | Birth: Verification & Approval (Applied by Citizen) |                           |                |               |            |        |                 |            |            |           |                         |                 |                   |                                 |        |
|-------|---------------------------------------|-----------------------------------------------------|---------------------------|----------------|---------------|------------|--------|-----------------|------------|------------|-----------|-------------------------|-----------------|-------------------|---------------------------------|--------|
| Displ | Display 10 V Records per page Search: |                                                     |                           |                |               |            |        |                 |            |            |           |                         |                 |                   |                                 |        |
| SI. N | o. Entry Date                         | Place Of                                            | Hospital                  | Contact Mobile | Child Ir      | formation  |        |                 | Father's   | Informatio | nc        | Mother's<br>Information | Birth           | Acknowledgement   | Status                          |        |
| T.    | ↑                                     | Birth                                               | Name                      | Number 🛝       | Name 🛝        | DOB        | Gender | Name            | Mobile No. | ID Type    | ID No. 🔍  | Name 🛝                  | Туре            | NO.<br>14-        | ^₽-                             | ¥⊬     |
| 1     | 12/08/202                             | Hospital                                            | Bolpur<br>Nursing<br>Home | 9732240514     | Sabjan Dutta  | 05/08/2021 | Male   | Bindas<br>Dutta | 9732240514 | EPIC       | BVD4345   | Sonali Dutta            | Normal<br>Birth | ACK/B/2021/000077 | Verified by<br>Pvt.<br>Hospital | Action |
| 2     | 12/08/2021                            | Hospital                                            | Bolpur<br>Nursing<br>Home | 9732240514     | Tina Das      | 05/08/2021 | Female | Tony<br>Dutta   | 9732240514 | EPIC       | BVD434588 | Mohima Dutta<br>Das     | Normal<br>Birth | ACK/B/2021/000078 | Verified by<br>Pvt.<br>Hospital | Action |
| 3     | 12/08/202                             | Hospital                                            | Bolpur<br>Nursing<br>Home | 9732240514     | Mithun Mondal | 05/08/2021 | Male   | Jony<br>Mondal  | 9732240514 | EPIC       | BVD4377   | Monika Mondal           | Normal<br>Birth | ACK/B/2021/000079 | Application<br>Submitted        | Action |

Step 2.2.3: A popup will occur with the filled death application for the selected death application.

| General Birth Report                                                                                        |                                                      |                                             | X                                                        |
|----------------------------------------------------------------------------------------------------|------------------------------------------------------|---------------------------------------------|----------------------------------------------------------|
| Applicant MobileNo: 9732240514                                                                              | Acknowledgement No:                                  | ACK/B/2021/000077                           | Reporting Date (dd/mm/yyyy): 12/08/2021                  |
|                                                                                                    | LEG                                                  | AL Information                              |                                                          |
| Information of the Child                                                                                    |                                                      |                                             |                                                          |
| Date Of Birth (dd/mm/yyyy): 05/08/2021<br>First Name: Sabjan                                                | Sex: Male<br>Middle Name:                            | Last Name: Dutta                            |                                                          |
| Place Of Birth : Hospital<br>Block/Municipality: BOLPUR SRINIKETAN<br>Village/Town:<br>Father's Information | State: West Bengal<br>Panchayat: KANKALITALA<br>Pin: | District: Birbhum<br>Hospital Type: Private | Urban/Rural: Block<br>Hospital Name: Bolpur Nursing Home |

Step 2.2.4: A popup will arise where the filled birth application (Applied by Citizen) appeared.

| Death Registration Approval                                               |                                               |                                                                  |                                               | X    |  |  |  |
|---------------------------------------------------------------------------|-----------------------------------------------|------------------------------------------------------------------|-----------------------------------------------|------|--|--|--|
|                                                                           | Acknowledgement No: ACK/D/                    | CK/D/2021/000076         Reporting Date (dd/mm/yyyy): 03/09/2021 |                                               |      |  |  |  |
| Applicant's Relationship with Deceased: Mother<br>ID Number Of Applicant: | Name of Applicant:<br>ID Proof:               | Type of ID Proof                                                 | f:                                            |      |  |  |  |
|                                                                           | LEGAL INFO                                    | ORMATION                                                         |                                               |      |  |  |  |
| Information of the deceased                                               |                                               |                                                                  |                                               |      |  |  |  |
| Date Of Death (dd/mm/yyyy): 11/08/2021                                    | Sex: Male                                     | Age: Years:- 5                                                   |                                               |      |  |  |  |
| First Name: Ashoke                                                        | Middle Name:                                  | Last Name: roy                                                   |                                               |      |  |  |  |
| Type of ID Proof:                                                         | ID Proof Number:                              | Upload ID Proof:                                                 |                                               |      |  |  |  |
| Place of Death                                                            |                                               |                                                                  |                                               |      |  |  |  |
| Place of death: Hospital                                                  | State: West Bengal                            | District: North 24 Parganas                                      |                                               |      |  |  |  |
| Urban/Rural: Municipality                                                 | Block/Municipality: MUNICIPALITY<br>KAMARHATI |                                                                  |                                               |      |  |  |  |
| Panchayat:                                                                | Village/Town:                                 | Pin:                                                             | Hospital Type: Government                     |      |  |  |  |
| Name & Address of hospital/institute: College of                          | f Medicine & Sagar Dutta Hospital             |                                                                  |                                               |      |  |  |  |
| Mother's Information                                                      |                                               |                                                                  |                                               |      |  |  |  |
| First Name: Disha                                                         | Middle Name:                                  | Last Name: Roy                                                   |                                               |      |  |  |  |
| Email Id:                                                                 | Mobile Number: 9732240514                     |                                                                  | Activate Windows<br>Go to PC settings to acti | vate |  |  |  |

**Step 2.2.5:** Govt. Hospital Registrar will verify the entire application and clicks on status menu which has 2 options, and they are Approve or Reject

| Uploaded Docume   | ents                      |                             |                                                     |                                                   |
|-------------------|---------------------------|-----------------------------|-----------------------------------------------------|---------------------------------------------------|
| Upload Death (    | Certificate issued by att | tending doctor: <u>View</u> | Upload Cremation / Burial Certificate : <u>View</u> |                                                   |
|                   |                           |                             |                                                     |                                                   |
| Approve Or Reject | Application               |                             |                                                     |                                                   |
| Status: *         | Select                    | ×                           |                                                     |                                                   |
| 2                 | Select                    | -                           | Crubernii                                           |                                                   |
|                   | Approve<br>Reject         |                             | Submit                                              | Activate Windows<br>Go to PC settings to activate |

**Step 2.2.6:** If User (Registrar) thinks that the application full wrong, they will select reject for the rejection. Registrar can choose any of the following 'Mismatch between document and data', 'incorrect document upload' or other for rejection

| Approve Or Reject | t Application |                      |           |                             |         |          |                                |
|-------------------|---------------|----------------------|-----------|-----------------------------|---------|----------|--------------------------------|
| Status: *         | Reject        | <ul> <li></li> </ul> | Reason: * | Other                       | ~       | Remarks: |                                |
|                   |               |                      |           | Select                      |         | *        |                                |
|                   |               |                      |           | Mismatch between document a | nd data |          | Activate Windows               |
|                   |               |                      |           | Incorrect Document Upload   |         |          | Go to PC settings to activate. |
|                   |               |                      |           | Other                       |         |          |                                |

**Step 2.2.7:** If User (Registrar) thinks that the application is correct, they will select approve for certification

| Underlying Cause                                                                             |  |  |  |  |  |  |  |
|----------------------------------------------------------------------------------------------|--|--|--|--|--|--|--|
| Manner of Death (How did the injury occur?) / অসুখের নাম অথবা মৃত্যুর প্রকৃত কারণ<br>Suicide |  |  |  |  |  |  |  |
| If used to habitually chew tobacco in any form-for how many years?<br>0                      |  |  |  |  |  |  |  |
| If used to habitually drink alcohol-for how many years?<br>0                                 |  |  |  |  |  |  |  |
|                                                                                              |  |  |  |  |  |  |  |
|                                                                                              |  |  |  |  |  |  |  |
| Approve Or Reject Application                                                                |  |  |  |  |  |  |  |
| Status: * Approve ~                                                                          |  |  |  |  |  |  |  |
|                                                                                              |  |  |  |  |  |  |  |

Step 2.2.8: A popup will arise for confirming the submission. User will click on ok for the same.

| h                                                    | 40.81.75.47:4043 says |              |
|------------------------------------------------------|-----------------------|--------------|
| Death Registration Approval                          | Are you sure?         | X            |
| Immediate Cause/ অসুখের নাম অথবা মৃত্যুর প্রকৃত কারণ | OK Cancel             | rlying Cause |

Step 2.2.9: Approving the birth application will be successful accordingly

| E De         | Death: Verification & Approval (Applied by Citizen)  |                |                                                  |                      |            |        |                    |              |                      |                   |                          |        |
|--------------|------------------------------------------------------|----------------|--------------------------------------------------|----------------------|------------|--------|--------------------|--------------|----------------------|-------------------|--------------------------|--------|
| Display      | Display 10 V Records per page Search:                |                |                                                  |                      |            |        |                    |              |                      |                   |                          |        |
| <b>61</b> 11 |                                                      |                |                                                  | Deceased Information |            |        | Spouse Information |              | Mother's Information |                   | <b>6</b> 1. 1            |        |
| ы. No.<br>Ті | Entry Date                                           | Place Of Death | Hospital Name                                    | Name                 | DOB        | Gender | Name               | Mobile No. 🔍 | Name 🔨               |                   | Status                   | 1€     |
| 1            | 17/08/2021                                           | Hospital       | College of Medicine<br>& Sagar Dutta<br>Hospital | Manik<br>Mondal      | 05/08/2021 | Male   |                    |              | Monika Mondal        | ACK/D/2021/000077 | Application<br>Submitted | Action |
| Showing 1    | howing 1 - 1 of total 1 applicatopns Previous 1 Next |                |                                                  |                      |            |        |                    |              |                      |                   |                          |        |

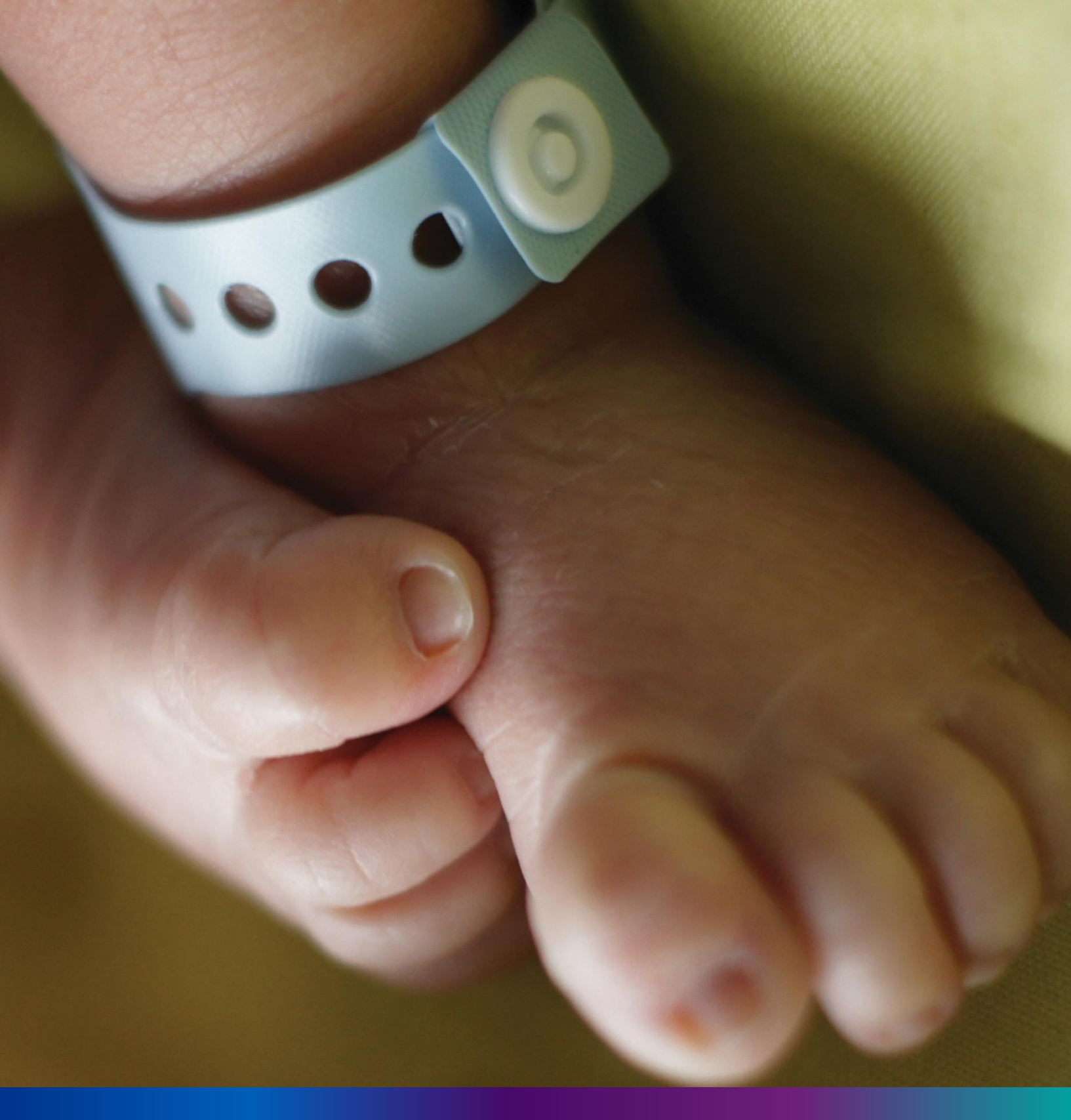

## Print Birth Certificate

**Step 2.3.1:** Govt. Hospital Registrar will click on "Print Birth Certificate" from Birth Reporting main menu.

| Birth And Death                                            |                                                                                                    | <u>د</u> -                                                                               |
|------------------------------------------------------------|----------------------------------------------------------------------------------------------------|------------------------------------------------------------------------------------------|
| Approval (Non<br>Institutional)                            | BIRTH STATISTICS                                                                                      | DEATH STATISTICS                                                                         |
| Delayed Pending                                            | Application Submitted Registered Pending Registration<br>Rejected Corrected<br>Certificated Corrected | Application Submitted Registered Pending Registration<br>Rejected Certificated Corrected |
| Delayed Verification &<br>Approval (Applied by<br>Citizen) |                                                                                                    |                                                                                          |
| 👉 Print Birth Certificate                                  |                                                                                                    |                                                                                          |
| Birth Certificate                                          |                                                                                                    |                                                                                          |
|                                                            | DIDTU INCTITUTIONAL                                                                                   | BIDTU NON INSTITUTIONAL                                                                  |

**Step 2.3.2:** Govt. Hospital Registrar will be redirected to the "Print Birth Certificate" page. User will search the application whose certificate is ready for print by either clicking on search button or search by acknowledgement number of specific application.

| Print Birth Certificate    |            |                |             |                   |     |        |      |                |                |                     |        |
|----------------------------|------------|----------------|-------------|-------------------|-----|--------|------|----------------|----------------|---------------------|--------|
| Acknowledgement No. Search |            |                |             |                   |     |        |      |                |                |                     |        |
| SI No. Estru Data          |            | Place Of Birth | Diath Tura  | Child Information |     |        |      | Father's Infor | mation         | Acknowledgement No. | Statur |
| 51. 110.                   | chiry butc | Thece of birth | Direit type | Name              | DOB | Gender | Name | Id ProofType   | IdProof Number | Acknowledgement no. | Status |

Step 2.3.3: Clicking on search button the selected application will appear. User will click on print button.

| E          | 🗄 Print B   | irth Certificate | 2                            |               |            |        |                   |                |                |                   |          |       |
|------------|-------------|------------------|------------------------------|---------------|------------|--------|-------------------|----------------|----------------|-------------------|----------|-------|
| 4          | Acknowledge | ment No.         | Search                       |               |            |        |                   |                |                |                   |          |       |
| ау         | 10 🗸 R      | ecords per page  |                              |               |            |        |                   |                |                | Search:           |          |       |
|            |             |                  | 21 J Z                       | Child Inf     | ormation   |        |                   | Father's Infor | mation         |                   |          |       |
| <b>₿</b> i | Entry Date  | Place Of Birth   | Birth Type                   | Name 🛝        | DOB        | Gender | Name              | Id ProofType   | IdProof Number |                   | Status   | €     |
|            | 12/08/2021  | Hospital         | NORMAL BIRTH<br>REGISTRATION | Rafikul Hasan | 03/08/2021 | Female | Milon<br>Hasan    | EPIC           | BVD4345        | ACK/B/2021/000073 | Approvec | Print |
|            | 12/08/2021  | Hospital         | NORMAL BIRTH<br>REGISTRATION | Sabjan Dutta  | 05/08/2021 | Male   | Bindas<br>Dutta   | EPIC           | BVD4345        | ACK/B/2021/000077 | Approved | Print |
|            | 12/08/2021  | Hospital         | NORMAL BIRTH<br>REGISTRATION | Abir das      | 02/08/2021 | Male   | Robi Das          | Khadya Sathi   | 33             | ACK/B/2021/000085 | Approved | Print |
|            | 12/08/2021  | Hospital         | NORMAL BIRTH<br>REGISTRATION | Prianka Ghosh | 09/07/2013 | Female | Suresh<br>Ghosh   | Aadhaar        | 125645289654   | ACK/B/2021/000088 | Approved | Print |
|            | 13/08/2021  | Hospital         | NORMAL BIRTH<br>REGISTRATION | Tisha De      | 14/07/2021 | Male   | т                 |                |                | ACK/B/2021/000103 | Approved | Print |
|            | 14/08/2021  | Home             | NORMAL BIRTH<br>REGISTRATION | Nafisa Das    | 30/06/2021 | Male   | MilonDey<br>Dutta | EPIC           | 87565434563    | ACK/B/2021/000104 | Approved | Print |
|            | 10,000,0000 |                  | NORMAL BIRTH                 |               |            |        | Robin             |                |                |                   |          |       |

Step 2.3.4: Clicking on print button the certificate will open; registrar can print the required death certificate.

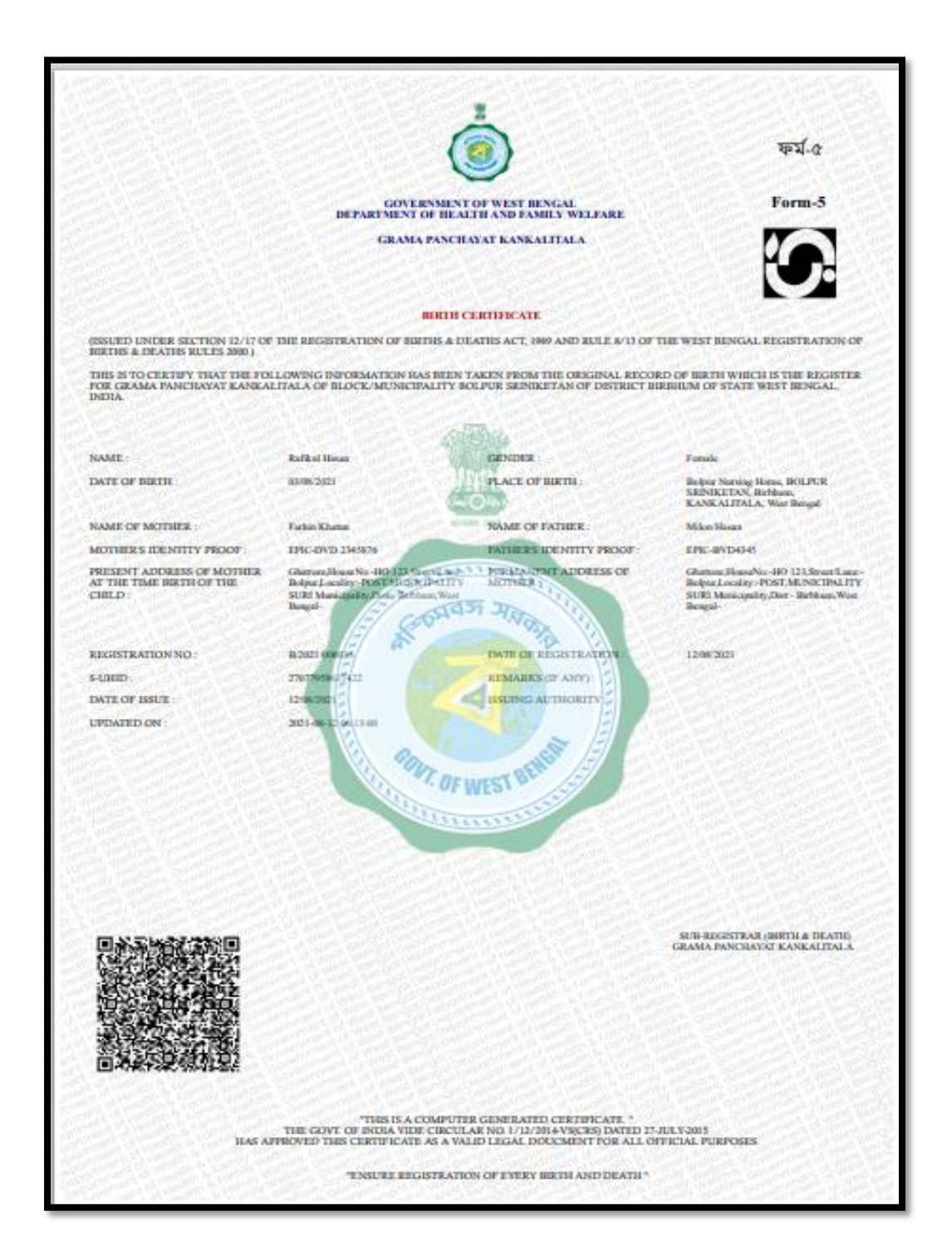

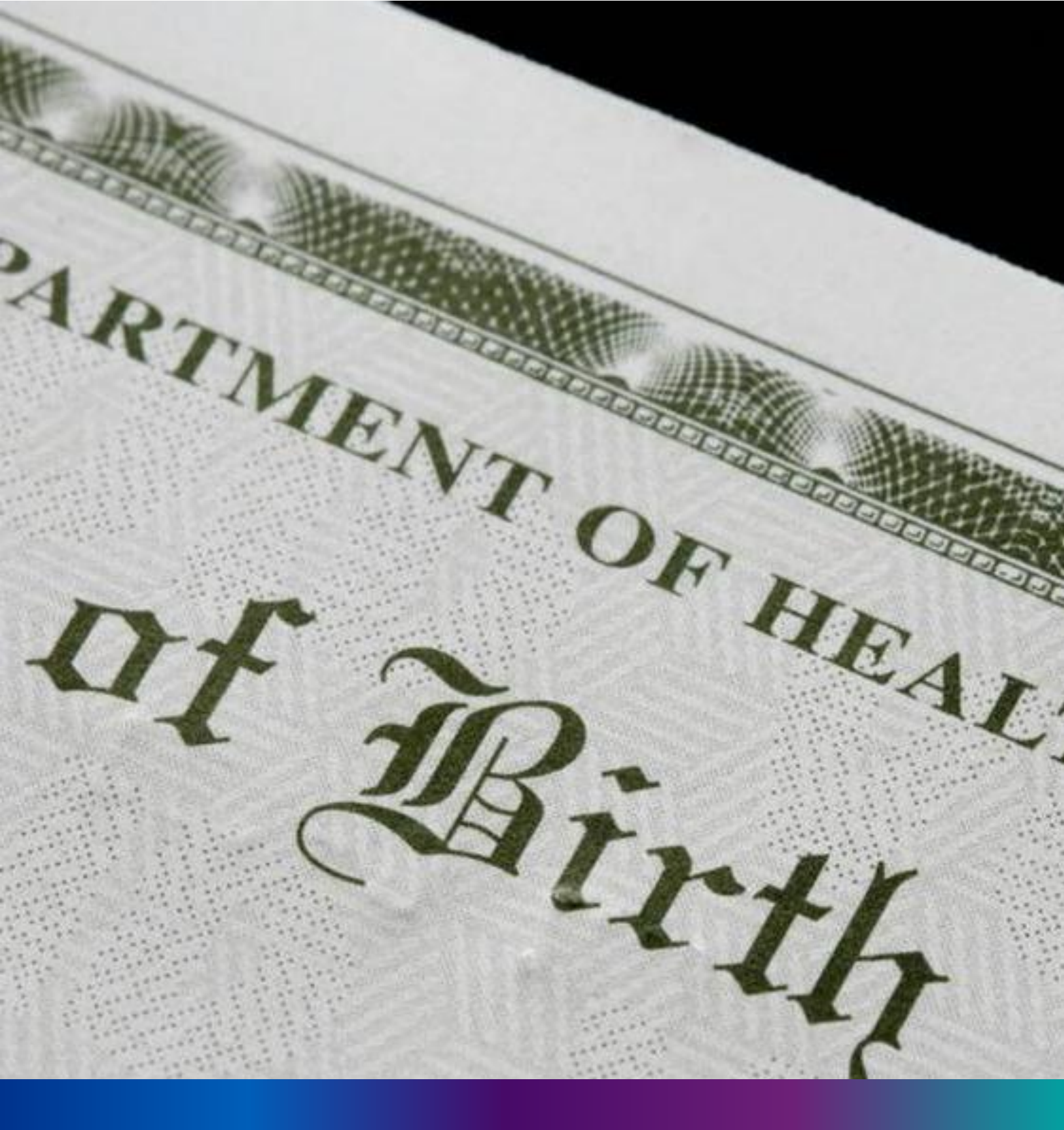

## Birth Certificate Correction Approval

**Step 2.4.1:** Govt. Hospital Registrar will click on "Birth Certificate Correction Approval" from Birth Reporting main menu.

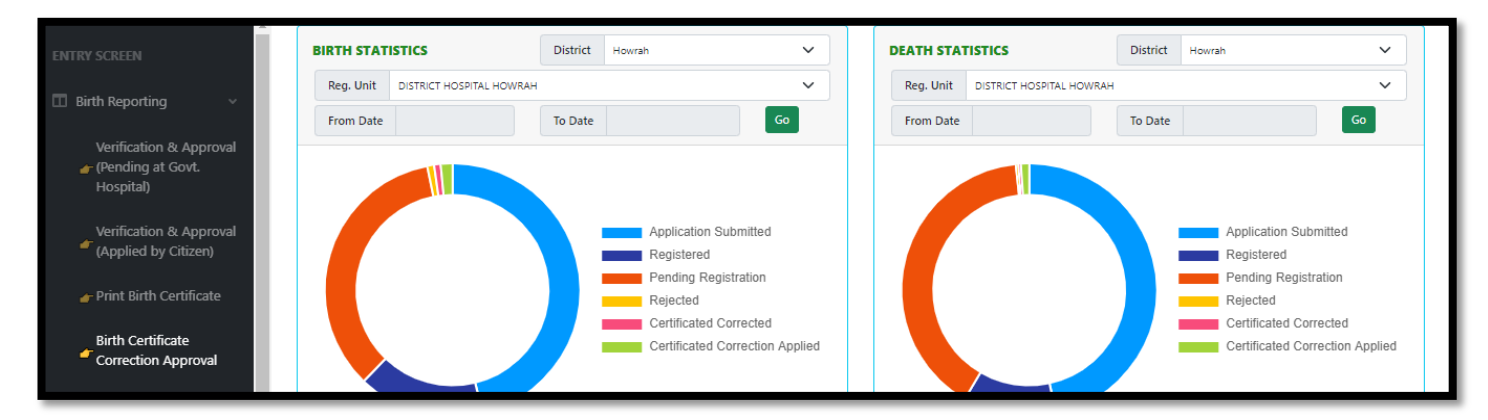

**Step 2.4.2:** Govt. Hospital Registrar will be redirected to the "Birth Certificate Correction Approval" page. Entire birth certificate correction request stored here. Registrar will select an application and approve or reject the correction approval accordingly.

| Birth Certificate Correction, Approval |            |                |                   |        |                      |             |           |            |                      |                     |        |
|----------------------------------------|------------|----------------|-------------------|--------|----------------------|-------------|-----------|------------|----------------------|---------------------|--------|
| Acknowledgement No.                    |            |                |                   |        |                      |             |           |            |                      |                     |        |
|                                        | Birth Type | Place Of Birth | Child Information |        | Father's Information |             |           |            | Mother's Information |                     |        |
| SI. NO.                                |            |                | DOB               | Gender | First Name           | Middle Name | Last Name | Mobile No. | Name                 | Acknowledgement No. | Status |

**Step 2.4.3:** Govt. Hospital Registrar will either search with acknowledgement number which will open the selected application only or they can search without acknowledgement number which will open all the existing birth registration application which has been corrected by citizen.

| Birth Certificate Correction, Approval |                |  |                   |  |  |                      |  |  |                      |      |
|----------------------------------------|----------------|--|-------------------|--|--|----------------------|--|--|----------------------|------|
| Acknowledgement No. Search             |                |  |                   |  |  |                      |  |  |                      |      |
|                                        | lo. Birth Type |  | Child Information |  |  | Father's Information |  |  | Mother's Information |      |
|                                        |                |  |                   |  |  |                      |  |  |                      | <br> |

**Step 2.4.4:** Govt. Hospital Registrar will select any of the corrected birth application and will click on action button.

| Ackno   | irth Certif  | icate Correction, J<br>No.        | Approval           |        |            |               |         |            |                       |                                |                                             |
|---------|--------------|-----------------------------------|--------------------|--------|------------|---------------|---------|------------|-----------------------|--------------------------------|---------------------------------------------|
| Display | 10 V R       | ecords per page<br>Place Of Birth | Child Informatio   | on     |            | Father's Info | rmation |            | Mother's Information  | Search:<br>Acknowledgement No. | Status                                      |
| ^₽-     | *∿           | ∜                                 | DOB <sub> സം</sub> | Gender | First Name | Middle Name   | Name    | Mobile No. | Name <sub> (N</sub> . | -                              | ∿ ∿                                         |
| 1       | Normal Birth | Hospital                          | 11/08/2021         | Male   | Mithun     |               | Mal     |            |                       | ACK/B/2021/000130              | Applied<br>for<br>Certificate<br>Correction |
| 2       | Normal Birth | Hospital                          | 11/08/2021         | Male   | Mithun     |               | Mai     |            |                       | ACK/B/2021/000130              | Applied<br>for<br>Certificate<br>Correction |
| 3       | Normal Birth | Hospital                          | 22/08/2021         | Male   | Kumar      |               | Biswas  | 8697615902 |                       | ACK/B/2021/000186              | Applied<br>for<br>Certificate<br>Correction |

**Step 2.4.5:** Govt. Hospital Registrar will select any of the birth application and will click on action button.

| ⊞           | Birth Certi  | ficate Correction, A | Approval             |        |            |               |              |            |                      |                     |                                             |       |
|-------------|--------------|----------------------|----------------------|--------|------------|---------------|--------------|------------|----------------------|---------------------|---------------------------------------------|-------|
| Acl         | nowledgemen  | t No.                | th I                 |        |            |               |              |            |                      |                     |                                             |       |
| Displa      | / 10 V F     | lecords per page     |                      |        |            |               |              |            |                      | Search:             |                                             |       |
|             |              |                      | Child Informati      | on     |            | Father's Info | rmation      |            | Mother's Information |                     |                                             |       |
| SI. No<br>1 | Birth Type   | Place Of Birth       | ров <sub> (1),</sub> | Gender | First Name | Middle Name   | Last<br>Name | Mobile No  | Name <sub> 🛝</sub>   | Acknowledgement No. | Status                                      | 1₽.   |
| 1           | Normal Birth | Hospital             | 11/08/2021           | Male   | Mithun     |               | Mai          |            |                      | ACK/B/2021/000130   | Applied<br>for<br>Certificate<br>Correction | ction |
| 2           | Normal Birth | Hospital             | 11/08/2021           | Male   | Mithun     |               | Mai          |            |                      | ACK/B/2021/000130   | Applied<br>for<br>Certificate<br>Correction | ction |
| 3           | Normal Birth | Hospital             | 22/08/2021           | Male   | Kumar      |               | Biswas       | 8697615902 |                      | ACK/B/2021/000186   | Applied<br>for<br>Certificate<br>Correction | ction |

**Step 2.4.6:** A popup will arise where the Birth Certificate Correction Approval of filled birth application appeared.

| Birth Certificate Correction - Approval |                           |                               |                         | X   |
|-----------------------------------------|---------------------------|-------------------------------|-------------------------|-----|
| Date Of Birth (dd/mm/www): 22/08/2021   | Sex: Male                 |                               |                         |     |
| First Name: BabyofTanaya                | Middle Name:              | Last Name:                    |                         |     |
| Father's Information                    |                           |                               |                         | - 1 |
| First Name: Kumar                       | Middle Name:              | Last Name: Biswas             | Email Id:               |     |
| Mobile Number:                          | Type of ID Proof: Aadhaar | ID Proof Number: 784845785447 | Uploaded ID Proof: View |     |
| Mother's Information                    |                           |                               |                         |     |

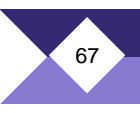

**Step 2.4.7:** Govt. Hospital Registrar will verify the entire application and provide their status as per their verification. If they think application is not up to the mark, they will select reject which will reject the application. Regarding rejection Registrar must write proper reason of rejection.

| Approve Or Reject / | Application |   |         |  |
|---------------------|-------------|---|---------|--|
| Status:             | Select      | ~ |         |  |
|                     | Select      |   | Submit  |  |
|                     | Approve     |   | Jubilit |  |
| L                   | Reject      |   |         |  |

**Step 2.4.8:** Govt. Hospital Registrar will select approve if they think that the application is perfect to proceed, they will select approve and press submit button.

| Status: Approve V |
|-------------------|
|                   |

Step 2.4.9: A popup will arise; Registrar will click on the ok button for confirming the submission.

|                                         | Are you sure you want to submit? | _ |    |        |   |
|-----------------------------------------|----------------------------------|---|----|--------|---|
| Birth Certificate Correction - Approval |                                  | ſ | ок | Cancel | X |
|                                         |                                  | L |    |        |   |

Step 2.4.10: Correction approval of the selected application will be successful.

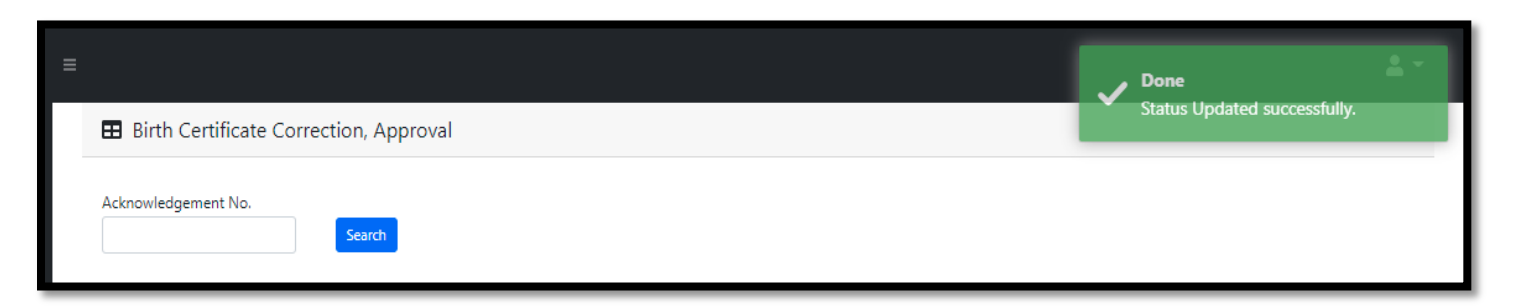

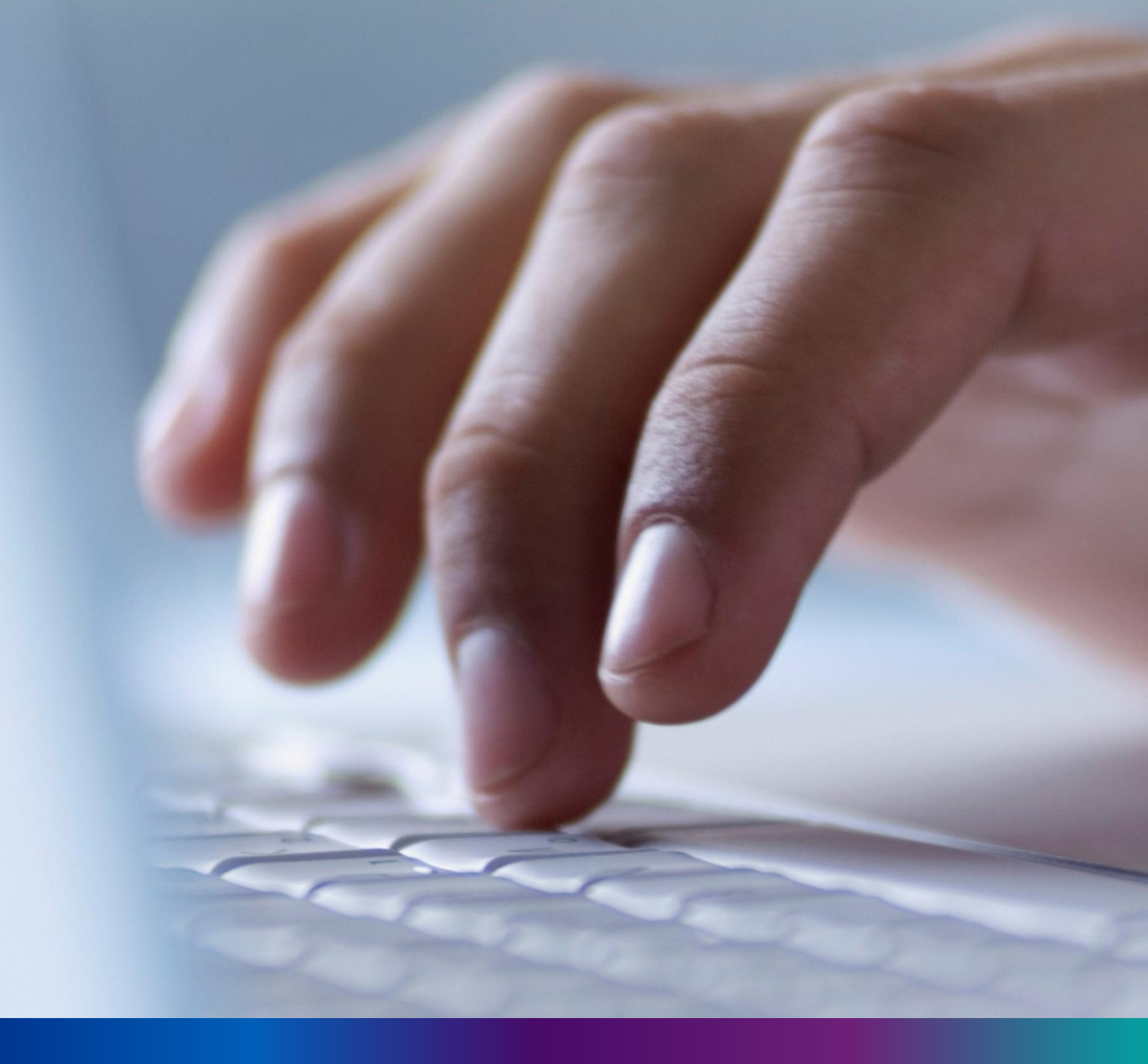

## **Death Reporting**

**Step 3.0:** Govt. Hospital Registrar will click on "Death Reporting" from Entry Screen section. It will open the dropdown menu with the following submenus Verification & Approval (Pending at Govt. Hospital) [All death application send by Govt. Hospital DEO and are verified & approved by Govt. hospital Registrar], Verification & Approval (Applied by Citizen)[All death application send by Citizen and are verified & approved by Govt. hospital Registrar], Print Death Certificate [Approved death certificate published with digital signature are stored here, Registrar can print the death certificate], Death Certificate Correction Approval [All death application whose child name are modified are verified & approved by Govt. Hospital Registrar], and Digital Signature (DSC)[Govt. Hospital DEO will attach the digitally signed certificate].

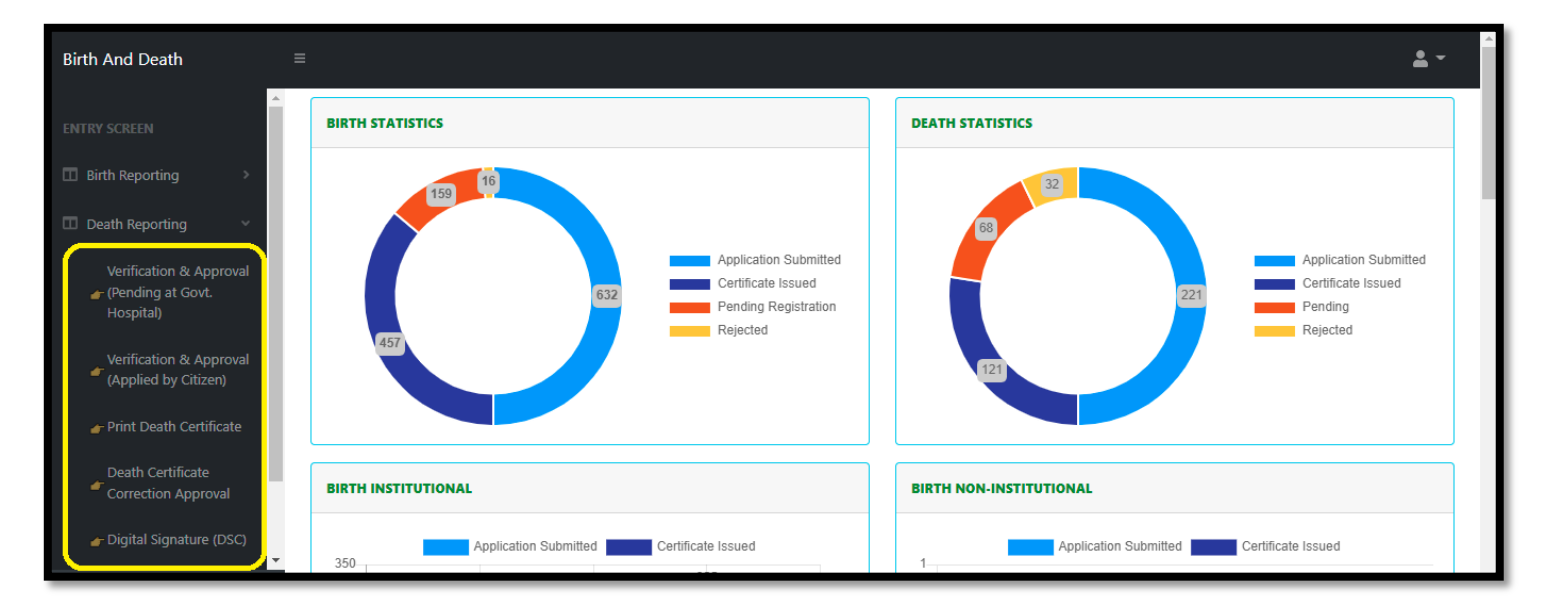

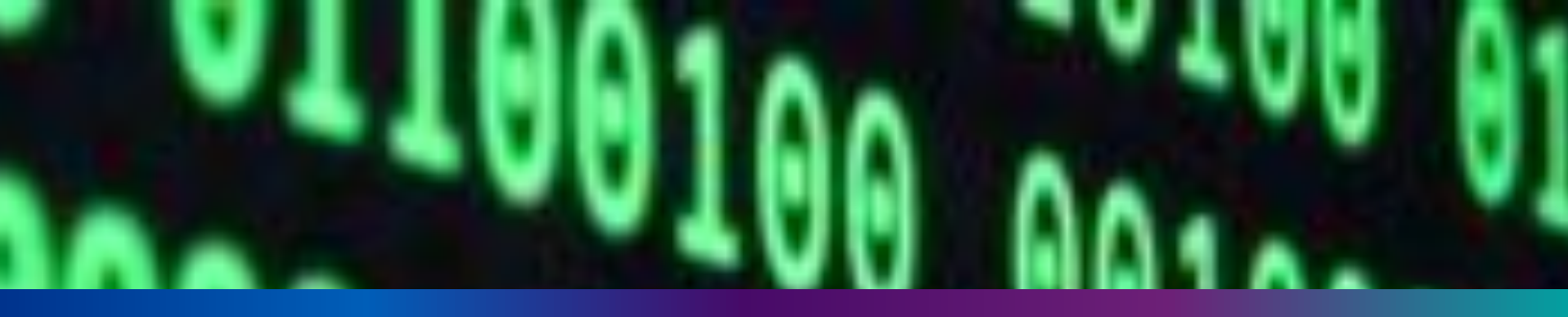

### Verification & Approval (Pending at Govt. Hospital)

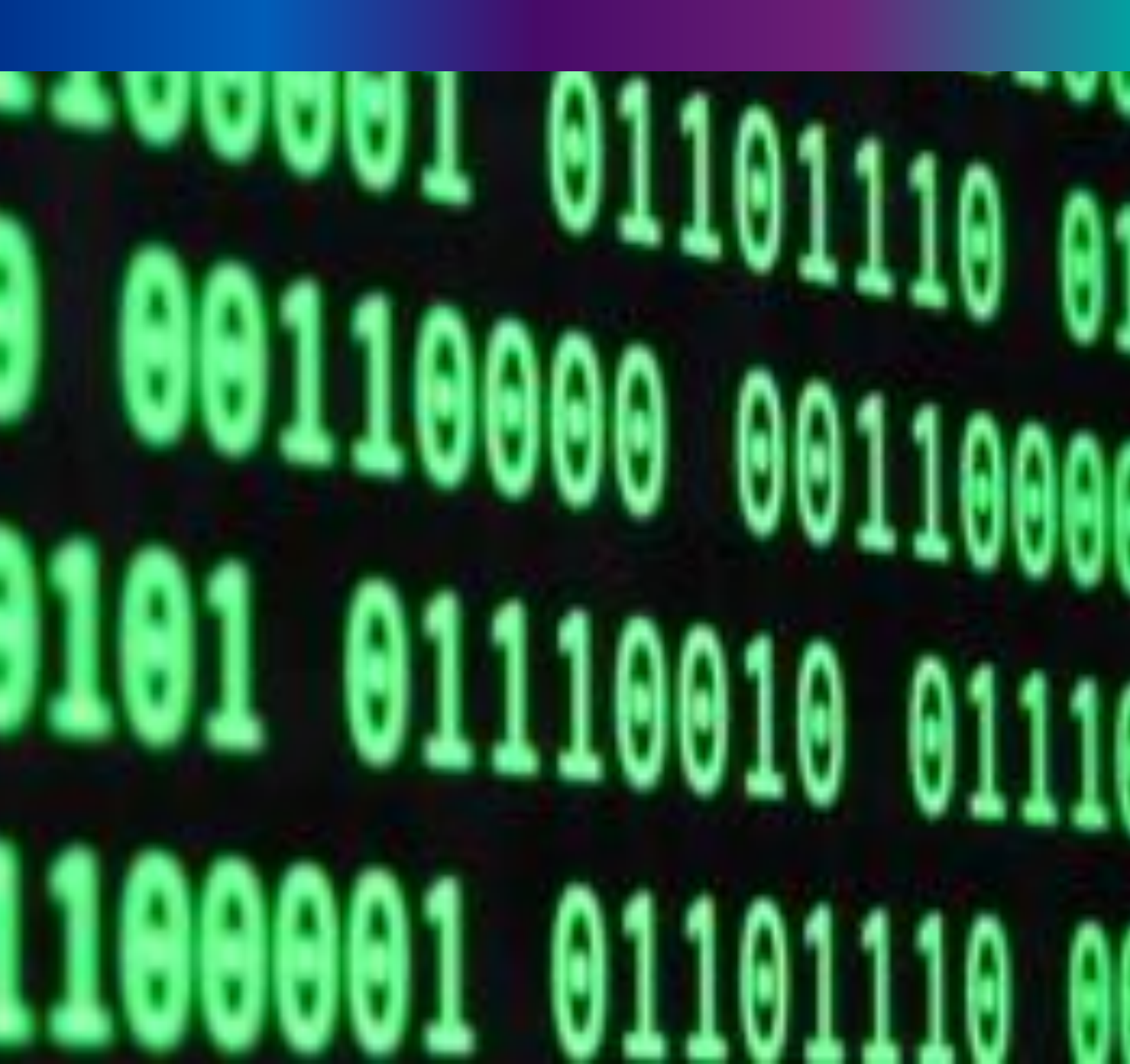

**Step 3.1.1:** Govt. Hospital Registrar will click on "Verification & Approval (Pending at Govt. Hospital)" from Death Reporting main menu for the II death application send by Govt. Hospital DEO and are verified & approved by Govt. hospital Registrar.

| Birth And Death                                                                                                    | = 2 *                                                                                                    |
|----------------------------------------------------------------------------------------------------|----------------------------------------------------------------------------------------------------|
| ENTITY SCREEN Birth Reporting Death Reporting Verification & Approval (Pending at Gov. Hospital) Verification & Approval (Applied by Chizer) Print Death Certificate | BIRTH STATISTICS   STATE OVERVIEW     Dealth STATISTICS   STATE OVERVIEW       20<br>Rojected     30<br>Preding Registration       100<br>Certificate Corrected     150<br>Registered       100<br>Certificate Correction Applied     500<br>Application<br>Submitted |
| Death Certificate<br>Correction Approval<br>Upload Digital Signature                                                                                                 | Birth                                                                                                    |

#### **Step 3.1.2:** Govt. Hospital Registrar will be redirected to the "Verification & Approval (Pending at Govt. Hospital)" page. User will select any of the application filled by Government hospital DEO and press action button.

| 🖽 Aj    | oplication Lis | st (Pending at ( | Govt. Hospital)                                  |           |                   |        |       |                          |                      |                     |                          |        |
|---------|----------------|------------------|--------------------------------------------------|-----------|-------------------|--------|-------|--------------------------|----------------------|---------------------|--------------------------|--------|
| Display | 10 🗸 Reco      | ords per page    |                                                  |           |                   |        |       |                          |                      | Search:             |                          | - 1    |
|         |                |                  |                                                  | Dec       | eased Inform      | ation  | Spous | e Information            | Mother's Information |                     |                          |        |
| SI. No. | Entry Date     | Place Of Death   | Hospital Name                                    | Name      | DOB <sup>®↓</sup> | Gender | Name  | Mobile No. <sup>®U</sup> | Name 🔍               | Acknowledgement No. | Status                   | ^₽     |
| 1       | 06/08/2021     | Hospital         | College of Medicine<br>& Sagar Dutta<br>Hospital | AAA       | 06/08/2021        | Female |       |                          |                      | ACK/D/2021/000021   | Application<br>Submitted | Action |
| 2       | 12/08/2021     | Hospital         | College of Medicine<br>& Sagar Dutta<br>Hospital | Abhi paul | 01/08/2021        | Male   |       |                          | тн                   | ACK/D/2021/000037   | Application<br>Submitted | Action |
| 3       | 12/08/2021     | Hospital         | College of Medicine<br>& Sagar Dutta<br>Hospital | Adil Sk   | 06/08/2021        | Male   |       |                          | Nita Sk              | ACK/D/2021/000038   | Application<br>Submitted | Action |
| 4       | 15/08/2021     | Hospital         | College of Medicine<br>& Sagar Dutta<br>Hospital | Miraz     | 27/07/2021        | Male   |       |                          |                      | ACK/D/2021/000051   | Application<br>Rectified | Action |

**Step 3.1.3:** A popup will occur with the filled death application.

| Death Registration Approval                   |                                               |                                         |                                         | x            |
|-----------------------------------------------|-----------------------------------------------|-----------------------------------------|-----------------------------------------|--------------|
|                                               | Acknowledgement No: A                         | CK/D/2021/000052                        | Reporting Date (dd/mm/yyyy): 03/09/2021 | ר<br>ו       |
|                                               | LEGAL                                         | INFORMATION                             |                                         |              |
| Information of the deceased                   |                                               |                                         |                                         |              |
| Date Of Death (dd/mm/yyyy): 30/07/2021        | Sex: Male                                     | Age: Years:- 55                         |                                         |              |
| Type of ID Proof: EPIC                        | Middle Name:<br>ID Proof Number: BVD 678hiki  | Last Name: Pan<br>Upload ID Proof: View |                                         |              |
| Place of Death                                |                                               |                                         |                                         |              |
| Place of death: Hospital                      | State: West Bengal                            | District: North 24 Parganas             |                                         |              |
| Urban/Rural: Municipality                     | Block/Municipality: MUNICIPALITY<br>KAMARHATI |                                         |                                         |              |
| Panchayat:                                    | Village/Town: KAMARHATI                       | Pin:                                    | Hospital Type: Government               |              |
| Name & Address of hospital/institute: College | of Medicine & Sagar Dutta Hospital            |                                         |                                         |              |
| Mother's Information                          |                                               |                                         |                                         |              |
| First Name: Mousumi                           | Middle Name:                                  | Last Name: Pan                          |                                         |              |
| Email Id:                                     | Mobile Number: 9732240514                     |                                         | Activate Mindow                         |              |
| Type of ID Proof:                             | ID Proof Number:                              | Upload ID Proof:                        | Go to PC settings to ac                 | s<br>:tivate |

72

**Step 3.1.4:** Govt. Hospital Registrar will verify the entire application and clicks on status menu which has 3 options, and they are Approve, send back to DEO or Reject.

| Uploaded Docume   | ents                  |           |                     |               |                                                     |        |  |                           |  |  |
|-------------------|-----------------------|-----------|---------------------|---------------|-----------------------------------------------------|--------|--|---------------------------|--|--|
| Upload Death      | Certificate issued by | attending | doctor: <u>View</u> |               | Upload Cremation / Burial Certificate : <u>View</u> |        |  |                           |  |  |
|                   |                       |           |                     |               |                                                     |        |  |                           |  |  |
|                   |                       |           |                     |               |                                                     |        |  |                           |  |  |
| Approve Or Reject | t Application         |           |                     |               |                                                     |        |  |                           |  |  |
| Status: *         | Select                | ~         |                     |               |                                                     |        |  |                           |  |  |
|                   | Select                |           | )                   |               |                                                     |        |  |                           |  |  |
|                   | Approve               |           |                     |               | Submit                                              |        |  | Activate Windows          |  |  |
|                   | Send Back To DE(      | 0         |                     |               |                                                     |        |  | Go to PC settings to acti |  |  |
|                   | Reject                |           | позрітаі            | a sagar Dutta | 500 UZ/09/2020                                      | IVIAIE |  | ACN/D/2021/000156         |  |  |

**Step 3.1.5:** If User (Registrar) thinks that the application required some correction, select send back to DEO for the correction. Registrar can choose any of the following 'Mismatch between document and data', 'incorrect document upload' or other for returning the document to Hospital DEO.

| Approve Or Reje | ct Application |            |           |                           |                              |            |             |             |  |
|-----------------|----------------|------------|-----------|---------------------------|------------------------------|------------|-------------|-------------|--|
| Status: *       | Send Back 1    | To DI 🗸 🗸  | Reason: * |                           | Select<br>Select<br>Mismatch | between de | ocument and | ✓<br>d data |  |
|                 | 9              | 02/09/2021 | nospitai  | & Sagar Dutta<br>Hospital | Other                        | bocament   | shiong      |             |  |

Step 3.1.6: If User (Registrar) chooses others they must write remarks for the same.

| Approve Or Reject A | Application         |           |        |   |          |                                                |       |
|---------------------|---------------------|-----------|--------|---|----------|------------------------------------------------|-------|
| Status: *           | Send Back To Di 🗸 🗸 | Reason: * | Other  | ~ | Remarks: |                                                |       |
|                     |                     |           | Submit |   |          | Activate Windows<br>Go to PC settings to activ | rate. |

**Step 3.1.7:** If User (Registrar) thinks that the application full wrong, they will select reject for the rejection. Registrar can choose any of the following 'Mismatch between document and data', 'incorrect document upload' or other for rejection.

| Approve Or Reject | t Application |                      |           |                           |                                 |                          |                            |   |          |          |                                              |
|-------------------|---------------|----------------------|-----------|---------------------------|---------------------------------|--------------------------|----------------------------|---|----------|----------|----------------------------------------------|
| Status: *         | Reject        | <ul> <li></li> </ul> | Reason: * |                           | Other                           |                          | ~                          | ~ | Remarks: |          |                                              |
|                   |               |                      |           |                           | Select<br>Mismatch<br>Incorrect | between do<br>Document l | ocument and data<br>Jpload | a |          | Ac<br>Go | tivate Windows<br>to PC settings to activate |
|                   |               | 02/09/2021           | nospitai  | a sagar Dutta<br>Hospital |                                 |                          |                            |   |          |          | ACN/0/2021/000156                            |
**Step 3.1.8:** If User (Registrar) thinks that the application is correct, they will select approve for certification..

| Other Information                                                    |                                   |                                                                                              |   |  |  |  |  |  |  |  |  |  |
|----------------------------------------------------------------------|-----------------------------------|----------------------------------------------------------------------------------------------|---|--|--|--|--|--|--|--|--|--|
| Immediate Cause/ অনুধের নাম অথবা মৃত্যুর প্রকৃত কারণ<br>heart attack | Antecedent Cause<br>Heart problem | Underlying Cause                                                                             |   |  |  |  |  |  |  |  |  |  |
| Other Cause<br>WWW                                                   |                                   | Manner of Death (How did the injury occur?) / অসুখের নাম অথবা মৃত্যুর প্রকৃত কারণ<br>Suicide | ~ |  |  |  |  |  |  |  |  |  |
| If used to habitually smoke-for how many years?                      |                                   | If used to habitually chew tobacco in any form-for how many years?<br>O                      |   |  |  |  |  |  |  |  |  |  |
| If used to habitually chew arecanut in any form(including pan ma     | sala)-for how many years?         | If used to habitually drink alcohol-for how many years?                                      |   |  |  |  |  |  |  |  |  |  |
| Uploaded Documents                                                   |                                   |                                                                                              |   |  |  |  |  |  |  |  |  |  |
| Upload Death Certificate issued by attending doctor: View            |                                   |                                                                                              |   |  |  |  |  |  |  |  |  |  |
|                                                                      |                                   |                                                                                              |   |  |  |  |  |  |  |  |  |  |
| Approve Or Reject Application                                        |                                   |                                                                                              |   |  |  |  |  |  |  |  |  |  |
| Status: * Approve ~                                                  | Status: * Approve ~               |                                                                                              |   |  |  |  |  |  |  |  |  |  |
|                                                                      |                                   |                                                                                              |   |  |  |  |  |  |  |  |  |  |

Step 3.1.9: A popup will arise for confirming the submission. User will click on ok for the same.

| Death Registration Approval                          | 40.81.75.47:4043 says<br>Are you sure? | X            |
|------------------------------------------------------|----------------------------------------|--------------|
| Immediate Cause/ অসুখের নাম অথবা মৃত্যুর প্রকৃত কারণ | OK Cancel                              | rlying Cause |

Step 3.1.10: Approval of the death application will be successful accordingly.

| E    | 🗄 Ap       | oplication Li | st (Pending at ( | Govt. Hospital) |      |              |        |       |                          |                      | Done<br>Status Updated succes | ssfully. |      |
|------|------------|---------------|------------------|-----------------|------|--------------|--------|-------|--------------------------|----------------------|-------------------------------|----------|------|
| Disp | olay _     | 10 🗸 Recc     | ords per page    |                 |      |              |        |       |                          |                      | Search:                       |          |      |
|      |            |               |                  |                 |      | eased Inform | nation | Spous | e Information            | Mother's Information | A due suide des second Ma     | Caratura |      |
| 51.  | <b>™</b> . |               |                  |                 | Name | DOB          | Gender | Name  | Mobile No. <sup>®U</sup> | Name 🔨               |                               | Status   | ^\$↓ |
|      |            |               |                  | a.a             |      |              |        |       |                          |                      |                               |          |      |

## Verification & Approval (Applied by Citizen)

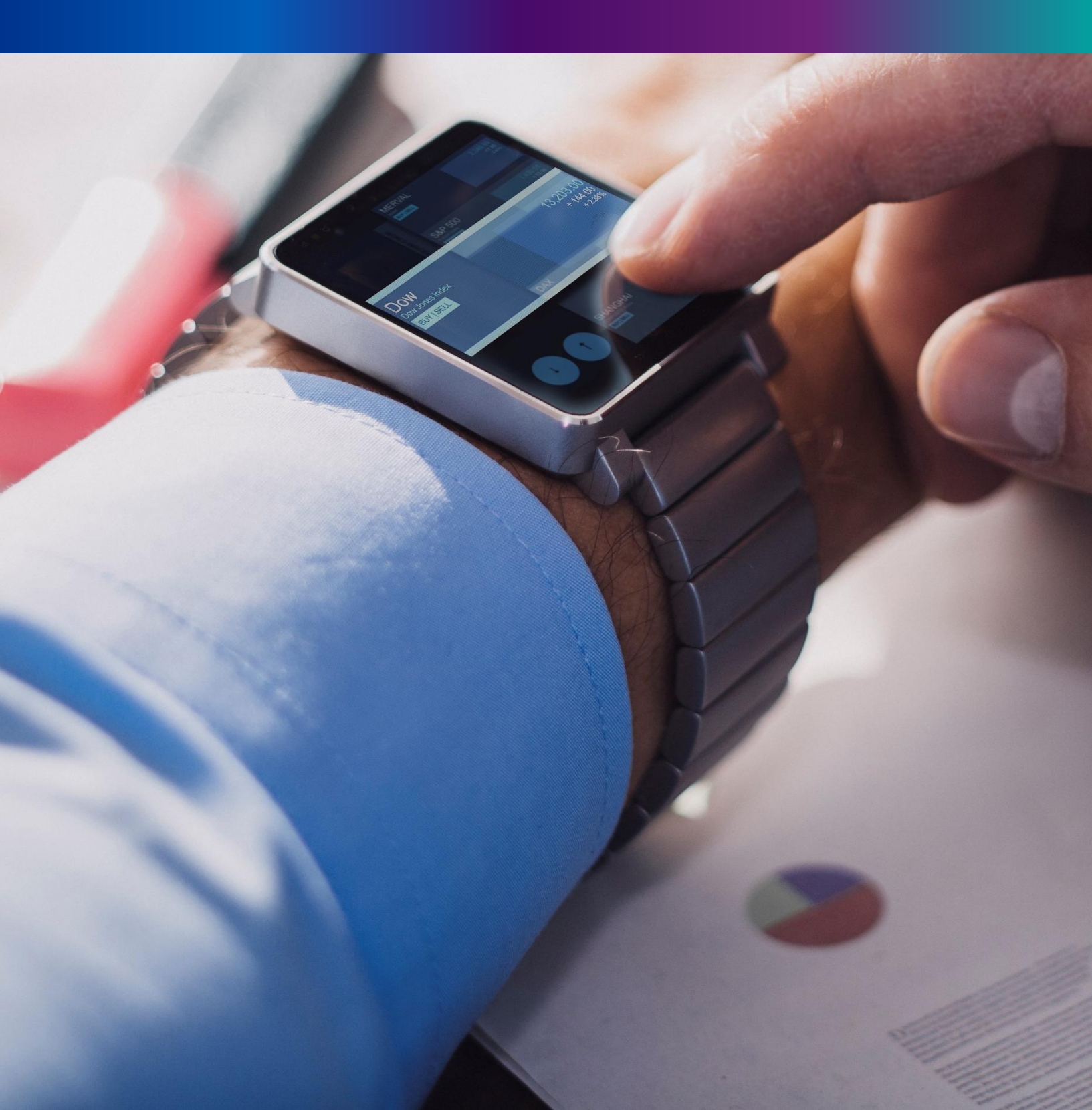

**Step 3.2.1:** Govt. Hospital Registrar will click on "Verification & Approval (Applied by Citizen)" from Death Reporting main menu for the all birth application send by Citizen and are verified & approved by Govt. hospital Registrar.

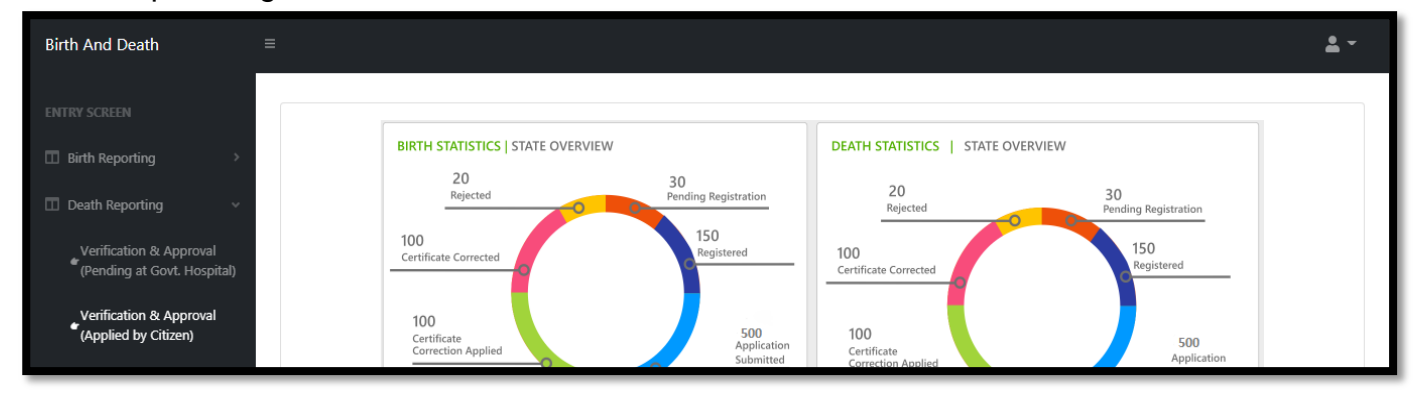

**Step 3.2.2:** Govt. Hospital Registrar will be redirected to the "Verification & Approval (Applied by Citizen)" page. Govt. Hospital Registrar will select any of the death application and will click on action button

| splay        | play 10 V Records per page Search: |                                                                                                    |                                                  |                 |                    |        |      |              |               |                     |                          |      |
|--------------|------------------------------------|----------------------------------------------------------------------------------------------------|--------------------------------------------------|-----------------|--------------------|--------|------|--------------|---------------|---------------------|--------------------------|------|
| CL No. Entr  | E-t D-t-                           | y Date Place Of Death Hospital Name Hospital Name Deceased Information Spouse Information Mother's Information | Mother's Information                             |                 | Charton            |        |      |              |               |                     |                          |      |
| SI. №.<br>Ťŀ | Entry Date                         |                                                                                                    |                                                  | Name            | DOB <sup>®</sup> ∿ | Gender | Name | Mobile No. 🔍 | Name 🔨        | Acknowledgement No. | Status                   | N N  |
| 1            | 17/08/2021                         | Hospital                                                                                                    | College of Medicine<br>& Sagar Dutta<br>Hospital | Ashoke<br>roy   | 11/08/2021         | Male   |      |              | Disha Roy     | ACK/D/2021/000076   | Application<br>Submitted | Acti |
| 2            | 17/08/2021                         | Hospital                                                                                                    | College of Medicine<br>& Sagar Dutta<br>Hospital | Manik<br>Mondal | 05/08/2021         | Male   |      |              | Monika Mondal | ACK/D/2021/000077   | Application<br>Submitted | Acti |

Step 3.2.3: A popup will occur with the filled death application for the selected death application.

| Death Registration Approval                                               |                                               |                             |                                              | X           |
|---------------------------------------------------------------------------|-----------------------------------------------|-----------------------------|----------------------------------------------|-------------|
|                                                                           | Acknowledgement No: ACK/D/                    | /2021/000076                | Reporting Date (dd/mm/yyyy): 03/09/2021      | <b>^</b>    |
| Applicant's Relationship with Deceased: Mother<br>ID Number Of Applicant: | Name of Applicant:<br>ID Proof:               | Type of ID Proo             | f:                                           |             |
|                                                                           | LEGAL INFO                                    | ORMATION                    |                                              |             |
| Information of the deceased                                               |                                               |                             |                                              |             |
| Date Of Death (dd/mm/yyyy): 11/08/2021                                    | Sex: Male                                     | Age: Years:- 5              |                                              |             |
| First Name: Ashoke                                                        | Middle Name:                                  | Last Name: roy              |                                              |             |
| Type of ID Proof:                                                         | ID Proof Number:                              | Upload ID Proof:            |                                              |             |
| Place of Death                                                            |                                               |                             |                                              |             |
| Place of death: Hospital                                                  | State: West Bengal                            | District: North 24 Parganas |                                              |             |
| Urban/Rural: Municipality                                                 | Block/Municipality: MUNICIPALITY<br>KAMARHATI |                             |                                              |             |
| Panchayat:                                                                | Village/Town:                                 | Pin:                        | Hospital Type: Government                    |             |
| Name & Address of hospital/institute: College of                          | f Medicine & Sagar Dutta Hospital             |                             |                                              |             |
| Mother's Information                                                      |                                               |                             |                                              |             |
| First Name: Disha                                                         | Middle Name:                                  | Last Name: Roy              |                                              |             |
| Email Id:                                                                 | Mobile Number: 9732240514                     |                             | Activate Windows<br>Go to PC settings to act | ;<br>:ivate |

**Step 3.2.4:** Govt. Hospital Registrar will verify the entire application and clicks on status menu which has 2 options, and they are Approve or Reject

| Uploaded Docum                                                                                                    | ents          |   |         |                                 |  |  |  |  |  |
|----------------------------------------------------------------------------------------------------|---------------|---|---------|---------------------------------|--|--|--|--|--|
| Uploaded Documents         Upload Death Certificate issued by attending doctor: View       Upload Cremation / Burial Certificate : View         Approve Or Reject Application |               |   |         |                                 |  |  |  |  |  |
|                                                                                                    |               |   |         |                                 |  |  |  |  |  |
| Annone On Bring                                                                                                    | A Ann Kandina |   |         |                                 |  |  |  |  |  |
| Approve Or Reject                                                                                                    | t Application |   |         |                                 |  |  |  |  |  |
| Status: *                                                                                                    | Select        | ~ |         |                                 |  |  |  |  |  |
|                                                                                                    | Select        |   | Submit  |                                 |  |  |  |  |  |
|                                                                                                    | Approve       |   | Sabirit | Activate Windows                |  |  |  |  |  |
|                                                                                                    | Reject        |   |         | Go to PC settings to activate V |  |  |  |  |  |

**Step 3.2.5:** If User (Registrar) thinks that the application full wrong, they will select reject for the rejection. Registrar can choose any of the following 'Mismatch between document and data', 'incorrect document upload' or other for rejection.

| Approve Or Reject | t Application |                        |           |                                                               |     |          |                                                    |
|-------------------|---------------|------------------------|-----------|---------------------------------------------------------------|-----|----------|----------------------------------------------------|
| Status: *         | Reject        | <ul> <li>✓ </li> </ul> | Reason: * | Other<br>Select                                               | ~   | Remarks: |                                                    |
|                   |               |                        |           | Mismatch between document and da<br>Incorrect Document Upload | ita |          | Activate Windows<br>Go to PC settings to activate. |
|                   |               |                        |           | Uther                                                         |     |          |                                                    |

**Step 3.2.6:** If User (Registrar) thinks that the application is correct, they will select approve for certification.

| Other Information                                                    |                                   |                                                                                              |   |  |  |  |  |  |  |  |  |  |
|----------------------------------------------------------------------|-----------------------------------|----------------------------------------------------------------------------------------------|---|--|--|--|--|--|--|--|--|--|
| Immediate Cause/ অসুখের শাম অথবা মৃত্যুর প্রকৃত কারণ<br>heart attack | Antecedent Cause<br>Heart problem | Underlying Cause                                                                             |   |  |  |  |  |  |  |  |  |  |
| Other Cause<br>WWW                                                   |                                   | Manner of Death (How did the injury occur?) / অসুখের নাম অথবা মৃত্যুর প্রকৃত কারণ<br>Suicide | ~ |  |  |  |  |  |  |  |  |  |
| If used to habitually smoke-for how many years?                      |                                   | If used to habitually chew tobacco in any form-for how many years?<br>O                      |   |  |  |  |  |  |  |  |  |  |
| If used to habitually chew arecanut in any form(including pan ma     | sala)-for how many years?         | If used to habitually drink alcohol-for how many years?<br>0                                 |   |  |  |  |  |  |  |  |  |  |
| Uploaded Documents                                                   |                                   |                                                                                              |   |  |  |  |  |  |  |  |  |  |
| Upload Death Certificate issued by attending doctor: <u>View</u>     |                                   |                                                                                              |   |  |  |  |  |  |  |  |  |  |
|                                                                      |                                   |                                                                                              |   |  |  |  |  |  |  |  |  |  |
| Approve Or Reject Application                                        |                                   |                                                                                              |   |  |  |  |  |  |  |  |  |  |
| Status: * Approve ~                                                  | Status: * Approve ✓ Submit        |                                                                                              |   |  |  |  |  |  |  |  |  |  |
|                                                                      |                                   |                                                                                              |   |  |  |  |  |  |  |  |  |  |

Step 3.2.7: Verification of the selected application will be successful.

**Step 3.2.7:** A popup will arise for confirming the submission. User will click on ok for the same.

| b =<br>Death Registration Approval                   | 40.81.75.47:4043 says<br>Are you sure? | X            |
|------------------------------------------------------|----------------------------------------|--------------|
| Immediate Cause/ অসুযের নাম অথবা মৃত্যুর প্রকৃত কারণ | OK                                     | rlying Cause |

#### **Step 3.2.8:** Approving the birth application will be successful accordingly.

| E De      | eath: Verifica                        | ation & Approv | al (Applied by C                                 | itizen)              |            |        |        |             |                      |                     |                          |        |  |
|-----------|---------------------------------------|----------------|--------------------------------------------------|----------------------|------------|--------|--------|-------------|----------------------|---------------------|--------------------------|--------|--|
| Display   | visplay 10 V Records per page Search: |                |                                                  |                      |            |        |        |             |                      |                     |                          |        |  |
| CL 11-    | E-t D-t-                              |                |                                                  | Deceased Information |            |        | Spouse | Information | Mother's Information |                     | 0                        |        |  |
| SI. NO.   | Entry Date                            | Place Of Death | Hospital Name                                    | Name                 | DOB        | Gender | Name   | Mobile No.  | Name 🛝               | Acknowledgement No. | Status<br>N ↑            | 1∜-    |  |
| 1         | 17/08/2021                            | Hospital       | College of Medicine<br>& Sagar Dutta<br>Hospital | Manik<br>Mondal      | 05/08/2021 | Male   |        |             | Monika Mondal        | ACK/D/2021/000077   | Application<br>Submitted | Action |  |
| Showing 1 | - 1 of total 1 appi                   | icatopns       |                                                  |                      |            |        |        |             |                      | Previou             | is 1                     | Next   |  |

77

### Print Death Certificate

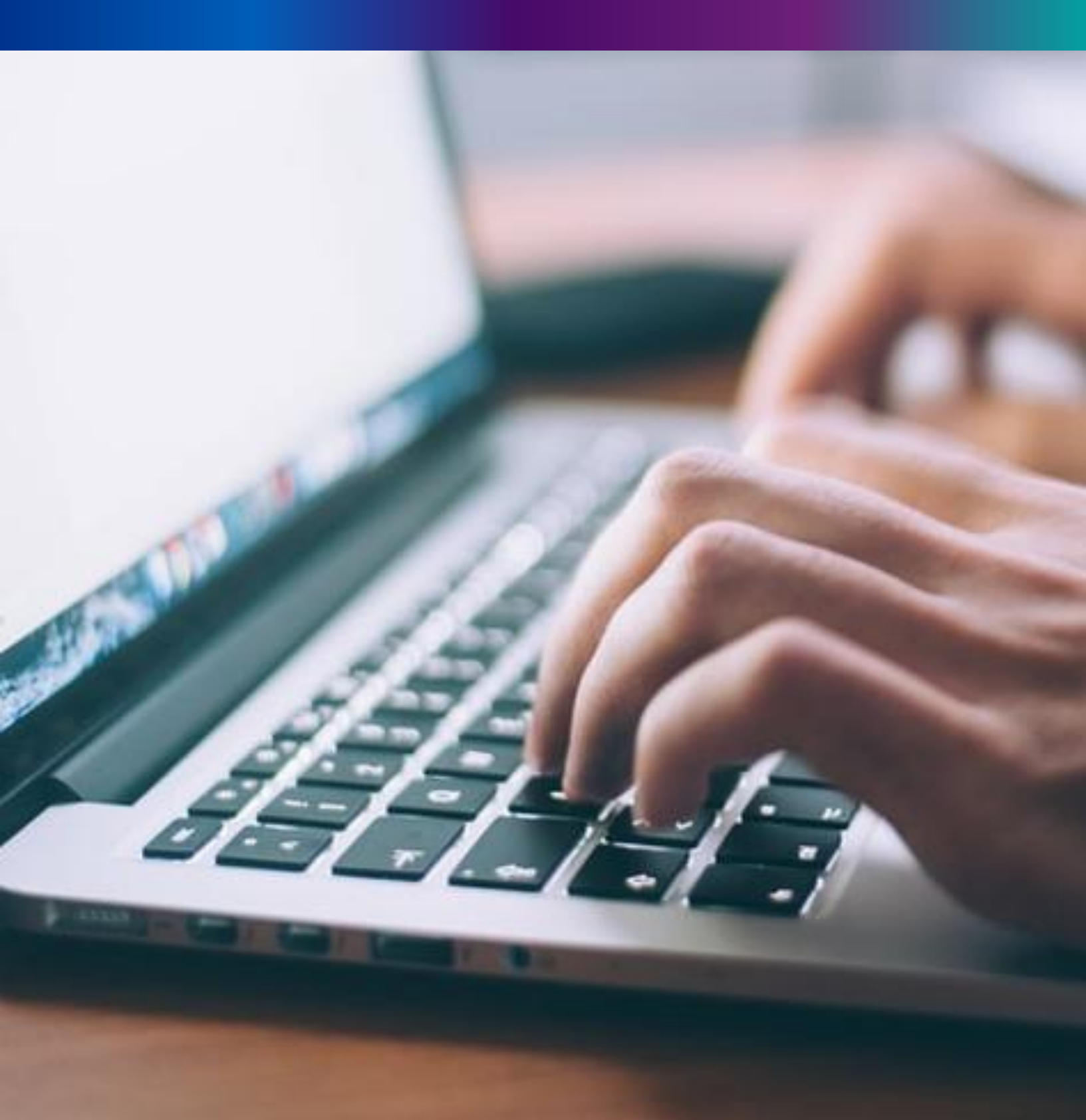

**Step 3.3.1:** Govt. Hospital Registrar will click on "Print Death Certificate" from Death Reporting main menu for the approved death certificate published with digital signature are stored here, Registrar can print the death certificate.

| Birth And Death                         | =                                                                               | <u>*</u> -                                                              |
|-----------------------------------------|---------------------------------------------------------------------------------|-------------------------------------------------------------------------|
| (Applied by Critzen)                    | ▲ <sup>120</sup>                                                                | 30                                                                      |
|                                         | 100                                                                             | 25                                                                      |
| Delayed Ventication &                   | 80                                                                              | 20                                                                      |
| Institutional)                          | 60                                                                              |                                                                         |
|                                         |                                                                                 | 15                                                                      |
| Delayed Pending                         | 40                                                                              | 10                                                                      |
| Approval (Sent by Pvt.                  | 20                                                                              | 5                                                                       |
| Hospital)                               |                                                                                 |                                                                         |
| Delayed Verification &                  | FEB 201 JUL 201 JAN 202 FEB 202 APR 202 MAY 202 JUN 202 JUL 202 AUG 202 SEP 202 | JAN 2021 FEB 2021 APR 2021 MAY 2021 JUN 2021 JUL 2021 AUG 2021 SEP 2021 |
| 👉 Approval (Applied by                  |                                                                                 |                                                                         |
| Citizen)                                | DEATH INSTITUTIONAL                                                             | DEATH NON-INSTITUTIONAL                                                 |
| 👉 Print Death Certificate               |                                                                                 |                                                                         |
|                                         | Application Submitted Application Verified                                      | Application Submitted Application Verified                              |
| Death Certificate                       |                                                                                 | 30                                                                      |
| <ul> <li>Correction Approval</li> </ul> | 50                                                                              | 25                                                                      |

Step 3.3.2: Govt. Hospital Registrar will be redirected to the "Print Death Certificate" page.

| 🖽 Pi    | Print Death Certificate |                |                      |             |           |     |        |                      |            |                      |                     |        |
|---------|-------------------------|----------------|----------------------|-------------|-----------|-----|--------|----------------------|------------|----------------------|---------------------|--------|
| Acknow  | Acknowledgement No.     |                |                      |             |           |     |        |                      |            |                      |                     |        |
|         | <b>5</b> • <b>5</b> •   |                | Deceased Information |             |           |     |        | Father's Information |            | Mother's Information |                     |        |
| SI. No. | Entry Date              | Place Of Death | First Name           | Middle Name | Last Name | DOB | Gender | Name                 | Mobile No. | Name                 | Acknowledgement No. | Status |
|         |                         |                |                      |             |           |     |        |                      |            |                      |                     |        |
|         |                         |                |                      |             |           |     |        |                      |            |                      |                     |        |

**Step 3.3.3:** Govt. Hospital Registrar will either search with acknowledgement number which will open the selected application only or they can search without acknowledgement number which will open all the approved death registration application.

| ⊞                     | Print Dea                                                      | th Certifica                     | te                    |                                       |                                                |                                  |                |                                          |        |                      |                                 |                     |                          |              |  |  |  |  |  |  |
|-----------------------|----------------------------------------------------------------|----------------------------------|-----------------------|---------------------------------------|------------------------------------------------|----------------------------------|----------------|------------------------------------------|--------|----------------------|---------------------------------|---------------------|--------------------------|--------------|--|--|--|--|--|--|
| Ackn<br>AC<br>Display | nowledgemen<br>K/D/2021/00                                     | nt No.<br>10061<br>Records per p | Search                |                                       |                                                |                                  |                | Acknowledgement No.<br>ACK/D/2021/000061 |        |                      |                                 |                     |                          |              |  |  |  |  |  |  |
|                       | Place Of Deceased Information Father's Information Information |                                  |                       |                                       |                                                |                                  |                |                                          |        |                      |                                 |                     |                          |              |  |  |  |  |  |  |
| SI. No.               | Entry Date                                                     | Place Of                         |                       | Deceased                              | Information                                    |                                  |                | Father's                                 | Infor  | mation               | Mother's<br>Information         | Acknowledgement No. | Status                   |              |  |  |  |  |  |  |
| SI. No.<br>↑↓         | Entry Date                                                     | Place Of<br>Death                | First Name 🛝          | Deceased<br>Middle Name               | Information<br>Last Name 🛝                     | DOB <sup>A</sup>                 | Gender         | Father's                                 | Inform | mation<br>Mobile Ño: | Mother's<br>Information<br>Name | Acknowledgement No. | Status                   | €.           |  |  |  |  |  |  |
| SI. No.<br>↑↓<br>1    | Entry Date                                                     | Place Of<br>Death                | First Name 🛝<br>Adhir | Deceased<br>Middle Name <sup>®↓</sup> | Information<br>Last Name <sup>AL</sup><br>paul | DOB <sup>114</sup><br>02/08/2021 | Gender<br>Male | Father's Name                            | Inform | mation<br>Mobile Ño: | Mother's<br>Information<br>Name | Acknowledgement No. | Status<br>N-<br>Approved | ¶v.<br>Print |  |  |  |  |  |  |

Step 3.3.4: Govt. Hospital Registrar will select an application and will click on print button.

| ⊞       | Print Dea   | th Certifica  | ite          |             |             |                  |        |               |            |                         |                     |          |       |
|---------|-------------|---------------|--------------|-------------|-------------|------------------|--------|---------------|------------|-------------------------|---------------------|----------|-------|
| Ack     | nowledgemer | nt No.        | Search       |             |             |                  |        |               |            |                         |                     |          |       |
| Display | 10 🗸        | Records per p | age          |             |             |                  |        |               |            | S                       | Search:             |          |       |
| SI. No. | Entry Date  | Place Of      |              | Deceased    | Information |                  |        | Father's Info | rmation    | Mother's<br>Information | Acknowledgement No. | Status   |       |
| €       | 1₽-         | Death         | First Name 🔨 | Middle Name | Last Name 🛝 | DOB <sup>™</sup> | Gender | Name 🔨        | Mobile No. | Name 🛝                  |                     | 1N-      | \$↓   |
| 1       | 12/08/2021  | Hospital      | Bipasha      |             | Mondal      | 04/08/2021       | Female | Mithun Mondal | 9732240514 | Mita Dey                | ACK/D/2021/000030   | Approved | Print |
| 2       | 12/08/2021  | Home          | Mithun       |             | Das         | 04/08/2021       | Male   | Milon Das     |            | Mita Das                | ACK/D/2021/000031   | Approved | Print |
| з       | 17/08/2021  | Hospital      | Adhir        |             | paul        | 02/08/2021       | Male   |               |            |                         | ACK/D/2021/000061   | Approved | Print |
| 4       | 17/08/2021  | Hospital      | Rima         |             | desai       | 27/03/2021       | Female |               |            |                         | ACK/D/2021/000070   | Approved | Print |
| 5       | 17/08/2021  | Home          | Pushpita     | Das         | Pal         | 28/07/2021       | Female | Gourab Mondal | 9732240514 | Ranu Mondal             | ACK/D/2021/000081   | Approved | Print |

**Step 3.3.5:** Clicking on print button, the certificate will be downloaded. Govt. Hospital Registrar can print the certificate accordingly.

|                                                                                                    |                                                    | COVERNMEN<br>DEPARTMENT OF HEL<br>D 1                                      | TO OF WEST BENGAL<br>ALTH AND FAMILY WELF<br>021.000028                                                                                                    | ARE                                                                                 | ফর্ম-৬<br>Form-6<br>হিন্নি                                                                                      |
|----------------------------------------------------------------------------------------------------|----------------------------------------------------|----------------------------------------------------------------------------|----------------------------------------------------------------------------------------------------|-------------------------------------------------------------------------------------|----------------------------------------------------------------------------------------------------|
|                                                                                                    |                                                    | DEATH                                                                      | CERTIFICATE                                                                                                    |                                                                                     | ennin Neltare Government<br>Family Neltare Government<br>Family Neltare Government<br>Family Neltare Government |
| (ISSUED UNDER SECTION 12/17 OF THE REGISTRATION OF<br>THIS IS TO CERTIFY THAT THE FOLLOWING INFORMATION<br>DISTRICT NORTH 24 PARGANAS OF STATE WEST BENGAL, I | BIRTHS & DEATHS ACT<br>HAS BEEN TAKEN FRO<br>NDIA. | , 1969 AND RULE 8/13 OF THE WEST BENC<br>DM THE ORIGINAL RECORD OF DEATH W | IAL REGISTRATION OF BIR                                                                                                    | .TH5 & DEATHS RULES 2000.)<br>PR College of Medicine & Segar Dutia Hospital OF BLOC | IK MUNICIPALITY MUNICIPALITY KAMARHATI OF                                                                       |
| NAME OF DECEASED :                                                                                                    | Krisnedu Pan                                       | SEX:                                                                       | 0, Me.                                                                                                    | Male                                                                                | Health & Family Nellare Go                                                                                      |
| DATE OF DEATH :                                                                                                    | 30/07/2021                                         | PLACE OF DEATH :                                                           | 0                                                                                                    | MUNICIPALITY KAMARHATI, North 24 Parganas,                                          | West Bengal                                                                                                    |
| AGE OF DECEASED :                                                                                                    | 55 YEARS                                           | NAME OF SPOUSE :                                                           | A Jule way the set                                                                                                    |                                                                                     |                                                                                                    |
| SPOUSE IDENTITY PROOF :                                                                                                    | ent of Health                                      |                                                                            | Contractory of the local division of the local division of the loc |                                                                                     |                                                                                                    |
| NAME OF MOTHER :                                                                                                    | Mousumi Pan                                        | NAME OF FATHER.                                                            |                                                                                                    |                                                                                     | Attreent of Health & Formily We                                                                                 |
| MOTHER'S IDENTITY PROOF :                                                                                                    | artiment of                                        | FATHER'S IDENTITY PROOF                                                    | 5% H.                                                                                                    | 111                                                                                 |                                                                                                    |
| ADDRESS OF THE DECEASED AT THE TIME OF DEATH :                                                                                                    | Partment -                                         | FERMANENT ADDRESS OF DECEASE                                               | D:                                                                                                    |                                                                                     | epontment of Heolin & Forning<br>Sepontment of Heolin & Forning                                                 |
| REGISTRATION NO :                                                                                                    | D/2021/000028                                      | DATE OF REGISTRATION :                                                     |                                                                                                    | 03/09/2021                                                                          | Department of Health 5 For<br>Department of Health 5 For                                                        |
| REMARKS (IF ANY) :                                                                                                    | A Carpo                                            |                                                                            |                                                                                                    | E                                                                                   | al Department of Health & re<br>ad Department of Health & re                                                    |
| DATE OF ISSUE :                                                                                                    | 03/09/2021                                         | ISSUING AUTHORITY :                                                        |                                                                                                    | IEI /                                                                               | engel Department of Health &                                                                                    |
| UPDATED ON:                                                                                                    | 2021-08-16 08:51:36                                | Contraction of                                                             | WEST BEN                                                                                                    |                                                                                     | Activate Windows<br>Go to PC settings to activate Windows.                                                      |

### Death Certificate Correction Approval

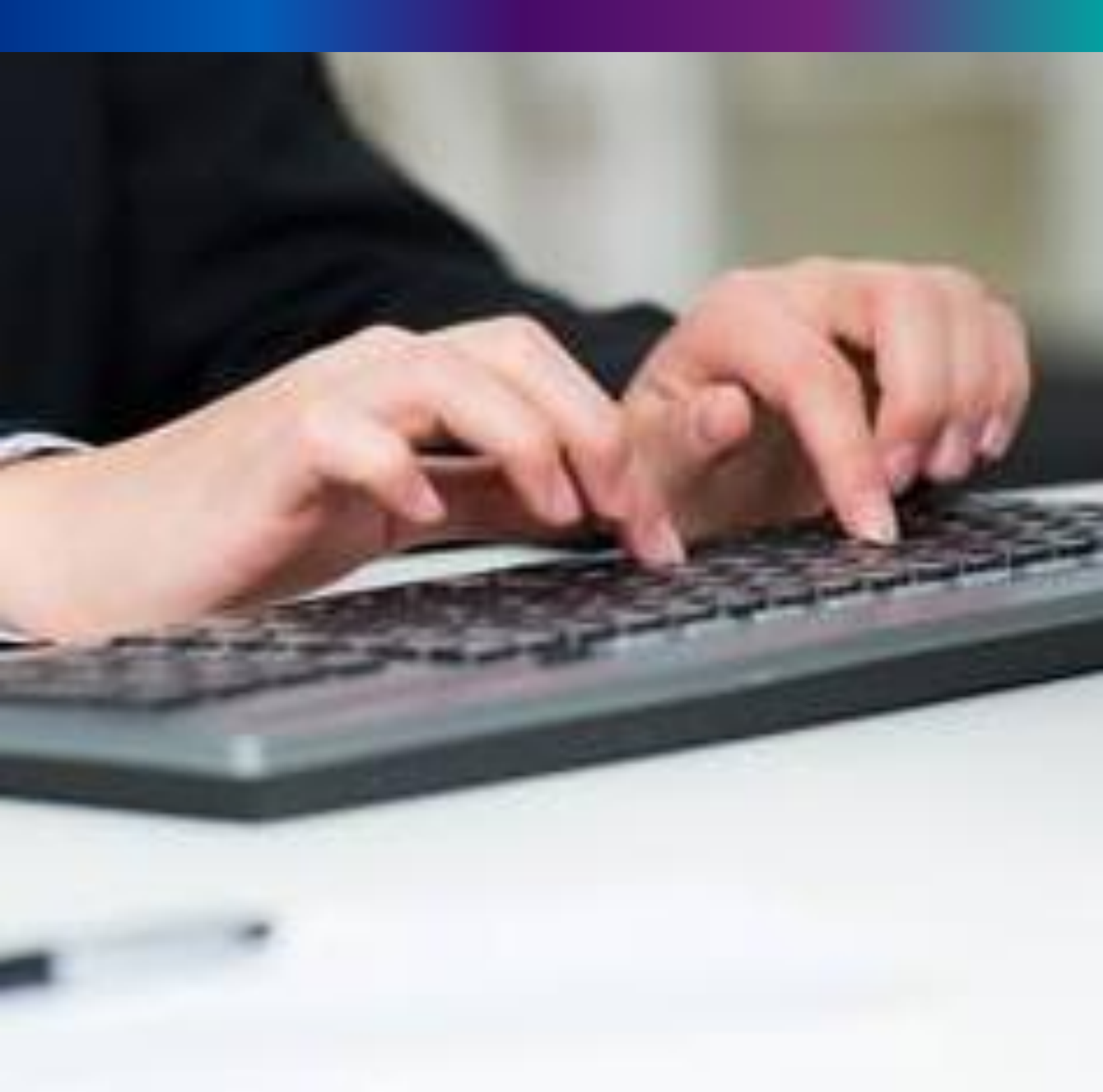

82

**Step 3.4.1:** Govt. Hospital Registrar will click on "Death Certificate Correction Approval" from Death Reporting main menu for the birth application whose child name are modified are verified & approved by Govt. Hospital Registrar .

| Birth And Death                                                                                                    | ≡                                                                                                    |
|----------------------------------------------------------------------------------------------------|----------------------------------------------------------------------------------------------------|
| ENTRY SCREEN   Birth Reporting  Death Reporting  Verification & Approval  (Pending at Govt. Hospital)  Verification & Approval  (Applied by Citizen)  • Print Death Certificate | BIRTH STATISTICS   STATE OVERVIEW       20     30       Rejected     Pending Registration       100     150       Certificate Corrected     150       100     Rejistered       100     150       Certificate Correction Applied     500       Submitted     100 |
| Death Certificate<br>Correction Approval                                                                                                    | View Details                                                                                                    |
| Upload Digital Signature<br>certificate (DSC)                                                                                                    | Dinte                                                                                                    |

**Step 3.4.2:** will be redirected to the "Death Certificate Correction Approval" page. Entire death certificate correction request stored here. Registrar will select an application and approve or reject the correction approval accordingly.

| 🖽 Dea               | th Certificate Co | prrection, Approval |     |              |        |        |                      |                      |  |
|---------------------|-------------------|---------------------|-----|--------------|--------|--------|----------------------|----------------------|--|
| Acknowledgement No. |                   |                     |     |              |        |        |                      |                      |  |
|                     |                   |                     |     |              |        |        |                      |                      |  |
|                     |                   |                     | Dec | eased Inforr | mation | Husban | d / Wife Information | Mother's Information |  |

**Step 3.4.3:** Govt. Hospital Registrar will either search with acknowledgement number which will open the selected application only or they can search without acknowledgement number which will open all the existing birth registration application which has been corrected by citizen.

| Death Certificate Correction, Approval |              |                |                                           |                                                  |                               |                                         |                                                  |     |                              |                                          |      |
|----------------------------------------|--------------|----------------|-------------------------------------------|--------------------------------------------------|-------------------------------|-----------------------------------------|--------------------------------------------------|-----|------------------------------|------------------------------------------|------|
| Acknowledgement No.                    |              |                |                                           |                                                  |                               |                                         |                                                  |     |                              |                                          |      |
| splay 10 🗸 Records per page Search:    |              |                |                                           |                                                  |                               |                                         |                                                  |     |                              |                                          |      |
|                                        |              | Juge           |                                           |                                                  |                               |                                         |                                                  |     | Searchi                      |                                          |      |
| CI N-                                  | 5 D          |                | Dec                                       | eased Inform                                     | nation                        | Husband                                 | d / Wife Information                             |     | Mother's Information         | Chattan                                  |      |
| SI. No.                                | Entry Date 🛝 | Place Of Death | Dec<br>Name <sup>®</sup>                  | ceased Inform                                    | nation<br>Gender <sup>®</sup> | Husband                                 | d / Wife Information<br>Mobile No.               | \$  | Mother's Information         | Status                                   |      |
| SI. No.                                | Entry Date   | Place Of Death | Dec<br>Name <sup>^</sup> Komola<br>Khatun | ceased Inform<br>DOB <sup>®↓</sup><br>23/08/2021 | Gender 🛝<br>Female            | Husband<br>Name रिप्रे<br>Ramesh Khatun | d / Wife Information<br>Mobile No.<br>9874561230 | \$₽ | Mother's Information<br>Name | Applied for<br>Certificate<br>Correction | Acti |

**Step 3.4.4:** Govt. Hospital Registrar will select any of the death application and will click on action button.

|                     | th Certificate Co                 | orrection, Approval |                                              |                                                 |                                         |                                    |                                                  |    |                           |                                          |       |
|---------------------|-----------------------------------|---------------------|----------------------------------------------|-------------------------------------------------|-----------------------------------------|------------------------------------|--------------------------------------------------|----|---------------------------|------------------------------------------|-------|
| Acknowledgement No. |                                   |                     |                                              |                                                 |                                         |                                    |                                                  |    |                           |                                          |       |
| splay 10            | lay 10 V Records per page Search: |                     |                                              |                                                 |                                         |                                    |                                                  |    |                           |                                          |       |
| -12                 |                                   | 5                   | _                                            |                                                 |                                         |                                    |                                                  |    |                           |                                          |       |
| SL No.              | Entry Date                        | Place Of Death      | Dec                                          | ceased Inform                                   | nation                                  | Husband                            | d / Wife Information                             |    | Mother's Information      | Status                                   |       |
| SI. No.             | Entry Date <sub> </sub>           | Place Of Death      | Dec<br>Name <sup>®</sup>                     | ceased Inform                                   | nation<br>Gender <sup>(N)</sup>         | Husband                            | d / Wife Information<br>Mobile No.               | ₹  | Mother's Information      | Status                                   | 1     |
| SI. No.             | Entry Date                        | Place Of Death A    | Dec<br>Name <sup>®</sup><br>Komola<br>Khatun | eased Inform<br>DOB <sup>®↓</sup><br>23/08/2021 | nation<br>Gender <sup>®</sup><br>Female | Husband<br>Name 🛝<br>Ramesh Khatun | d / Wife Information<br>Mobile No.<br>9874561230 | ¢≯ | Mother's Information Name | Applied for<br>Certificate<br>Correction | Actio |

**Step 3.4.5:** A popup will arise where the Death Certificate Correction Approval of filled birth application appeared.

| Death Certificate Correction - Approva                                                  | ıl                                                             |                                                            | x |
|-----------------------------------------------------------------------------------------|----------------------------------------------------------------|------------------------------------------------------------|---|
|                                                                                         | LEGAL                                                          | INFORMATION                                                |   |
| Information of the deceased                                                             |                                                                |                                                            |   |
| Date Of Death (dd/mm/yyyy): 24/08/2021<br>First Name: Rana<br>Type of ID Proof: Aadhaar | Sex: Male<br>Middle Name: Dey<br>ID Proof Number: 745125874965 | Age: 70<br>Last Name: Saha<br>Upload ID Proof: <u>View</u> |   |
| First Name:                                                                             | Middle Name:                                                   | Last Name:                                                 |   |
| Aadhaar Number:                                                                         | Email Id:                                                      | Mobile Number:                                             |   |
| Type of ID Proof:                                                                       | ID Proof Number:                                               | Upload ID Proof:                                           |   |
| Father's Information                                                                    |                                                                |                                                            |   |

**Step 3.4.6:** Govt. Hospital Registrar will verify the entire application and provide their status as per their verification. If they think application is not up to the mark, they will select reject which will reject the application. Regarding rejection Registrar must write proper reason of rejection.

| Permanent Address | s of the Deceased    |                                       |                   |
|-------------------|----------------------|---------------------------------------|-------------------|
| Parmanent Add     | Iress: Outside India | Bldg.No & Name: 12 Number             | House Number: 2   |
| Street/Lane: 12,  | , Test Road          | Locality/PostOffice: PO               | Village/Town:     |
| Pin: 731211       |                      | State: West Bengal                    | District: Birbhum |
| Urban/Rural: Bl   | ock                  | Block/Municipality: BOLPUR SRINIKETAN |                   |
|                   |                      |                                       |                   |
| Status: *         | Select V             |                                       |                   |
|                   | Select               | Sub                                   | mit               |
|                   | Reject               |                                       |                   |

84

**Step 3.4.7.** : Govt. Hospital Registrar will select approve if they think that the application is perfect to proceed, they will select approve and press submit button.

| Permanent Address of the Deceased |                                       |                   |
|-----------------------------------|---------------------------------------|-------------------|
| Parmanent Address: Outside India  | Bldg.No & Name: 12 Number             | House Number: 2   |
| Street/Lane: 12, Test Road        | Locality/PostOffice: PO               | Village/Town:     |
| Pin: 731211                       | State: West Bengal                    | District: Birbhum |
| Urban/Rural: Block                | Block/Municipality: BOLPUR SRINIKETAN |                   |
| Status: * Approve V               | Subr                                  | nit               |

Step 3.4.8: A popup will arise; Registrar will click on the ok button for confirming the submission.

| њ =                                     | Are you sure you want to submit? |    | _      |   |   |
|-----------------------------------------|----------------------------------|----|--------|---|---|
| Death Certificate Correction - Approval |                                  | ок | Cancel | X |   |
| PART AND A STATE                        |                                  |    |        |   | • |

#### Step 3.4.9: Correction approval of the selected application will be successful.

| ≡ |                   |                  |                     |                     |                                                  |                     |               |                      |   | Done                 |                                          | <b>.</b> - |
|---|-------------------|------------------|---------------------|---------------------|--------------------------------------------------|---------------------|---------------|----------------------|---|----------------------|------------------------------------------|------------|
|   | 田 Deat            | h Certificate Co | orrection, Approval | Status Updated      | <ul> <li>Status Updated successfully.</li> </ul> |                     |               |                      |   |                      |                                          |            |
| D | Acknowled         | lgement No.      | Search              |                     |                                                  |                     |               |                      |   | Search:              |                                          |            |
|   | SI Ma             | Fata: Data       | Diace Of Death      | Dec                 | eased Inform                                     | ation               | Husband       | d / Wife Information |   | Mother's Information | - Canada and                             |            |
|   | <sup>31.</sup> №. |                  |                     | Name <sup>↑</sup> ↓ | DOB                                              | Gender <sup>™</sup> | Name 🛝        | Mobile No.           | ₩ | Name                 | N Status                                 | î.<br>N-   |
|   | 1                 | 24/08/2021       | Hospital            | Komola<br>Khatun    | 23/08/2021                                       | Female              | Ramesh Khatun | 9874561230           |   |                      | Applied for<br>Certificate<br>Correction | Action     |

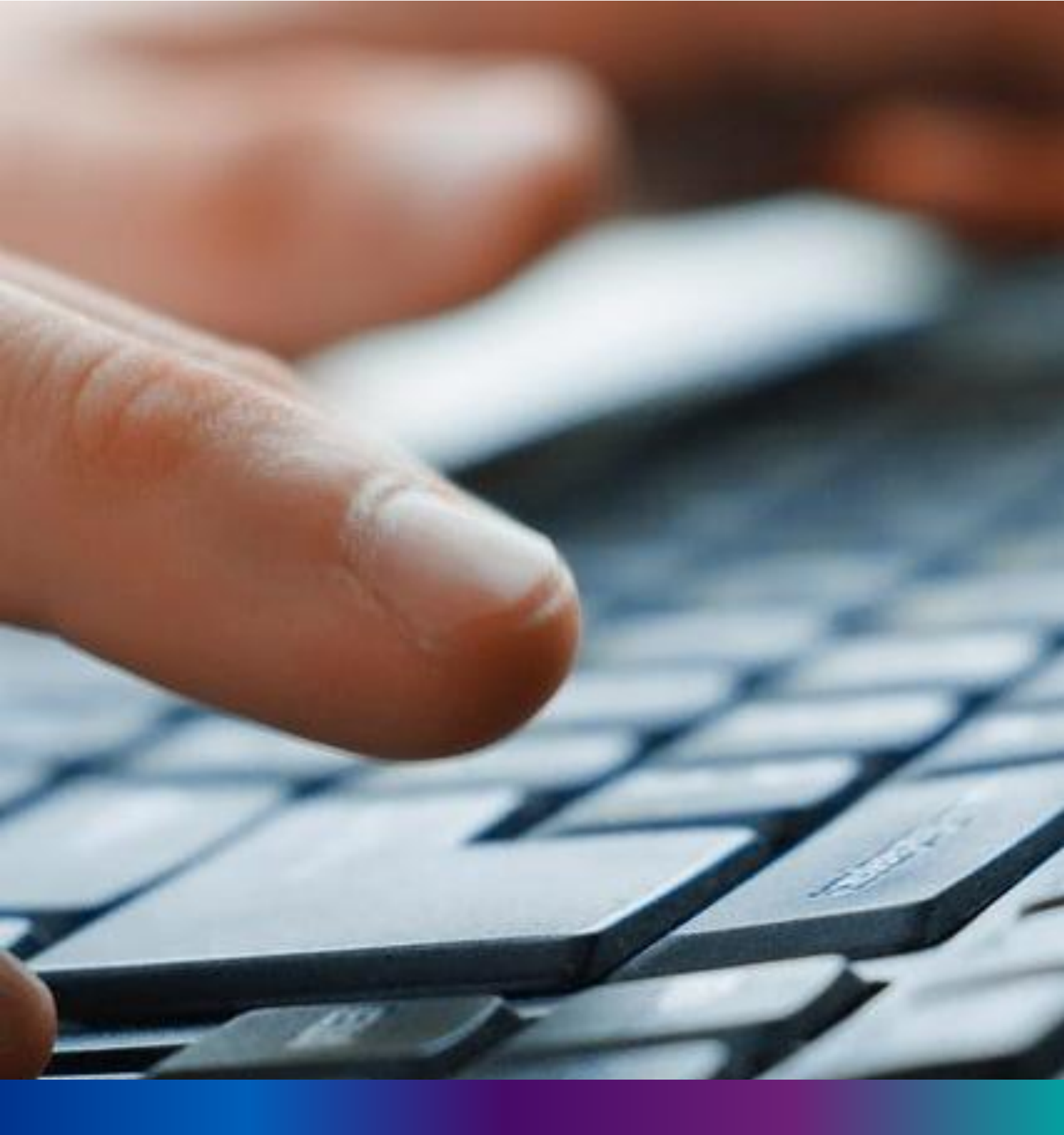

Digital Signature(DSC) for Birth & Death

86

**Step 2.5.1:** Govt. Hospital Registrar will click on "Digital Signature (DSC)" from Birth Reporting main menu after the verification process has been uploaded by registrar,

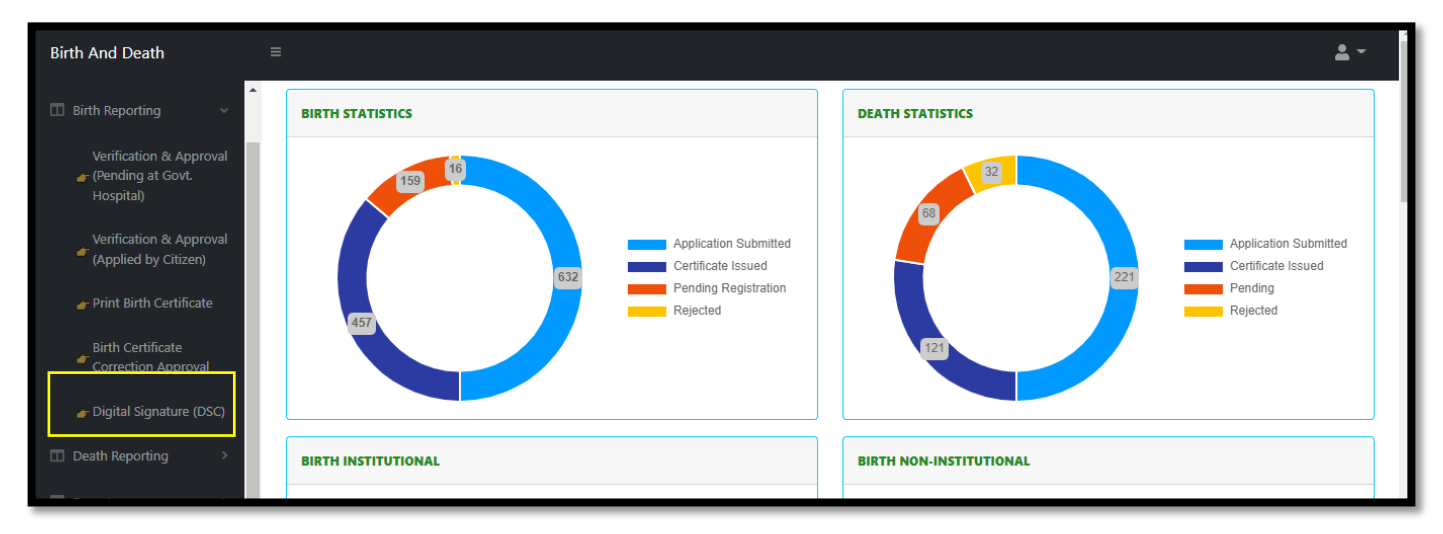

**Step 2.5.2:** Govt. Hospital Registrar will be redirected to the "Digital Signature DSC)" page. Govt. Hospital Registrar will select an application and click on 'Add DSC' button.

| Birth And Death     |     |         |                  |                 |               |            |        |                 |                |         |        |                     |                     |             |          | <b>±</b> - |
|---------------------|-----|---------|------------------|-----------------|---------------|------------|--------|-----------------|----------------|---------|--------|---------------------|---------------------|-------------|----------|------------|
| ENTRY SCREEN        |     |         | Digital Sig      | nature Penc     | ling List     |            |        |                 |                |         |        |                     |                     |             |          |            |
| III Birth Reporting |     | Display | 10 🗸 R           | lecords per pag | e             |            |        |                 | Fasharda la fa |         |        | Mashada Information | s                   | earch:      |          |            |
| Death Reporting     | · > | SI. No. | Entry Date       | Place Of Birth  | Name 🛝        | DOB        | Gender | Name            | Mobile No.     | ID Type | ID No. | Name Name           | Acknowledgement No. | Certificate | Status   | -<br>Var   |
|                     |     | 1       | 05/02/2022       | Hospital        | Ram sen       | 03/02/2022 | Male   |                 |                |         |        | Kalpana             | ACK/B/2022/004293   |             | Approved | Add DSC    |
| III Reports         | >   | 2       | 05/02/2022       | Hospital        | Soumi Das     | 02/02/2022 | Female | shyamal<br>Das  |                |         |        | Monalisa            | ACK/B/2022/004294   |             | Approved | Add DSC    |
| Immunization Status | >   | 3       | 05/02/2022       | Hospital        | Manisha Dhara | 01/02/2022 | Female |                 |                |         |        | Anita               | ACK/B/2022/004295   |             | Approved | Add DSC    |
|                     |     | 4       | 05/02/2022       | Hospital        | Aviraj Gupta  | 06/01/2022 | Male   | Rajbir<br>Gupta |                |         |        | Sivangi             | ACK/B/2022/004296   |             | Approved | Add DSC    |
|                     |     | 5       | 05/02/2022       | Hospital        | Rashika Hasan | 02/02/2022 | Female | Shoaib<br>Hasan |                |         |        | Sivangi             | ACK/B/2022/004303   |             | Approved | Add DSC    |
|                     |     | 6       | 14/02/2022       | Hospital        | Sudip Das     | 02/06/2021 | Male   |                 |                |         |        | Monika              | ACK/B/2022/004322   |             | Approved | Add DSC    |
|                     | S   | howing  | 1 - 6 of total 6 | application     |               |            |        |                 |                |         |        |                     |                     | F           | Previous | 1 Next     |
|                     |     |         |                  |                 |               |            |        |                 |                |         |        |                     |                     |             |          |            |
|                     |     |         |                  |                 |               |            |        |                 |                |         |        |                     |                     |             |          |            |
|                     |     |         |                  |                 |               |            |        |                 |                |         |        |                     |                     |             |          |            |
|                     |     | _       | _                | _               |               |            | _      | _               |                | _       | _      |                     |                     |             |          |            |

Step 2.5.3: A popup will arise, Govt. Hospital Registrar will enter their password for adding DSC.

| Certificate  |   |            |          |               |            |        |                 |         |                   |         |
|--------------|---|------------|----------|---------------|------------|--------|-----------------|---------|-------------------|---------|
| ABHIRUP BOSE |   |            |          |               |            |        |                 |         |                   |         |
| Password     |   |            |          |               |            |        |                 |         |                   |         |
| Password     |   |            |          |               |            |        |                 |         |                   |         |
|              |   |            |          |               |            |        |                 |         |                   | e       |
|              |   |            |          |               |            | Sir    | In              |         |                   | e       |
|              |   |            |          |               |            | 242    |                 |         |                   | e       |
|              | 4 | 05/02/2022 | Hospital | Aviraj Gupta  | 06/01/2022 | Male   | Gupta           | Sivangi | ACK/B/2022/004296 | Approve |
|              | 5 | 05/02/2022 | Hospital | Rashika Hasan | 02/02/2022 | Female | Shoaib<br>Hasan | Sivangi | ACK/B/2022/004303 | Approve |
|              | 6 | 14/02/2022 | Hospital | Sudip Das     | 02/06/2021 | Male   |                 | Monika  | ACK/B/2022/004322 | Approve |

Step 2.5.4: Govt. Hospital Registrar will click on sign in button after entering the password.

| Birth And Dea                                     | h =                                     |           |                  |             |              |            |      |                 |  |         |                   | X        | <b>.</b> -        |
|---------------------------------------------------|-----------------------------------------|-----------|------------------|-------------|--------------|------------|------|-----------------|--|---------|-------------------|----------|-------------------|
| ENTRY SCREEN                                      | Certificate<br>ABHIRUP BOSE<br>Password |           |                  |             |              |            |      |                 |  |         |                   |          | ft↓<br>d Add DSC  |
| <ul> <li>Reports</li> <li>Immunization</li> </ul> |                                         |           |                  |             |              |            | Sig  | n               |  |         |                   | e        | d Add DSC Add DSC |
|                                                   |                                         | 4         | 05/02/2022       | Hospital    | Aviraj Gupta | 06/01/2022 | Male | Gupta<br>Shoaib |  | Sivangi | ACK/B/2022/004296 | Approve  | d Add DSC         |
|                                                   |                                         | 6         | 14/02/2022       | Hospital    | Sudip Das    | 02/02/2022 | Male | Hasan           |  | Monika  | ACK/B/2022/004303 | Approve  | d Add DSC         |
|                                                   |                                         | Showing 1 | 1 - 6 of total 6 | application |              |            |      |                 |  |         |                   | Previous | 1 Next            |

#### **Step 2.5.5:** Govt. Hospital Registrar will confirm the addition.

| Birth And Deat   | h —          |           |                  |             | 10.0.0.5.0005   | says       |        |                 |    |     |      |         |                   |          |         |
|------------------|--------------|-----------|------------------|-------------|-----------------|------------|--------|-----------------|----|-----|------|---------|-------------------|----------|---------|
|                  |              |           |                  |             | Are you confirm | n ?        |        |                 |    |     |      |         |                   | X        |         |
| ENTRY SCREEN     | Certificate  |           |                  |             |                 |            |        |                 | ОК | Car | ncel |         |                   |          |         |
| 🔲 Birth Reportir | ABHIRUP BOSE |           |                  |             |                 |            |        |                 |    |     |      |         |                   |          |         |
|                  | Password     |           |                  |             |                 |            |        |                 |    |     |      |         |                   |          |         |
| 💷 Death Report   |              |           |                  |             |                 |            |        |                 |    |     |      |         |                   | 4        | ∿       |
|                  |              |           |                  |             |                 |            |        |                 |    |     |      |         |                   | ed       | Add DSC |
| Reports          |              |           |                  |             |                 |            |        |                 |    |     |      |         |                   | red      | Add DSC |
| Immunization     |              |           |                  |             |                 |            | Si     | gn              |    |     |      |         |                   | ed       | Add DSC |
|                  |              | 4         | 05/02/2022       | Hospital    | Aviraj Gupta    | 06/01/2022 | Male   | Gupta           |    |     |      | Sivangi | ACK/B/2022/004296 | Approved | Add DSC |
|                  | _            | 5         | 05/02/2022       | Hospital    | Rashika Hasan   | 02/02/2022 | Female | Shoaib<br>Hasan |    |     |      | Sivangi | ACK/B/2022/004303 | Approved | Add DSC |
|                  | _            | 6         | 14/02/2022       | Hospital    | Sudip Das       | 02/06/2021 | Male   |                 |    |     |      | Monika  | ACK/B/2022/004322 | Approved | Add DSC |
|                  |              | Showing 1 | 1 - 6 of total 6 | application |                 |            |        | ·               |    |     |      |         |                   | Previous | 1 Next  |

#### **Step 2.5.6:** The page will be reloaded.

| $\leftrightarrow$ $\rightarrow$ G | Not secure   10.0.0.9:8083/BirthReport/ApplicationListForUploadBirthCertificate                                                                                                    | i de da G :                      | * 🍘 E                         |
|-----------------------------------|----------------------------------------------------------------------------------------------------|----------------------------------|-------------------------------|
| Birth And Deat                    |                                                                                                    | x                                | <b>±</b> -                    |
| ENTRY SCREEN                      | Certificate ABHIRUP BOSE Password                                                                                                    |                                  |                               |
| Death Report     Reports          |                                                                                                    | ed                               | Add DSC                       |
|                                   | 4         05/02/2022         Hospital         Aviraj Gupta         06/01/2022         Vidre         Gupta         Sivangi         ACK/B/2022/004296           5         05/02/2022         Hospital         Rashika Hasan         02/02/2022         Female         Shoa b         Sivangi         ACK/B/2022/004296           6         14/02/2022         Hospital         Sudip Das         02/06/2021         Formale         Monika         ACK/B/2022/004303 | Approved<br>Approved<br>Approved | Add DSC<br>Add DSC<br>Add DSC |
|                                   | Showing 1 - 6 of total 6 application                                                                                                    | Previous                         | 1 Next                        |

87

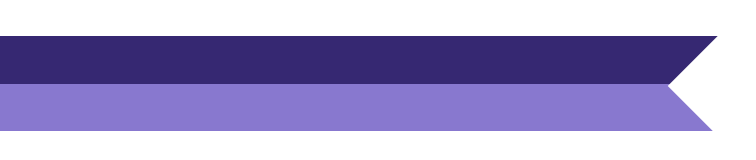

Step 2.5.7: The file will be downloaded automatically.

| Birth And Death                                                  | = |                |                  |                |               |            |        |                 |               |         |        |                      |                     |             |          | <b>±</b> - |
|------------------------------------------------------------------|---|----------------|------------------|----------------|---------------|------------|--------|-----------------|---------------|---------|--------|----------------------|---------------------|-------------|----------|------------|
|                                                                  |   | 🖽 D<br>Display | igital Sign      | ature Pend     | ing List      |            |        |                 |               |         |        |                      | Sea                 | rch:        |          |            |
| Birth Reporting                                                  | > |                |                  |                | Child Inform  | nation     |        |                 | Father's Info | rmation |        | Mother's Information |                     |             |          |            |
| Death Reporting                                                  | > | SI. No.        | Entry Date       | Place Of Birth | Name 🔨        | DOB        | Gender | Name            | Mobile No.    | ID Type | ID No. | Name 🛝               | Acknowledgement No. | Certificate | Status   | €.         |
|                                                                  |   | 4              | 05/02/2022       | Hospital       | Aviraj Gupta  | 06/01/2022 | Male   | Rajbir<br>Gupta |               |         |        | Sivangi              | ACK/B/2022/004296   |             | Approved | Add DSC    |
| Reports                                                          | > | 3              | 05/02/2022       | Hospital       | Manisha Dhara | 01/02/2022 | Female |                 |               |         |        | Anita                | ACK/B/2022/004295   |             | Approved | Add DSC    |
| Immunization Status                                              | > | 1              | 05/02/2022       | Hospital       | Ram sen       | 03/02/2022 | Male   |                 |               |         |        | Kalpana              | ACK/B/2022/004293   |             | Approved | Add DSC    |
|                                                                  |   | 5              | 05/02/2022       | Hospital       | Rashika Hasan | 02/02/2022 | Female | Shoaib<br>Hasan |               |         |        | Sivangi              | ACK/B/2022/004303   |             | Approved | Add DSC    |
|                                                                  |   | 2              | 05/02/2022       | Hospital       | Soumi Das     | 02/02/2022 | Female | shyamal<br>Das  |               |         |        | Monalisa             | ACK/B/2022/004294   |             | Approved | Add DSC    |
|                                                                  |   | Showing 1      | - 5 of total 5 a | application    |               |            |        | ·               |               |         |        |                      |                     | Pr          | evious   | Next       |
| Logged in as:<br>DISTRICT HOSPITAL<br>HOWRAH (SUB-<br>REGISTRAR) |   |                |                  |                |               |            |        |                 |               |         |        |                      |                     |             |          |            |
| SignedBirthCertificpdf                                           | ^ |                |                  |                |               |            |        |                 |               |         |        |                      |                     |             | SI       | now all    |

Step 2.5.8: The digital signature certificate will be added in the certificate

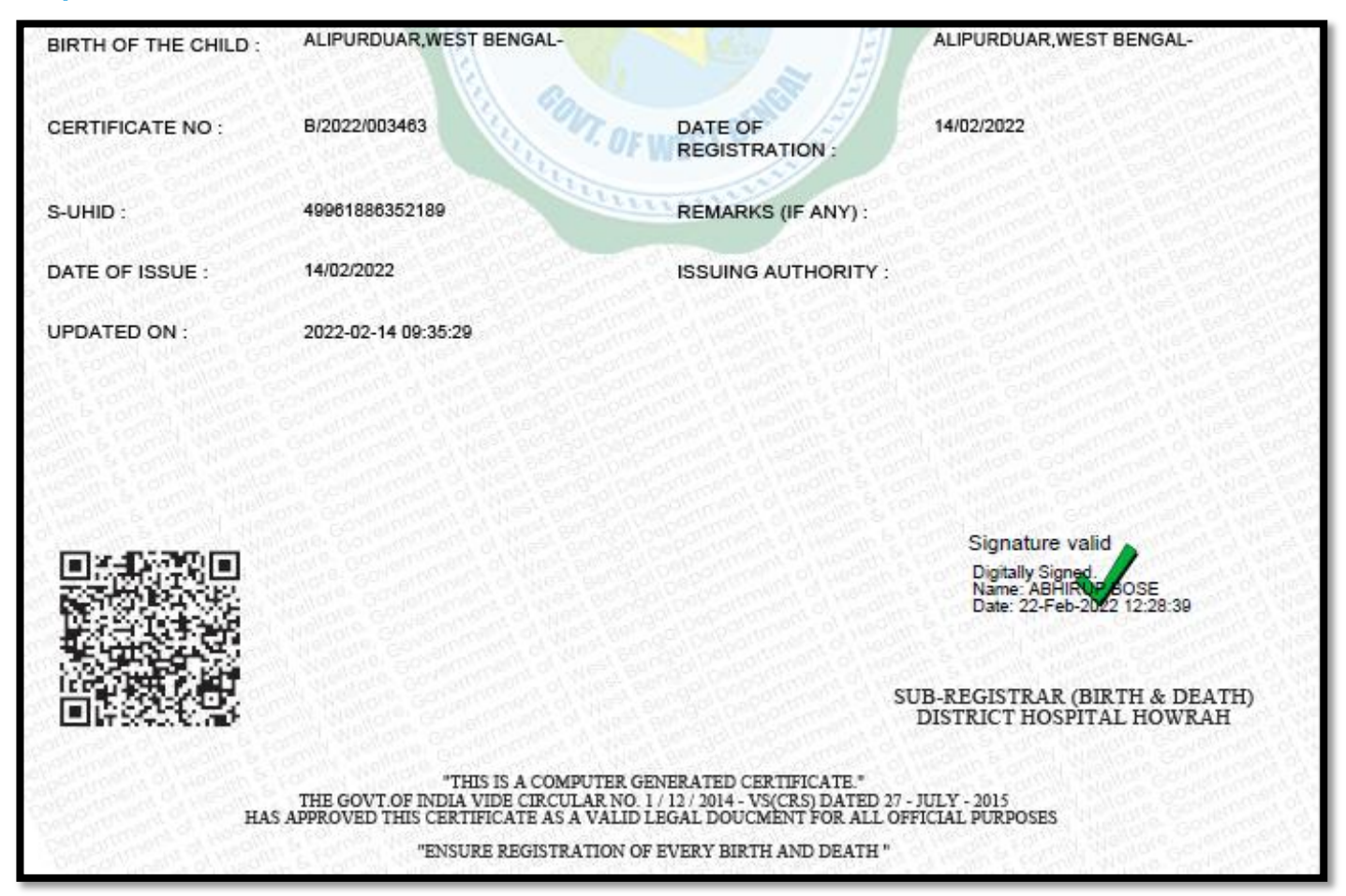

### Change Password

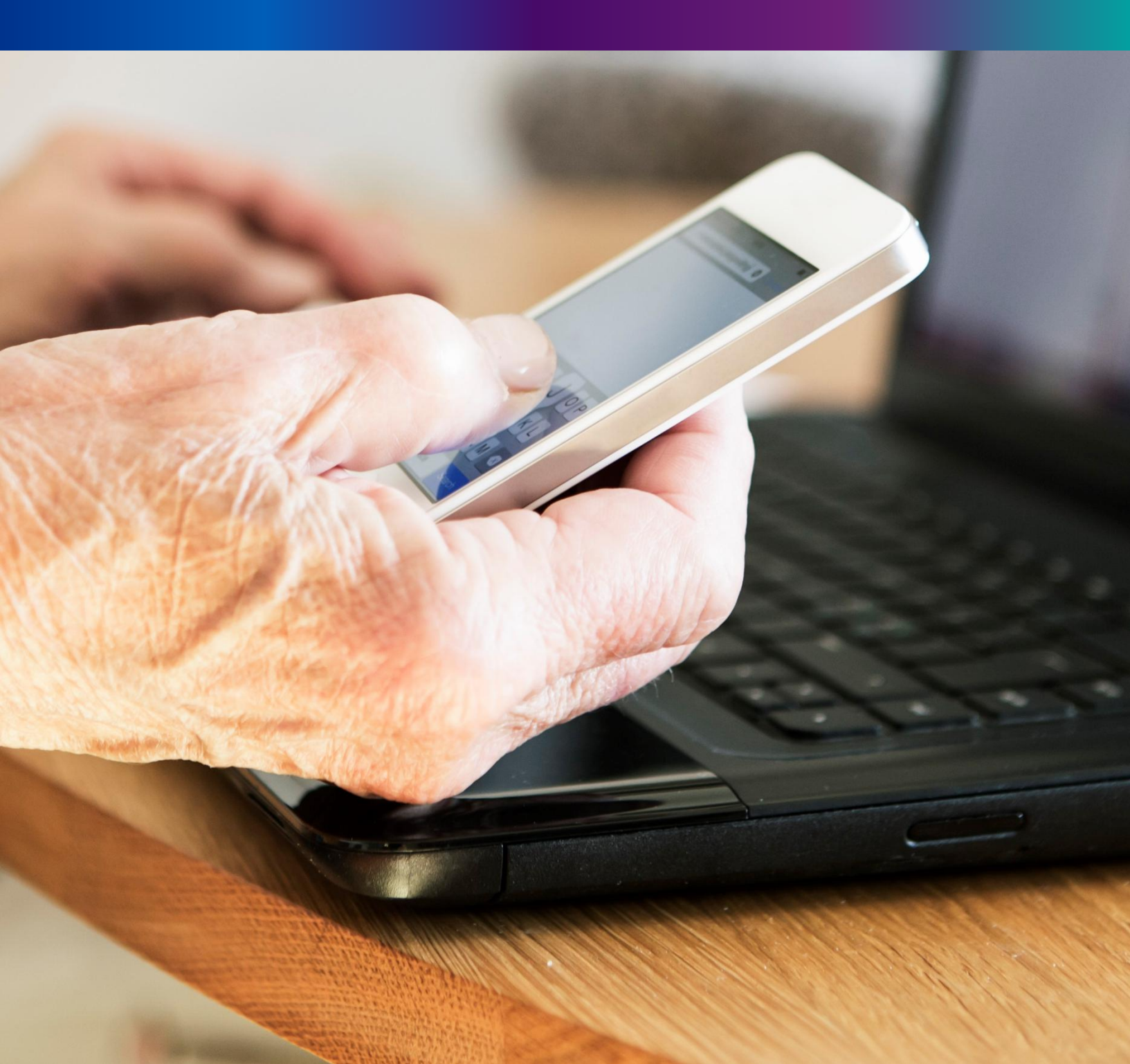

90

**Step 4.1.2:** For changing the existing password register will press change password submenu.

| Birth And Death | = |                  |                  | <u>*</u> -                          |  |
|-----------------|---|------------------|------------------|-------------------------------------|--|
| II Home →       |   | BIRTH STATISTICS | DEATH STATISTICS | Change Password<br>Change Mobile No |  |
| Reports         |   | 1544             | 605 189          | ① Logout                            |  |

**Step 4.1.2:** DEO will be redirected to the change password page. New password should be follows the mentioned criteria shown in the screen.

| Change Password                                                                        |                                        |                      |      |
|----------------------------------------------------------------------------------------|----------------------------------------|----------------------|------|
| Current Password                                                                       | New Password                           | Confirm New Password |      |
| Ø                                                                                      | <u>ø</u>                               | <u>ب</u>             | Save |
| Password should match these                                                            | conventions                            |                      |      |
| Must be 8-15 characters     At least 1 number, 1 lowe     At least 1 special character | ong<br>rcase, 1 uppercase letter<br>er |                      |      |

**Step 4.1.3:** DEO will enter the existing password, new password, confirm the new password and press save button which change the password accordingly.

| Change Password  |   |              |   |                 |       |      |
|------------------|---|--------------|---|-----------------|-------|------|
| Current Password |   | New Password |   | Confirm New Pas | sword |      |
|                  | ~ |              | ~ | ••••••          | ~     | Save |
| 8                |   | ø            |   | 8               |       |      |
|                  |   | Strong       |   |                 |       |      |

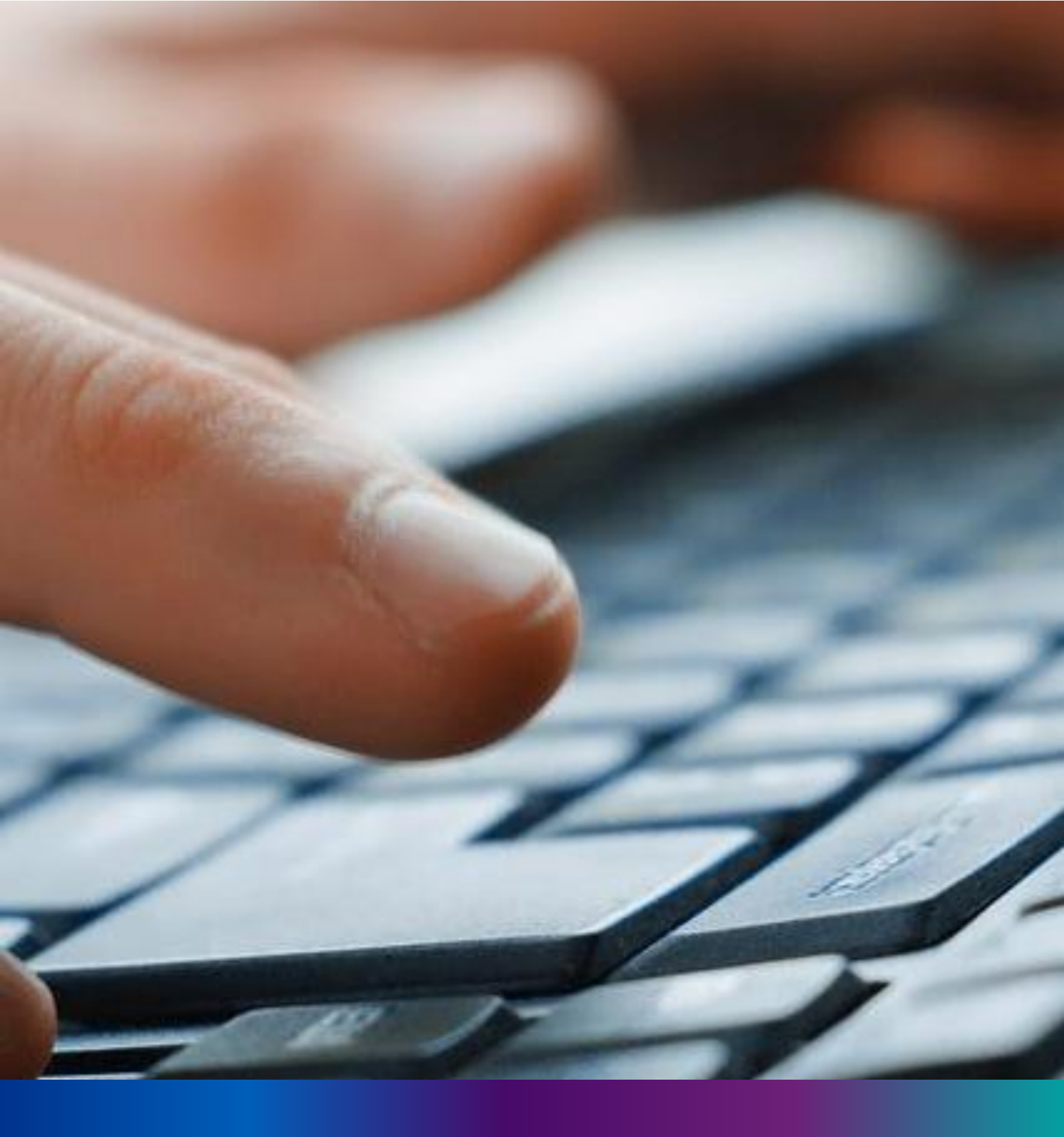

### Change Mobile Number

**Step 4.2.2:** For changing the existing mobile number user will press change Mobile no. submenu.

| Birth And Death | = |                  |                  | <b>*</b> -                          |  |
|-----------------|---|------------------|------------------|-------------------------------------|--|
|                 | Γ | BIRTH STATISTICS | DEATH STATISTICS | Change Password<br>Change Mobile No |  |
| □ Reports >     |   | 1544             | 605 189          | ① Logout                            |  |

#### Step 4.2.2: DEO will be redirected to the change mobile no. page.

| Mobile No ADD/EDIT |  |
|--------------------|--|
| Mobile No          |  |
| GET OTP            |  |
|                    |  |

Step 4.2.3: DEO will enter the required mobile number and press 'Get OTP' button.

| Mobile No ADD/EDIT |         |  |
|--------------------|---------|--|
| Mobile No          |         |  |
| 9874561230         | GET OTP |  |
|                    |         |  |

**Step 4.2.4:** DEO will enter the OTP send in their registered mobile number and press 'Submit ' Button

| Mobile No ADD/EDIT |         |           |        |
|--------------------|---------|-----------|--------|
| Mobile No          |         | Enter OTP |        |
| xxxxxxxxxx         | GET OTP | 634174    | Submit |
|                    |         |           |        |
|                    |         |           |        |

# LOGOUT

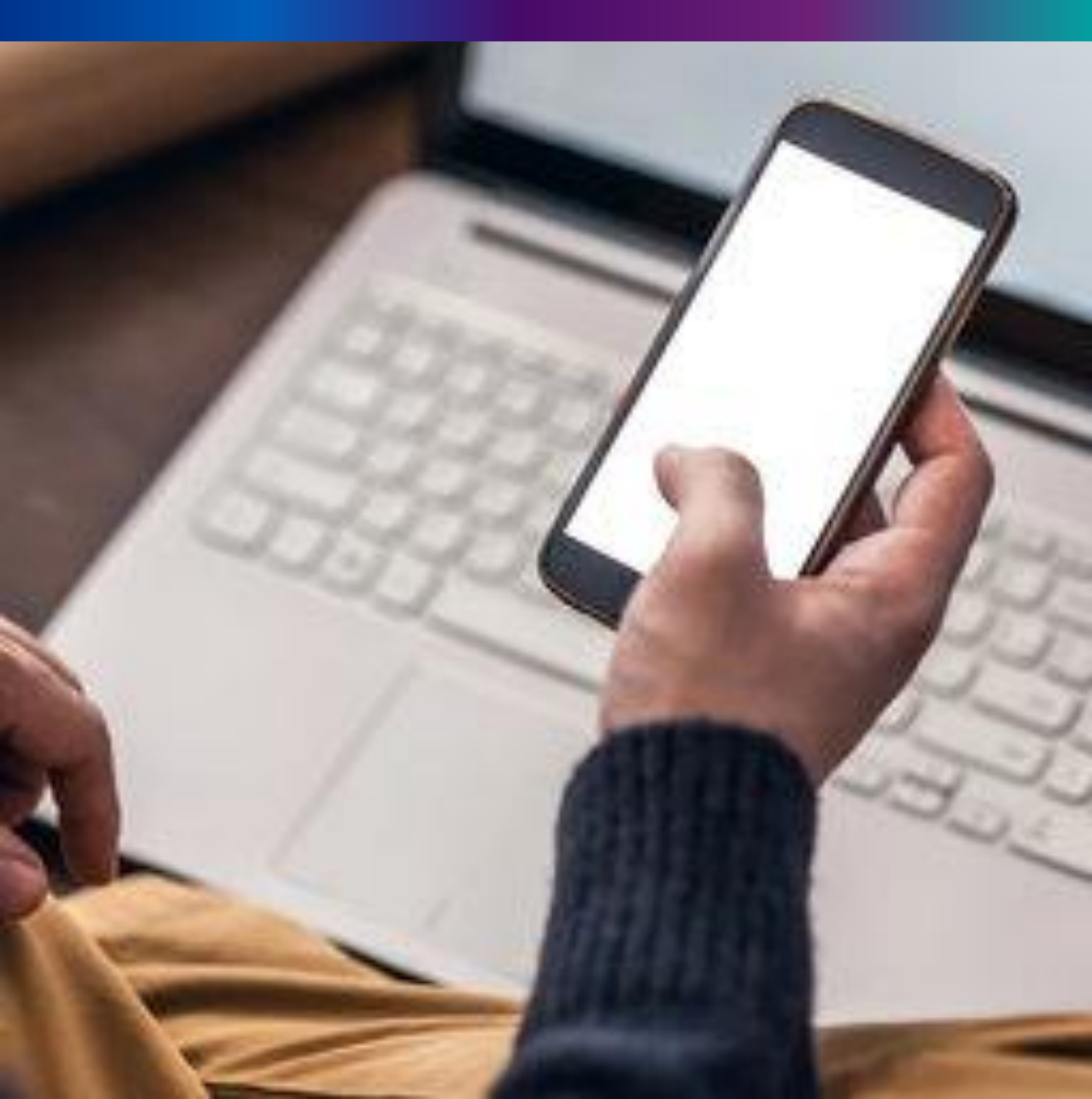

**Step 4.2.1:** Govt. Hospital Registrar can any time logout from the application for that they will click on logout button.

| Birth And Death   | ≡                                                                             | <u>*</u> -      |
|-------------------|-------------------------------------------------------------------------------|-----------------|
| ENTRY SCREEN      |                                                                               | Change Password |
| Birth Reporting > | BIRTH STATISTICS   STATE OVERVIEW DEATH STATISTICS   STATE OVERVIEW           | ① Logout        |
| Death Reporting > | 20 30<br>Rejected Pending Registration 20 30<br>Rejected Pending Registration |                 |
|                   | 100                                                                           |                 |

Step 4.2.2: The page will be redirect to the login page of the Janma-Mrityu Tathya Portal.

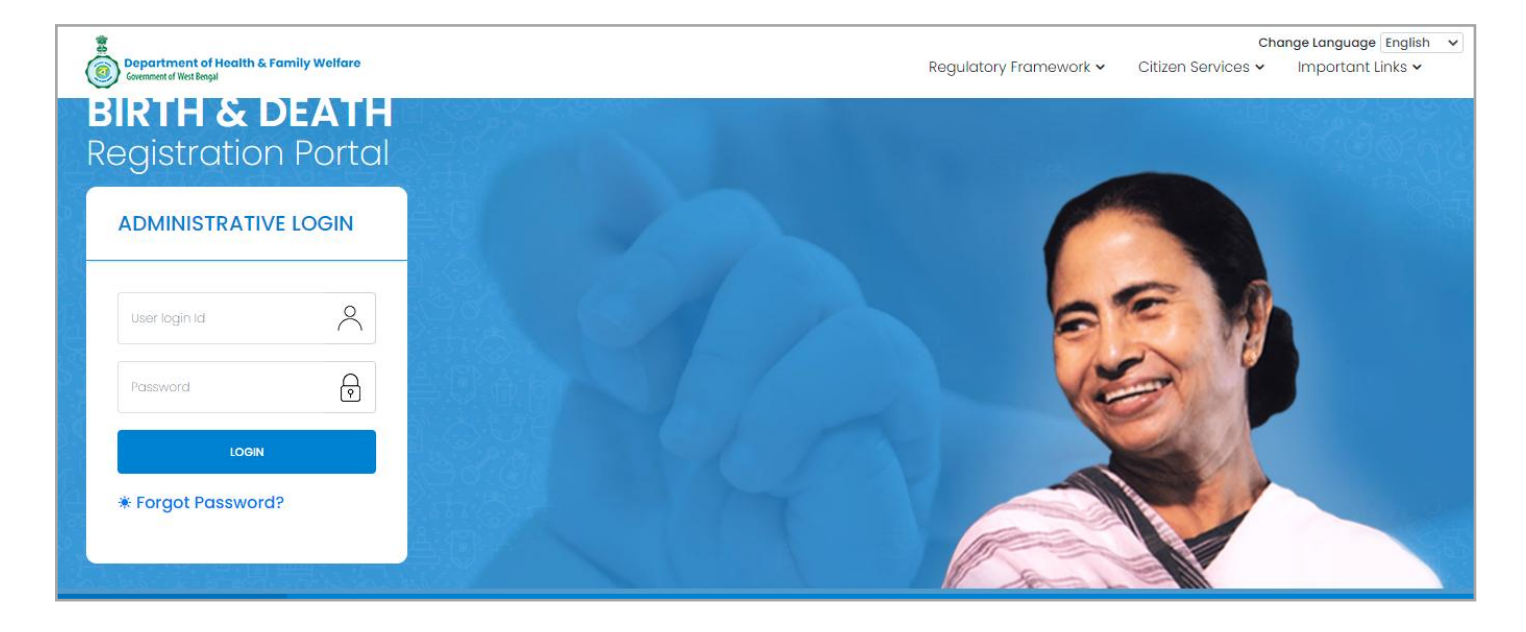

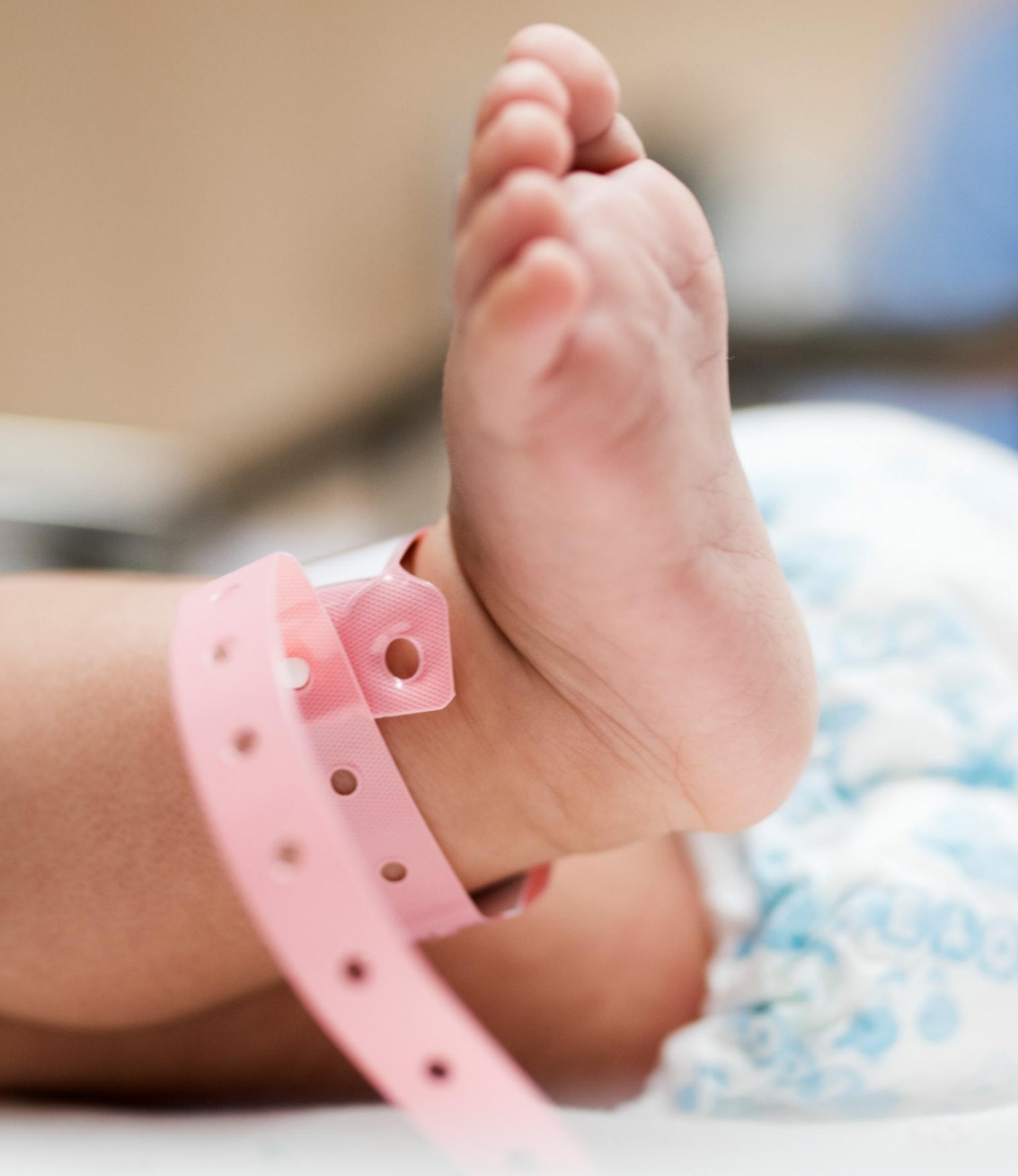

Image/Graphics/illustraton courtesy: Freepik.com Designed by Freepik Designed by rawpixel.com Designed by pikisuperstar